Aug 2, 2012: Draft Sep 11, 2012: Release

## Building Wireless Sensor Networks with XBee and Arduino

#### The University of Tokushima Akinori TSUJI

Contact Information : 2-1, Minamijyosanjima-cho, Tokushima, 770-8506, Japan TEL/FAX : +81-88-656-7485 E-mail: : a-tsuji@is.tokushima-u.ac.jp

### Setup Environment

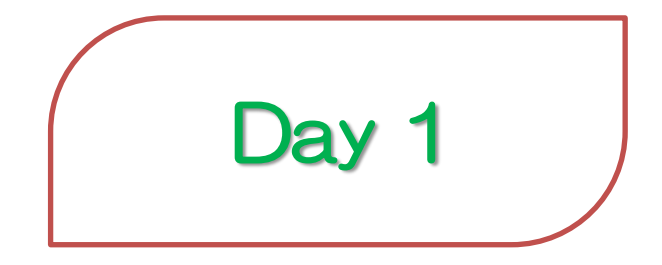

2012/9/11(Tue) 10:00—12:00 Time Estimation: 2 hours

## Agenda

- 1 Introduction
- 2 Wireless Sensor Networks
- 3 Building XBee Networks
  - Setup software
  - XBee modules
  - Pair Network, 1 by 1 connection

### 1 Introduction

### Wireless Sensor Networks

- Distributed sensor system
- Intelligent interactive devices
- Building robust network

### Applications

- Environmental monitoring (Earthquake, Tsunami, Weather, etc.)
- Clean energy (Smart meter, Energy management, etc)
- Consumer electronics (Medical device, Game, etc)
- Robots internal connection (Humanoid robot, Swarm Robot, Aerial Vehicle, etc)
- and more

### 1 Introduction

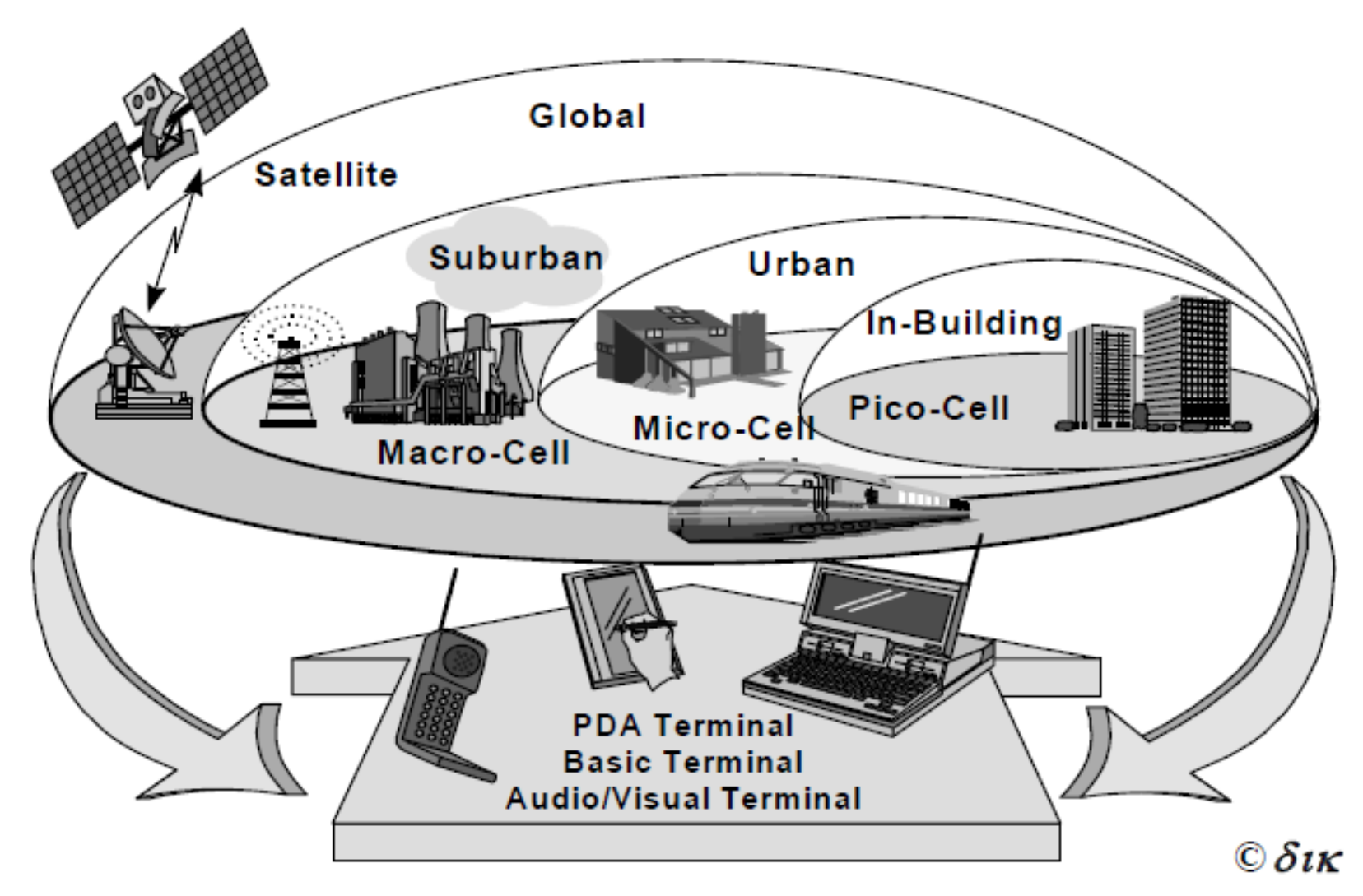

### 1.1 Standard Wireless Networks

**Communicating Distance** 

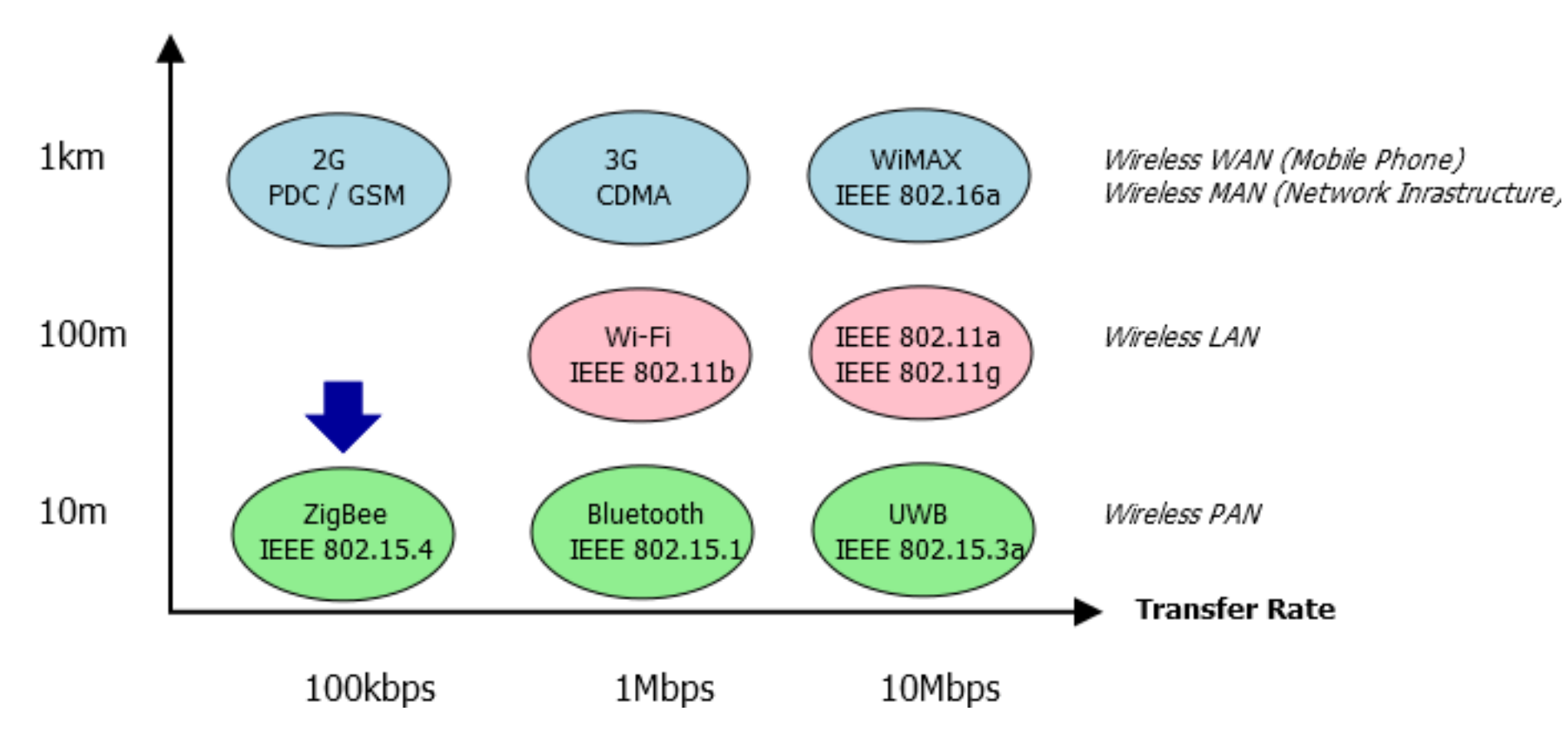

### 1.2 Subscribers of Mobile Phone

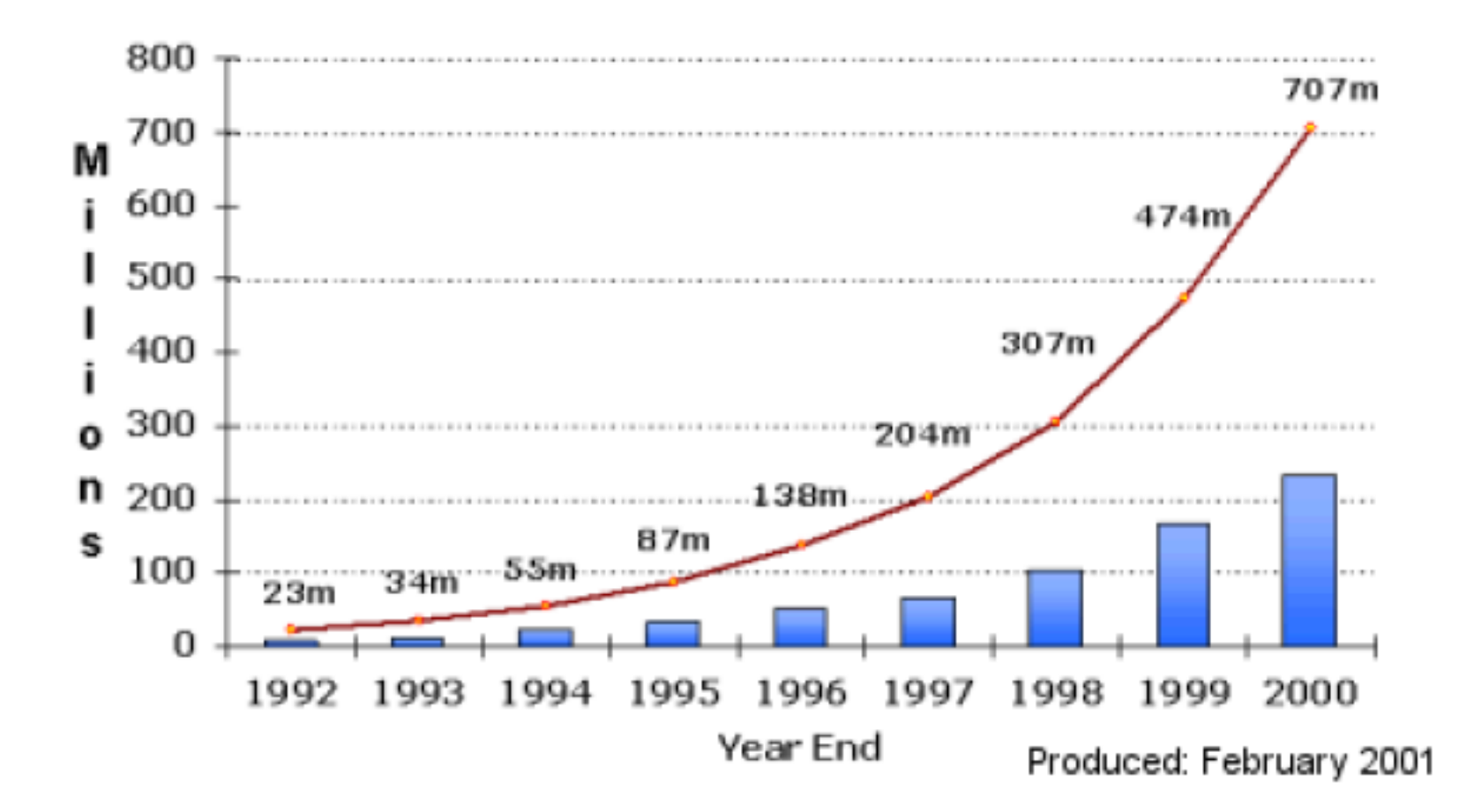

### 1.3 Specification of Wireless Networks

| IEEE Standard | 802.15.11b    | 802.15.1          | 802.15.4                   |
|---------------|---------------|-------------------|----------------------------|
| Market        | Wi-Fi         | Bluetooth         | ZigBee                     |
| Frequency     | 2.4 GHz       | 2.4 GHz           | 2.4 GHz                    |
| Modulation    | CCK, PBCC     | GFSK              | O-QPSK                     |
| Comm. Dist.   | 100m          | 10m-30m           | 30m                        |
| Transfer Rate | 11 Mbps       | 1 Mbps            | 240 kbps                   |
| Network Cap.  | 32 nodes      | 7 nodes           | 65,536 nodes               |
| Battery Life  | Several hours | Several days      | Several years              |
| Application   | Wireless LAN  | Wireless<br>Audio | Measurement<br>and Control |

### 2 Wireless Sensor Networks

### Wireless Sensor Networks (WSN)

- Wireless Sensor and Actuator Networks
- including sensors, actuators and wireless network module

### Advantage

- Low power consumption
- Low cost
- Near distance
- Easy to create a wireless network

#### Disadvantage

- Implement protocol stack
- Cannot cover wide area
- Need many nodes

### 2.1 Requirements of Wireless Sensor Networks

Priority

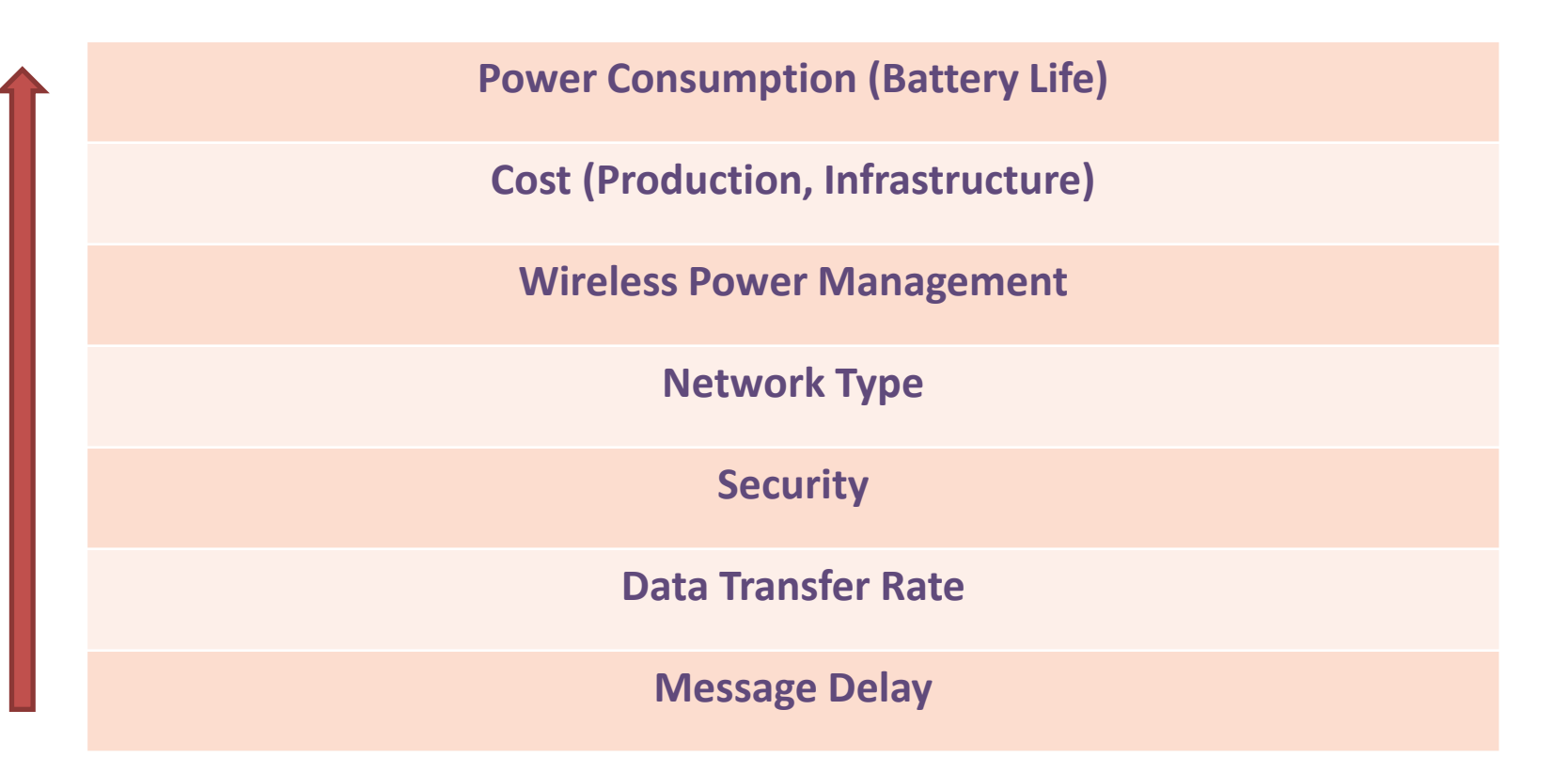

### 2.2 Network Topology of ZigBee

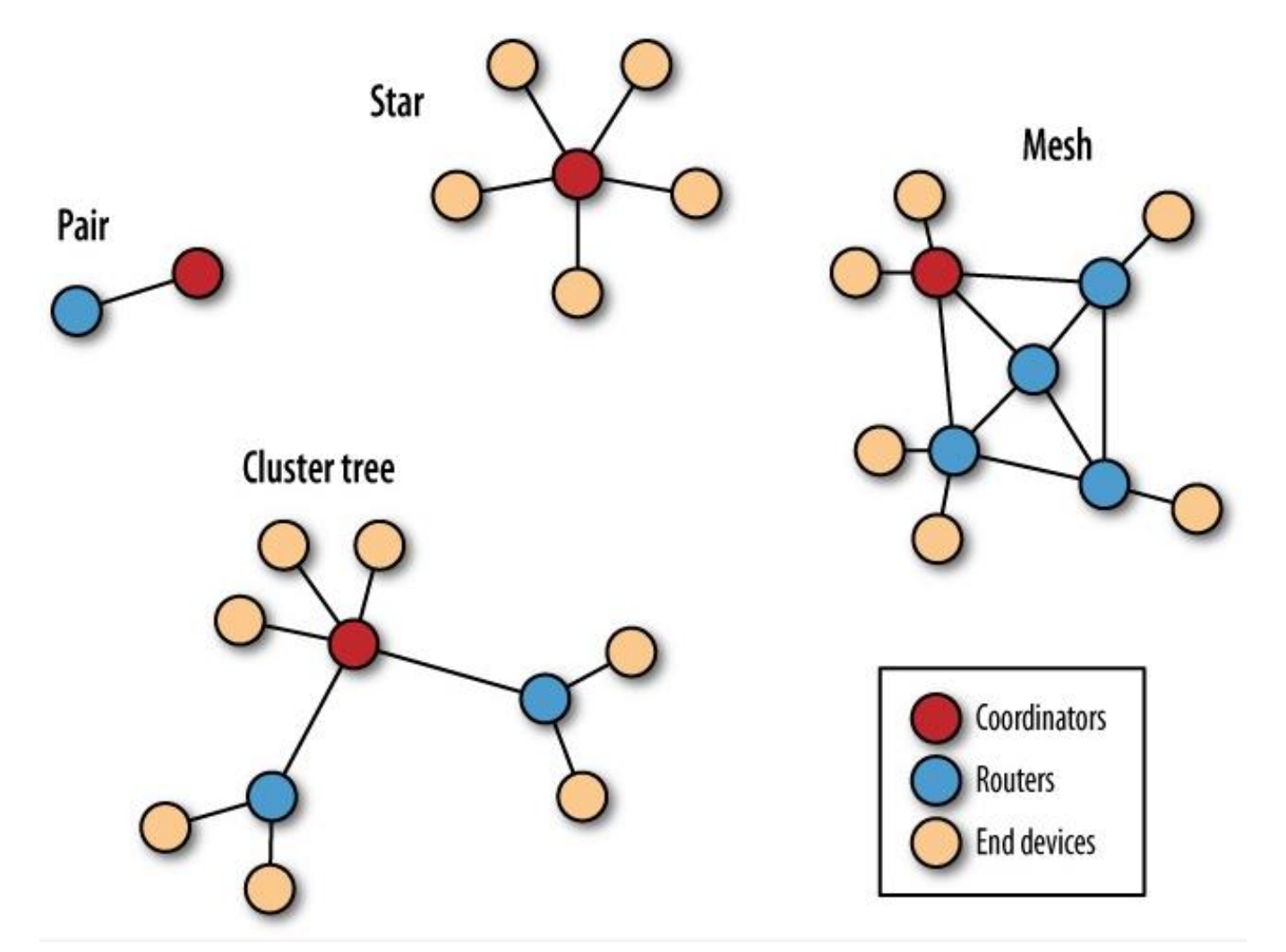

### 2.2.1 ZigBee Wireless Networks

### Pair

- Simplest network (two nodes)
- One node must be a coordinator
- The other can be configured as a router or an end device Star
  - Coordinator sets the center of the star topology
  - Every message must pass through the coordinator
  - The end device do not communicate each other directly
- Mesh
  - Router nodes in addition to the coordinator
  - Coordinator acts to manage the network
  - End devices are attached to any router or to the coordinator

### Cluster tree

- Routers from a backbone of sorts with end devices clustered around each router

### 2.3 Typical Sensor Nodes

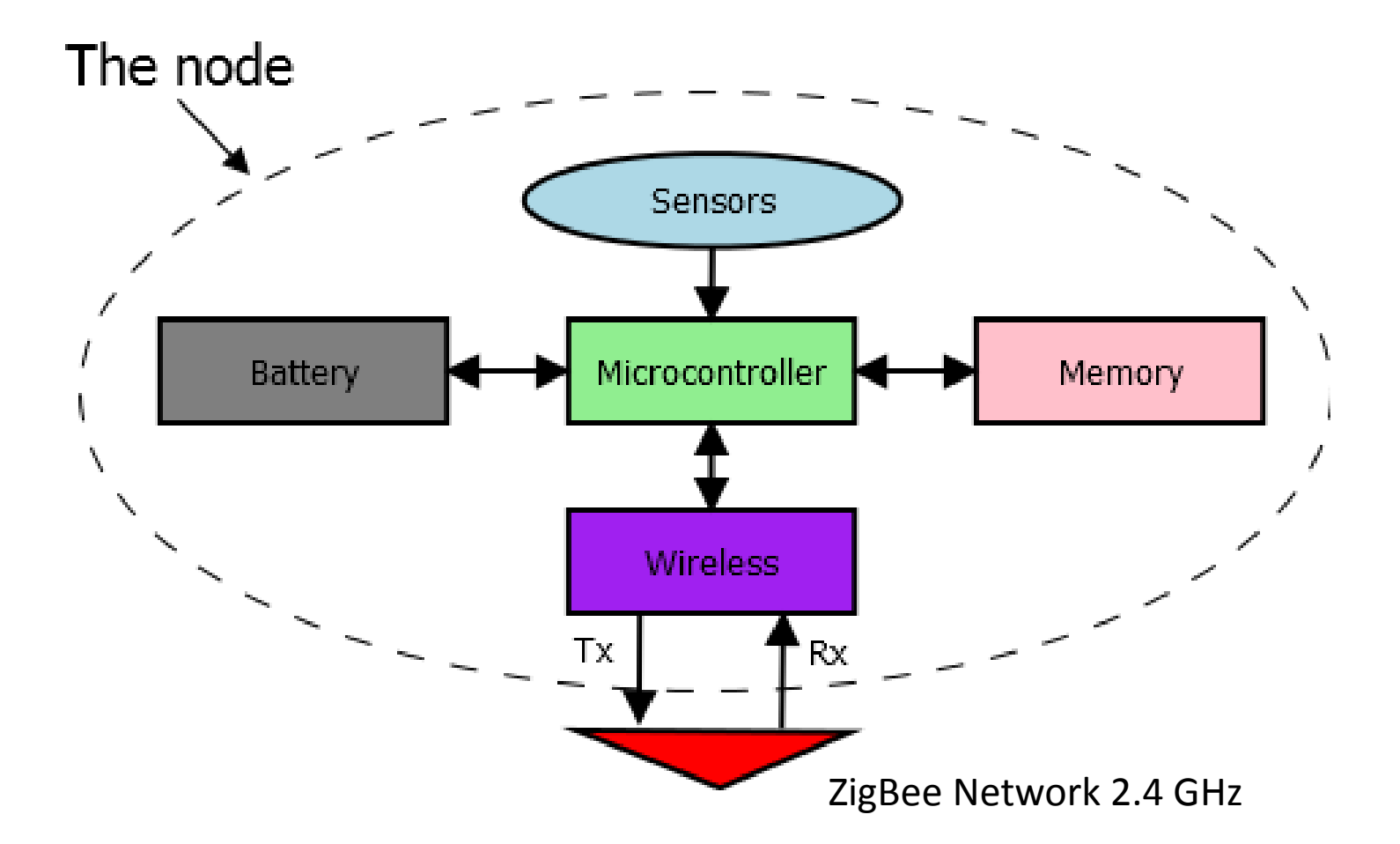

### 2.3.1 Inverse Square Law for Wireless Communication

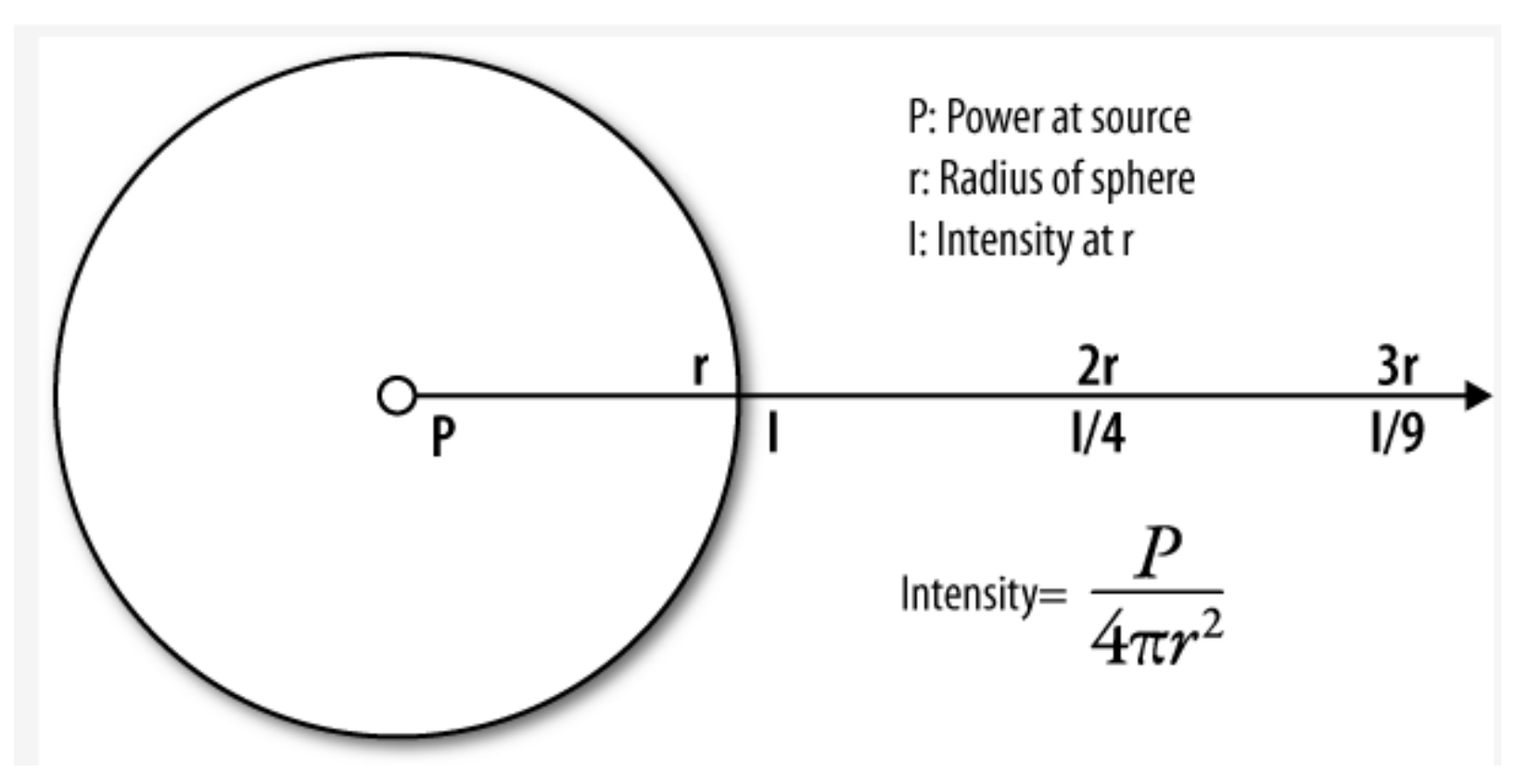

### Parts

Arduino board compatible with Duemilanove ATmega168/328 x1 XBeeZB Module, Chip antenna x2 XBee 2.54mm conveter x2 Breadboard EIC-801 x1 USB Serial converter cable (3.3V) x1 Battery 006P 6F22 9V x1 Jumper wires x1 LCD Display Module 16x2, no backlight x1 Resistors  $10k\Omega \times 4$ ,  $4.7k\Omega \times 2$ ,  $1k\Omega \times 1$ Push switch x1 Piezo Buzzer PKM13EPYH4000-A0 x1 Temperature sensor LM60BIZ (TO-92) -25--+125 x1

### 3 Building XBee Networks

Specification of XBee module, S2

Typical range (indoor): 40 meters Best range: 120 meters Transmit/Receive current: 40/40 mA Network: ZB ZigBee mesh Digital In/Out: 11 Analog Inputs: 4 Features: Low power, Low bandwidth,

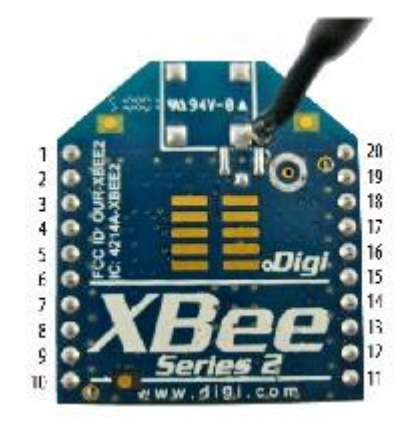

Features: Low power, Low bandwidth, Low cost, Small, Interoperable mesh routing, Ad-hoc network creation Point-point, Star network, Mesh network, Cluster network Easy to update Firmware

### 3.1 Series of XBee Module

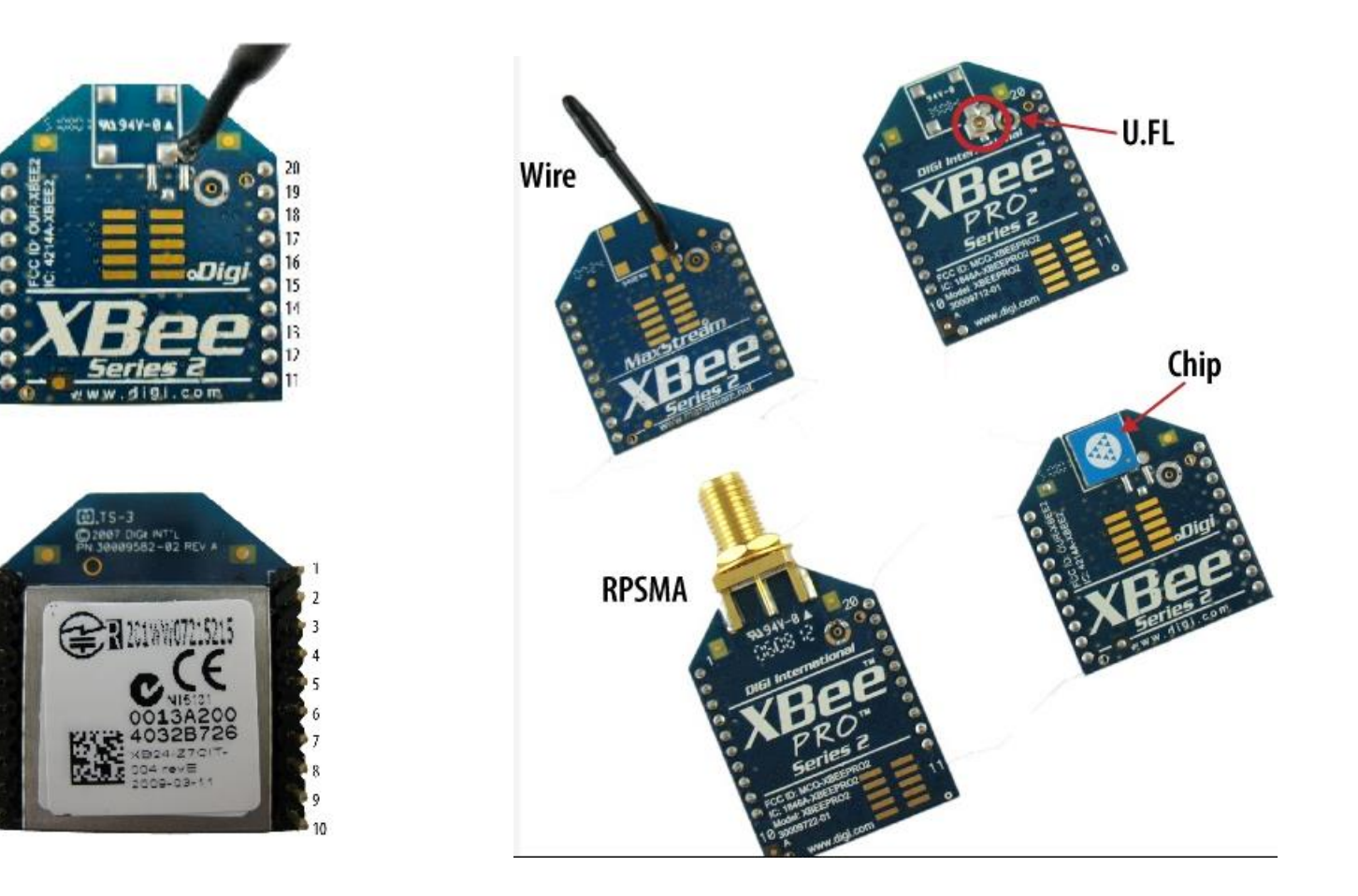

## 3.2 Pin Assignment of XBee Module

#### Do NOT supply +5V to the XBee module

- 1 Vcc (+3.3V) 2 DOUT (TXD) 2 DINI (PYD)
- 3 DIN (RXD)
- 4 DIO12
- 5 RESET
- 6 PWM0/RSSI/DIO10
- 7 DIO11
- 8 Reserved
- 9 DTR/SLEEP\_RQ/DIO8 10 GND

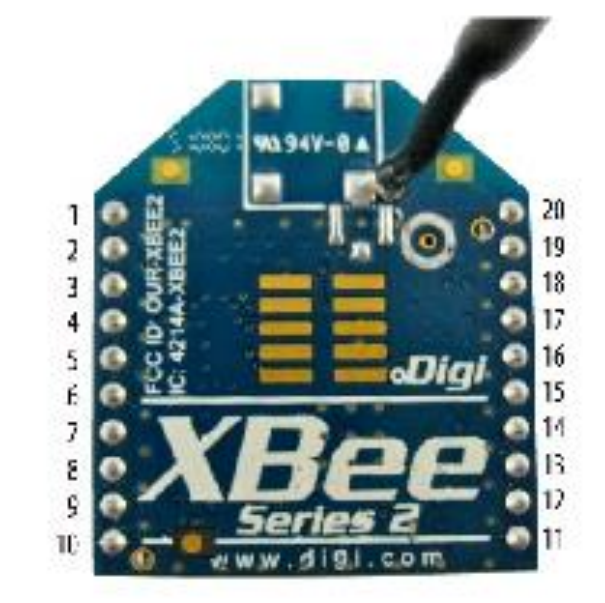

11 DIO4 12 CTS/DIO7 13 ON/SLEEP 14 VREF 15 ASSOC/DIO5 16 RTS/DIO6 17 AD3/DIO3 18 AD2/DIO2 19 AD1/DI01 20 AD0/DI00/COMMIS

### 3.3 Development Tools for WSNs

**Development Tools** 

- X-CTU for updating the firmware of XBee modules

- TeraTerm for monitoring and logging communication

XBee Boards (X-Cite XBee 24)

- more than 2 set

**Development Board** 

- Arduino with ATMega328P (AVR Corporation)

Flash Writer - AVR ISP-MKII or USBasp Writing Arduino firmware to ATMega328P

### 3.4 Setup Software

Download and install software

X-CTU (ver. 5.2.7.5) http://ftp1.digi.com/support/utilities/40003002\_B.exe

FTDI Driver (Window 2012-4-26/ x86(32-Bit), x64(64-Bit) <u>http://www.ftdichip.com/Drivers/VCP.htm</u>

TeraTerm (ver. 4.75) http://sourceforge.jp/projects/ttssh2/releases/

Arduino (ver. 1.0.1) http://arduino.cc/hu/Main/Software

### 3.4 Setup Software

#### X-CTU

- 1. Download 40003002\_B.exe (X-CTU program) from above direct link.
- 2. Run the setup program by default setting.
- \* After the installation, run the X-CTU program and apply the latest firmware as the following steps.
- 1. Run the X-CTU program
- 2. Click on the "Modem Configuration" tab
- 3. Click on the "Download and new versions" button
- 4. Click on the "Web" button
- ... wait for several minutes to complete the updates

#### FTDI Driver (2.08.24 Window 2012-4-26/ x86(32-Bit), x64(64-Bit)

- 1. Download the driver specified for your Windows OS 32-bit or 64-bit.
- 2. Extract the archive
- 3. The driver will be manually installed when you insert the USB-Serial converter cable at first time.

### 3.4 Setup Software

#### TeraTerm (ver. 4.74)

- 1. Download TeraTerm-4.74.exe or the latest version.
- 2. Run the setup program by default setting.

#### Arduino (ver. 1.0.1)

- 1. Download the Arduino-1.0.1-windows.zip
- 2. Extract the archive
- 3. Move the arduino-1.0.1 folder to under the C:¥ drive, then the arduino program is placed on C:¥arduino-1.0.1
- 4. Make a short cut of C:¥arduino-1.0.1¥arduino.exe on the desktop or your preferred place, for easy to launch the program.

## 3.4.1 X-CTU

| About PC Settings Range Test Terminal Modem Configuration Com Port Setup Select Com Port USB Serial Port (COM3) Baud 9600 Flow Control HARDWARE Data Bits Parity NONE Parity NONE Flow Control HARDWARE Flow Control HARDWARE F Flow Control HARDWARE Flow Control HARDWARE Flow Control HARDWARE Flow Control HARDWARE Flow Control HARDWARE Flow Control HARDWARE Flow Control HARDWARE Flow Flow Control HARDWARE Flow Flow Control HARDWARE Flow Flow Control HARDWARE Flow Flow Control HARDWARE Flow Flow Control HARDWARE Flow Flow Control HARDWARE Flow Flow Control HARDWARE Flow Flow Flow Flow Flow Flow Flow Flow                                                                                                    | 🦺 x-сти                                             |              |            |  |
|----------------------------------------------------------------------------------------------------|-----------------------------------------------------|--------------|------------|--|
| PC Settings Range Test Terminal Modem Configuration<br>Com Port Setup<br>Select Com Port<br>USB Serial Port (COM3)<br>Baud 9600<br>Flow Control HARDWARE<br>Data Bits 8<br>Parity NONE<br>Parity NONE<br>Parity Stop Bits 1<br>Test / Query<br>Host Setup User Com Ports Network Interface<br>API<br>Enable API<br>Use escape characters (ATAP = 2)<br>AT command Setup<br>ASCII Hex<br>Command Character (CC) + 2B<br>Guard Time Before (BT) 1000<br>Guard Time After (AT) 1000                                                                                                    | About                                               |              |            |  |
| Com Port Setup         Select Com Port         USB Serial Port (COM3)         Baud         9600         Flow Control         HARDWARE         Data Bits         8         Parity         NONE         Stop Bits         1         Test / Query                                                                                                    | PC Settings Range Test Terminal Modem Configuration |              |            |  |
| Select Com Port          USB Serial Port (COM3)       Baud       9600         Flow Control       HARDWARE         Data Bits       8         Parity       NONE         Parity       NONE         Stop Bits       1         Test / Query                                                                                                    | - Com Port Setup                                    |              |            |  |
| USB Serial Port (COM3)       Baud       9600         Flow Control       HARDWARE         Data Bits       8         Parity       NONE         Parity       NONE         Stop Bits       1         Test / Query                                                                                                    | Select Com Port                                     |              |            |  |
| Flow Control HARDWARE   Data Bits 8   Parity NONE   Parity NONE   Stop Bits 1   Test / Query   Host Setup User Com Ports Network Interface   API   Enable API   Use escape characters (ATAP = 2)   AT command Setup   ASCII   AT command Setup   ASCII   Hex   Command Character (CC)   *   2B   Guard Time Before (BT)   1000   Guard Time After (AT)                                                                                                    | USB Serial Port (COM3)                              | Baud         | 9600 💌     |  |
| Data Bits       8         Parity       NONE         Parity       NONE         Stop Bits       1         Test / Query                                                                                                    |                                                     | Flow Control | HARDWARE 💌 |  |
| Parity       NONE         Stop Bits       1         Test / Query    Host Setup User Com Ports Network Interface          API         Enable API         Use escape characters (ATAP = 2)         AT command Setup         ASCII         Hex         Command Character (CC)         Image: Command Character (ATAP = 2)                                                                                                    |                                                     | Data Bits    | 8 🔻        |  |
| Stop Bits       1         Host Setup       User Com Ports       Network Interface         API       Enable API         Use escape characters (ATAP = 2)         AT command Setup       ASCII         ASCII       Hex         Command Character (CC)       +         Guard Time Before (BT)       1000         Guard Time After (AT)       1000                                                                                                    |                                                     | Parity       | NONE 💌     |  |
| Test / Query         Host Setup       User Com Ports       Network Interface         API       Enable API       Use escape characters (ATAP = 2)         AT command Setup       ASCII       Hex         Command Character (CC)       +       2B         Guard Time Before (BT)       1000         Guard Time After (AT)       1000                                                                                                    |                                                     | Stop Bits    | 1 💌        |  |
| Host Setup       User Com Ports       Network Interface         API       Enable API         Use escape characters (ATAP = 2)         AT command Setup         ASCII       Hex         Command Character (CC)       +       28         Guard Time Before (BT)       1000         Guard Time After (AT)       1000                                                                                                    |                                                     | Tes          | t / Query  |  |
| API<br>Enable API<br>Use escape characters (ATAP = 2)<br>AT command Setup<br>ASCII Hex<br>Command Character (CC) + 2B<br>Guard Time Before (BT) 1000<br>Guard Time After (AT) 1000                                                                                                    | Host Setup User Com Ports Network Interface         |              |            |  |
| Enable API         Use escape characters (ATAP = 2)         AT command Setup         ASCII         ASCII         Command Character (CC)         +         2B         Guard Time Before (BT)         1000         Guard Time After (AT)                                                                                                    |                                                     |              | 1          |  |
| Image: Second Second | Enable API                                          |              |            |  |
| AT command Setup<br>ASCII Hex<br>Command Character (CC) + 2B<br>Guard Time Before (BT) 1000<br>Guard Time After (AT) 1000                                                                                                    | Use escape characters (ATAP = 2)                    |              |            |  |
| Command Character (CC) + 28<br>Guard Time Before (BT) 1000<br>Guard Time After (AT) 1000                                                                                                    | AT command Setup                                    |              |            |  |
| Guard Time Before (BT) 1000<br>Guard Time After (AT) 1000                                                                                                    | Command Character (CC) + 28                         |              |            |  |
| Guard Time After (AT)                                                                                                    | Guard Time Before (BT)                              |              |            |  |
| - Modem Elash Update                                                                                                    | Guard Time After (AT)                               |              |            |  |
| Modelli Flash opudle                                                                                                    | Modem Flash Update                                  |              |            |  |
| No baud change                                                                                                    | No baud change                                      |              |            |  |
|                                                                                                    |                                                     |              |            |  |

| 🖳 х-сти [сомз]                                                                                                    |                                      |
|----------------------------------------------------------------------------------------------------|--------------------------------------|
| Remote Configuration                                                                                                    |                                      |
| PC Settings   Range Test   Terminal Modem Configuration                                                                                                    |                                      |
| Modem Parameters and Firmware         Parameter View         Profile           Read         Write         Restore         Clear Screen         Save           Always undate firmware         Show Defaults         Load                                                                                                    | Versions<br>Download new<br>versions |
| Modern: YPEE Eurotion Set                                                                                                    | Version                              |
| X824-ZB V ZIGBEE COORDINATOR AT                                                                                                    | ▼ 2041 ▼                             |
| Networking   (0) ID - PAN ID   (1FFE) SC - Scan Channels   (3) SD - Scan Duration   (0) ZS - ZigBee Stack Profile   (17FE) NJ - Node Join Time   (425A3AE65AB5B712) OP - Operating PAN ID   (2000) OP - Operating 16-bit PAN ID   (2000) OP - Operating Channel   (A) NC - Number of Remaining Children   (Addressing   (0) DH - Destination Address High   (FFFF) DL - Destination Address Low   (1) NI - Node Identifier   (12) NH - Maximum Hops   (0) BH - Broadcast Radius   (15) NH - Maximum Hops   (30000) DD - Device Type Identifier   (30000) DD - Device Type Identifier   (30000) DD - Node Discovery Backoff   (0) NO - Node Discovery Options |                                      |
|                                                                                                    |                                      |
| COM3 9600 8-N-1 FLOW:HW XB24-ZB Ver:2041                                                                                                    |                                      |

### 3.4.2 Tera Term

| 🐸 Tera Term - [disconnected] VT                                                                                                 |   |              |                         |
|----------------------------------------------------------------------------------------------------|---|--------------|-------------------------|
| File Edit Setup Control Window Help                                                                                             | A |              |                         |
| Tera Term: New connection         TCP/IP       Host:       192.168.1.3         History       Service:       TCP port#:       22 |   |              |                         |
| ◎ SSH SSH version: SSH2 →                                                                                                    |   | Defa         | ault Setting            |
| Protocol: UNSPEC >                                                                                                    |   | Baud         | 9600                    |
| Serial Port: COM3: USB Serial Port (COM3)                                                                                       |   | Data         | 8 bit                   |
| OK Cancel Help                                                                                                    |   | Parity       | None                    |
|                                                                                                    |   | Stop bits    | 1                       |
|                                                                                                    | • | Flow control | None                    |
|                                                                                                    |   | Line feed    | CR+LF or Auto Line Feed |
|                                                                                                    |   | Local echo   | On                      |

## 3.4.3 Arduino

#### Arduino development environment

- has started the development in Italy
- easy to use for beginners, no need software or electronics experience
- C / C++ language
- IDE (Integrated Development Environment) APIs

#### **Default Settings:**

- Tools -> Board -> Arduino Duemilianove w/Atmega328
- Tools -> Serial Port -> (USB Serial Converter)
- Tools -> USBasp

| 💿 Blink   Arduino 1.0                                                                                           |                                                       | - 0          | ×  |
|----------------------------------------------------------------------------------------------------|-------------------------------------------------------|--------------|----|
| File Edit Sketch Tools He                                                                                       | elp                                                   |              |    |
|                                                                                                    |                                                       |              | ø  |
| Blink                                                                                                    |                                                       |              |    |
| /*<br>                                                                                                    |                                                       |              | ^  |
| Turns on an LED on for or                                                                                       | ne second, then off for one second, re                | epeatedly.   |    |
| This example code is in f<br>*/                                                                                 | the public domain.                                    |              |    |
| <pre>void setup() {     // initialize the digita     // Pin 13 has an LED conr     pinMode(13, OUTPUT); }</pre> | l pin as an output.<br>nected on most Arduino boards: |              |    |
| <pre>void loop() {     disits Units(12, UICU);</pre>                                                            | // est the LED es                                     |              |    |
| delay(1000):                                                                                                    | // wait for a second                                  |              |    |
| digitalWrite(13, LOW);                                                                                          | // set the LED off                                    |              |    |
| delay(1000);                                                                                                    | // wait for a second                                  |              |    |
| }                                                                                                    |                                                       |              | -  |
| •                                                                                                    |                                                       |              | •  |
|                                                                                                    |                                                       |              |    |
|                                                                                                    |                                                       |              |    |
|                                                                                                    |                                                       |              |    |
|                                                                                                    |                                                       |              |    |
|                                                                                                    |                                                       |              |    |
| 1                                                                                                    | Arduino Duemilanove w/ ATme                           | :ga328 on CO | MS |

### 3.5 Test XBee Module

Four Steps to start XBee

1. Check Serial Number of modules

2. Write Firmware for Coordinator or Router/Enddevice

3. Set up the PAN ID and the Destination address

4. Reconnect the USB cable for restart the Xbee

5. Build a Pair Network (1 by 1)

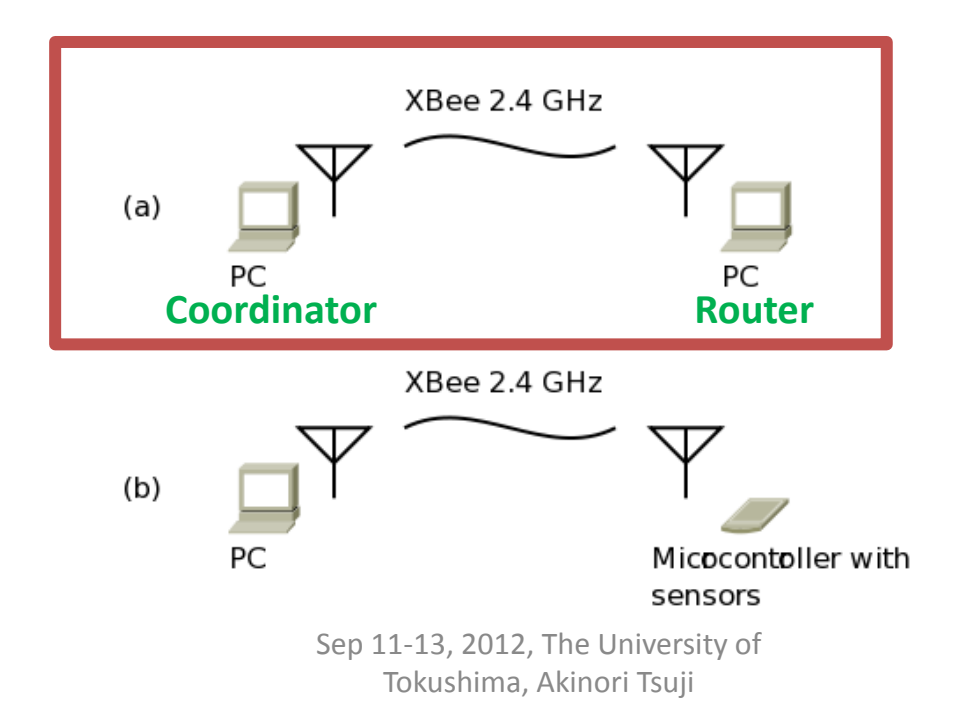

### 3.5 Test XBee Module

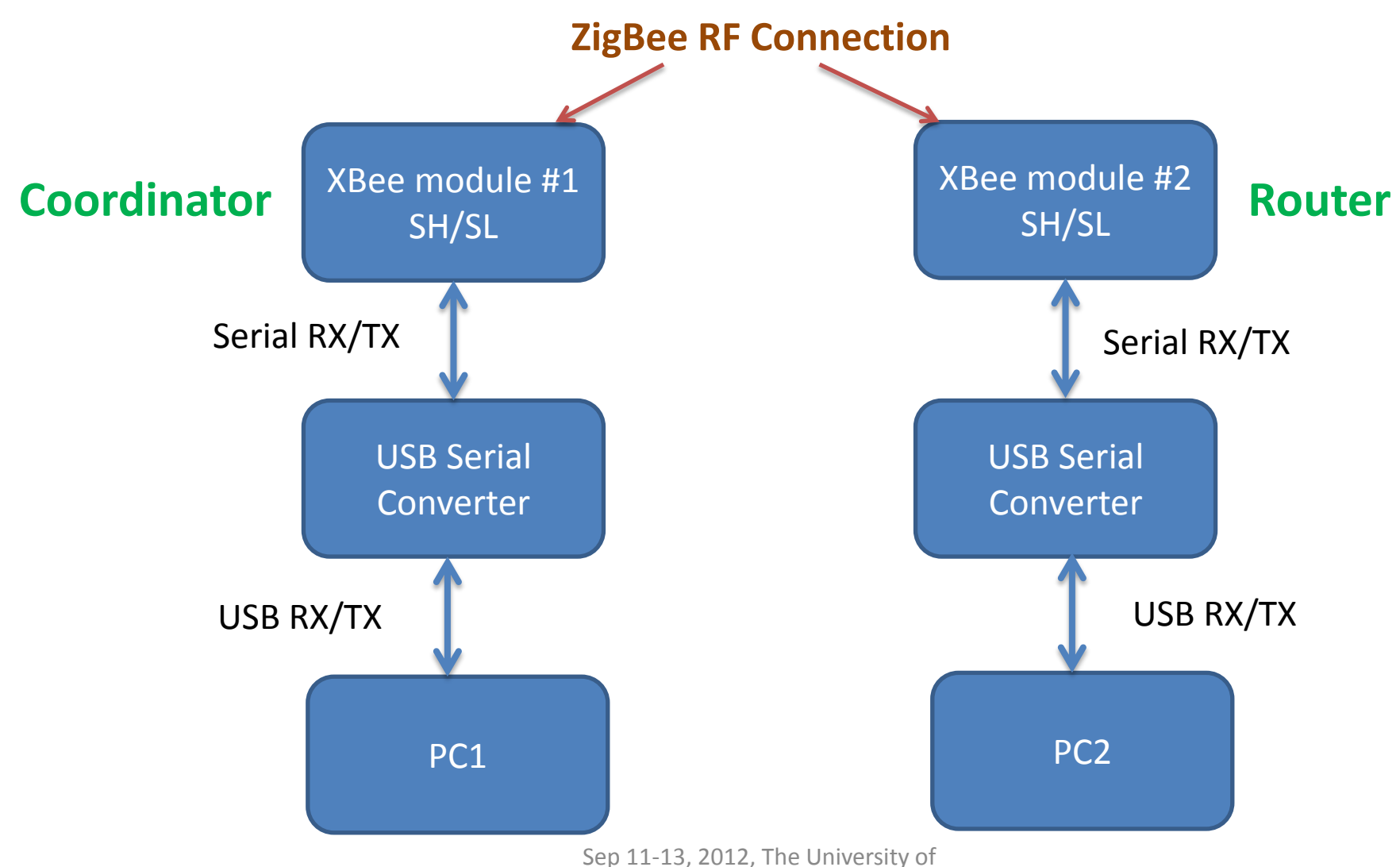

Tokushima, Akinori Tsuji

### 3.5.1 Check Serial Number

Set PAN ID

(64 digits)

Check Serial Number of Modules Coordinator SH 0013A200 SL \_\_\_\_\_

Router or Enddevice SH 0013A200 SL \_\_\_\_\_ Bottom of Module

# \* Mark Coordinator and Router on each module

### 3.5.2 Connect USB Cable and Module

Connect the USB Serial cable and XBee module

- XBee Module USB-FTDI 5V (Red) ----- 1 VCC RXD (Yellow) <---- 2 DOUT (TX) TXD (Orange) ----> 3 DIN (RX) GND (Black) -----10 GND

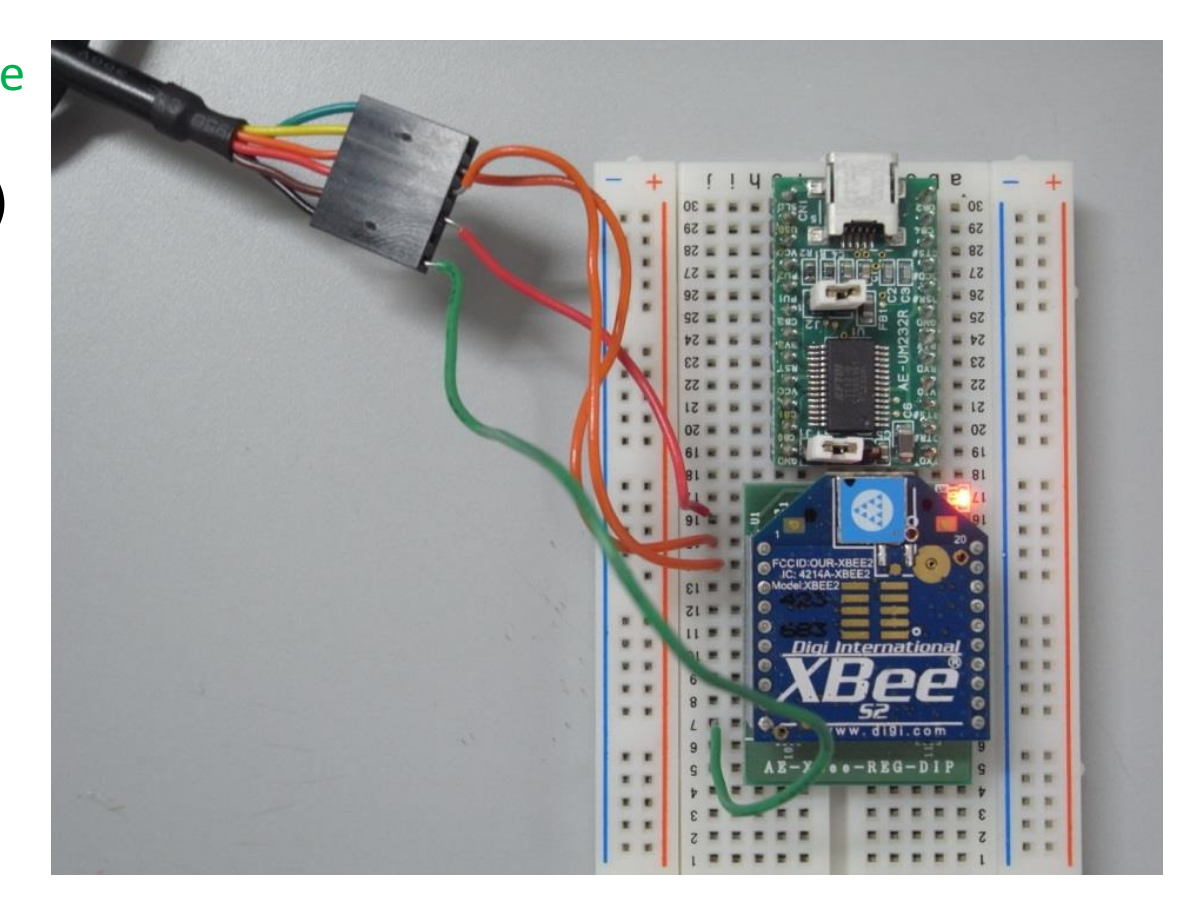

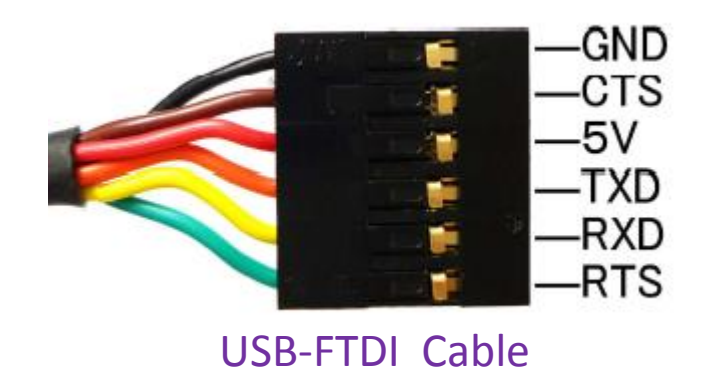

### 3.5.3 Confirm Connection

#### Test and Query of Module 1. Connect XBee Module to PC - Wait for installing the driver at first time connection 2. Run X-CTU 3. Select USB Serial Port 4. Click on [Test / Query] 5. Confirm Modem type and Firmware Version Com test / Query Modem Communication with modem...OK Modem type = XB24-B Modem firmware version = 2070

| bout                                                                                                    |              |            |
|----------------------------------------------------------------------------------------------------|--------------|------------|
| 1 5 5                                                                                                    |              |            |
| 'C Settings   Range Test   Terminal   Modern Configu                                                                                                 | ration       |            |
| Com Port Setup                                                                                                    |              |            |
| USB Serial Port (COM3)                                                                                                    | Baud         | 9600       |
|                                                                                                    | Flow Control | HARDWARE   |
|                                                                                                    | Data Bits    | 8 •        |
|                                                                                                    | Parity       | NONE       |
|                                                                                                    | Stop Bits    | 1          |
|                                                                                                    | Te           | st / Query |
| API<br>Enable API<br>Use escape characters (ATAP = 2)<br>AT command Setup<br>ASCII Hex<br>Command Character (CC) + 2B<br>Guard Time Before (BT) 1000 |              |            |
| Guard Time After (AT)                                                                                                    |              |            |
| Modem Flash Update                                                                                                    |              |            |

OK.

Retry

### 3.5.4 Private Area Network (PAN)

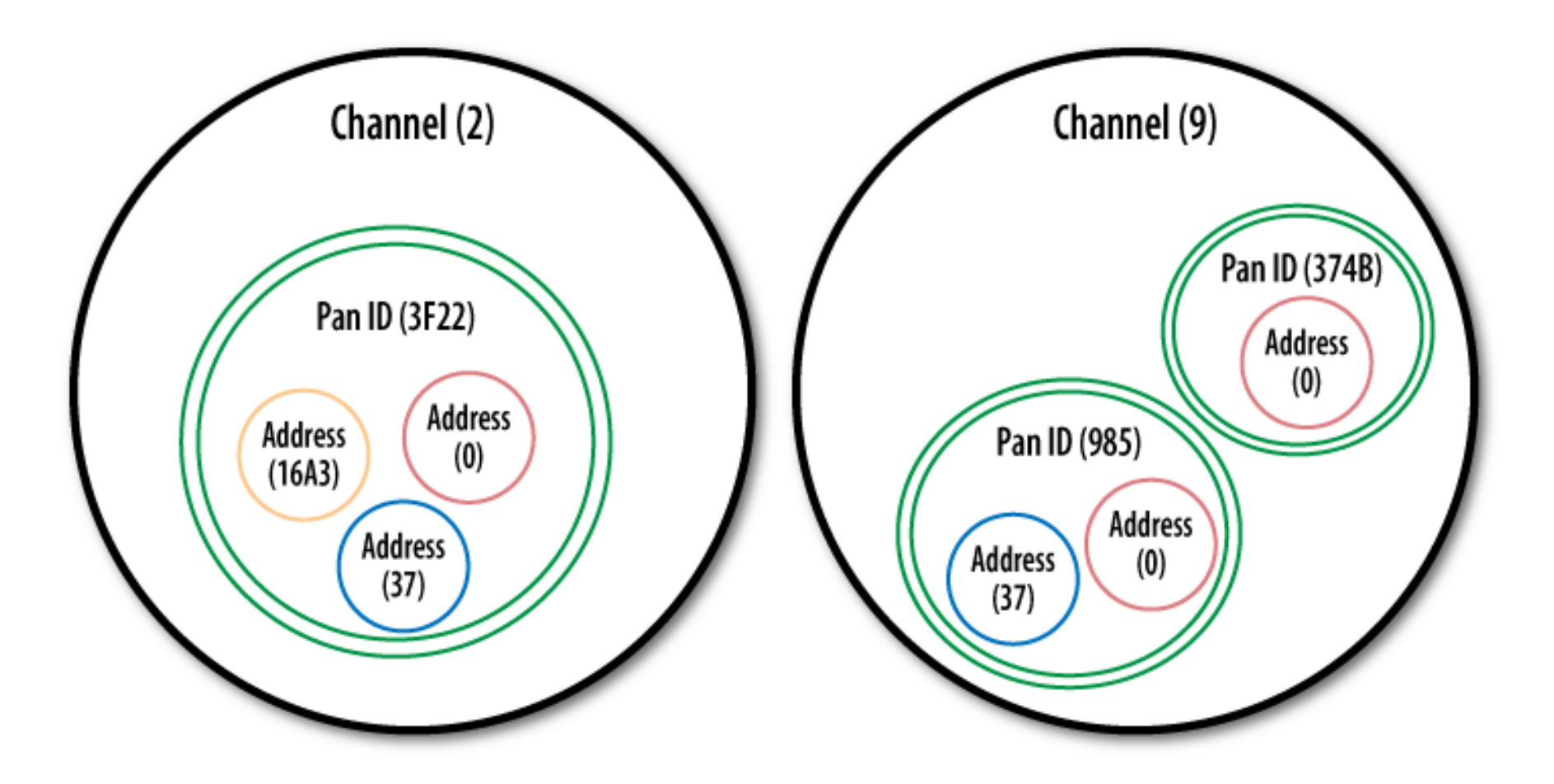

## 3.5.5 Writing Firmware

1 Run X-CTU

2. Click on Modem Configuration Tab

- 3. Select Modem XBEE
- XB24-ZB ···· ZigBee protocol
- 4. Function Set
- ZIGBEE COORDINATOR AT
- ZIGBEE ROUTER AT
- 5. Set PAN ID
- 6. Set Destination Address

- DH, DL (Coordinator and Router)

- 7. Click on [Write]
  - ··· Wait for around 40 seconds
- 8. Click on [Read]
- Confirm the parameters % DO NOT remove the USB cable while writing the firmware % REMOVE the USB cable when you change the modules

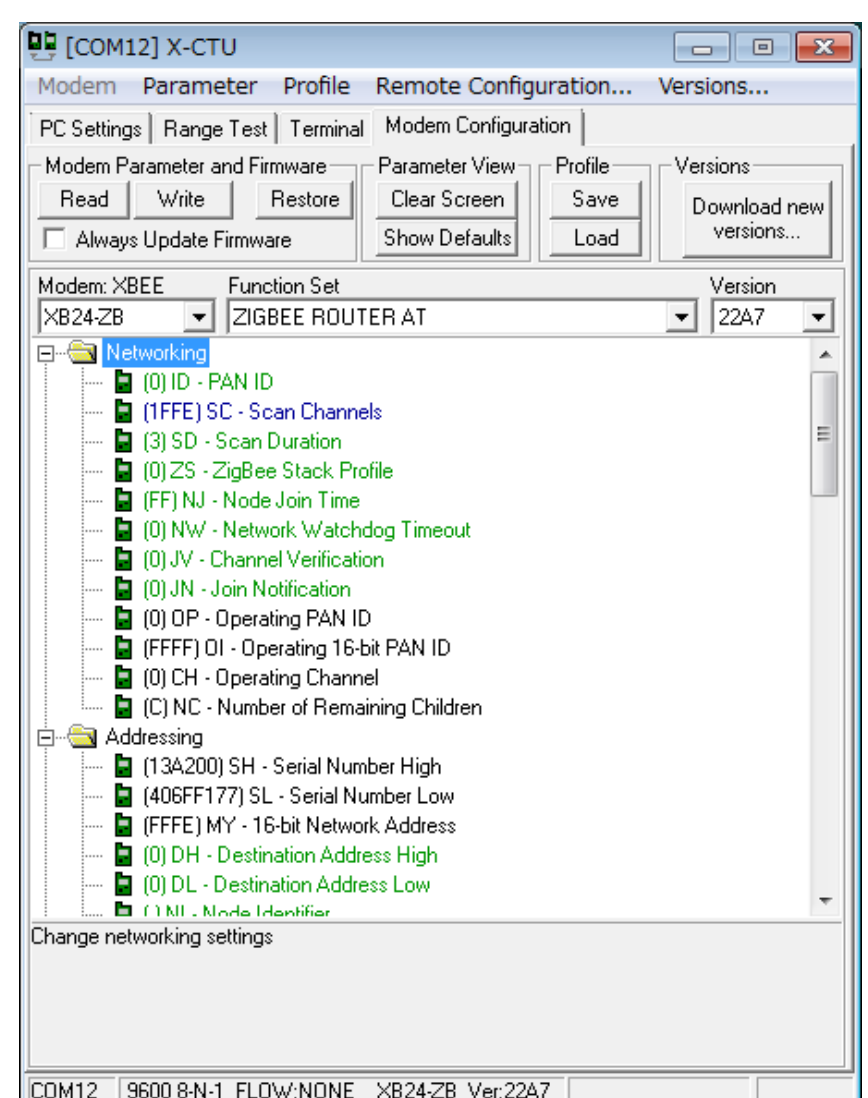

Sep 11-13, 2012, The University of Tokushima, Akinori Tsuji

### 3.5.6 Building Pair Network (1 by 1)

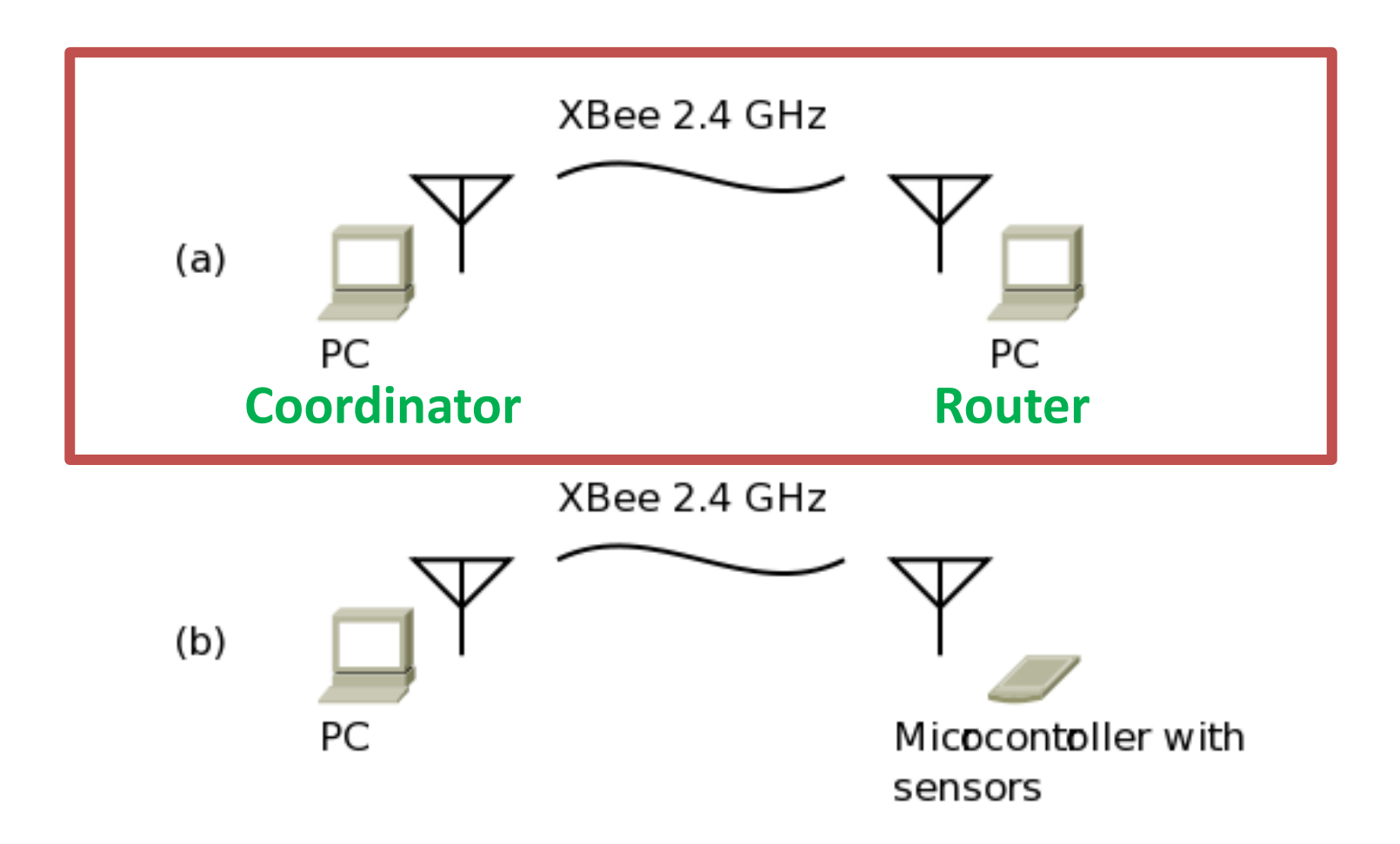

### 3.5.7 Send Characters

 Click on Terminal Tab
 Put the characters in the terminal
 Confirm the received characters on Coordinator and Routers

| 📴 [сом4] х-сти                                      |                                |               |
|-----------------------------------------------------|--------------------------------|---------------|
| About XModem                                        |                                |               |
| PC Settings Range Test Terminal Modem Configuration |                                |               |
| Close Com Port                                      | Assemble Clear<br>Packet Scree | n Show<br>Hex |
|                                                     |                                | -             |
|                                                     |                                |               |
|                                                     |                                |               |
|                                                     |                                |               |
|                                                     |                                |               |
|                                                     |                                |               |
|                                                     |                                |               |
|                                                     |                                |               |
|                                                     |                                |               |
|                                                     |                                |               |
|                                                     |                                |               |
|                                                     |                                |               |
|                                                     |                                |               |
|                                                     |                                |               |
|                                                     |                                |               |
| COM4 9600 8-N-1 FLOW:NONE R                         | x: O bytes                     | <u> </u>      |

### 3.6 Loop back Test

#### ZigBee module: Router Connect TX and RX Pin on XBee module

USB-FTDI **XBee Module** 5V (Red) ----- 1 VCC

GND (Black) -----10 GND

RXD (Yellow) <---- 2 DOUT (TX) TXD (Orange) ----> 3 DIN (RX)

#### PC: Coordinator

- 1. Run X-CTU
- 2. Click on [Range Test] tab
- 3. Click on Start button
- 4. Check Error

| ECOM4] X-CTU                                      |                |        |
|---------------------------------------------------|----------------|--------|
| About                                             |                |        |
| PC Settings Range Test Terminal Modem Configurati | on             |        |
|                                                   |                |        |
| Start                                             | R              | R      |
| Clear Stats                                       | n<br>g<br>e    | S<br>S |
| Advanced >>>                                      | T              | 1      |
| Test-                                             | s Good<br>t    |        |
| • Loop Back                                       | Bad            |        |
|                                                   | 1 1            |        |
| 0123456789:;<=>?@ABCDEFGHIJKLMNO                  |                |        |
| Transmit Receive                                  | Create Data 32 | bytes  |
| COM4 9600 8-N-1 FLOW:NONE                         |                |        |

## 3.7 Building Star Network (1 by multi)

**Coordinator -> Broadcast to Routers** 

- PANID 123
- **DH 0**
- DL FFFF

**Router -> Send to the Coordinator** 

**PANID 123** 

**DH 0** 

**DL 0** 

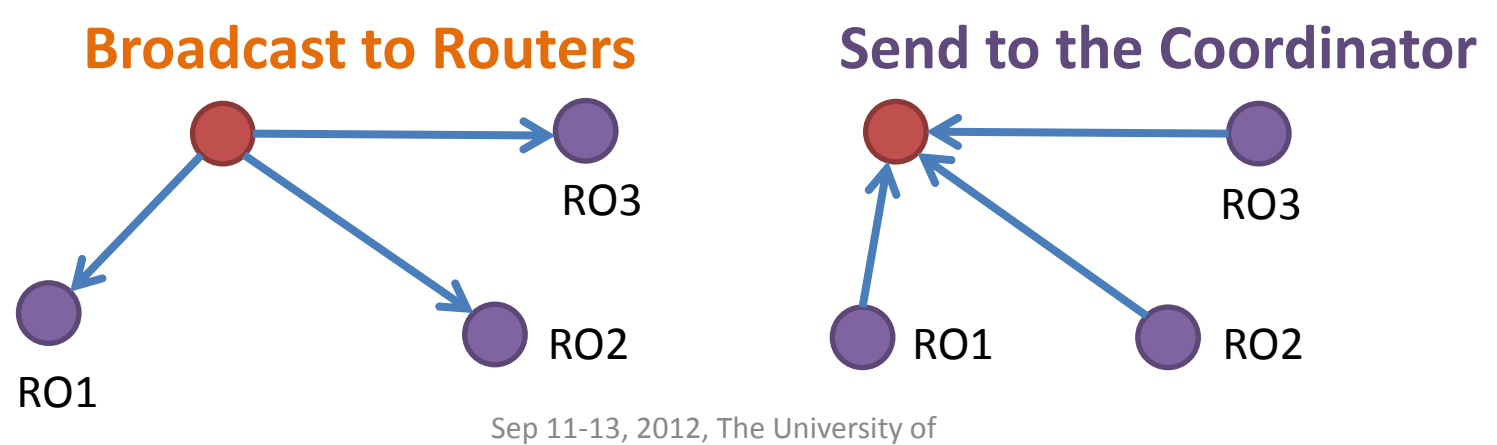

Tokushima, Akinori Tsuji
### Appendix: AT Commands

Configure XBee module by the AT commands +++ Entering command mode Do not need to enter after +++ ATID PAN (Personal Area Network) ID 0x0-0xFFF ATSH/ATSL 64-Bit serial number as permanent address ATDH/ATDL 64-Bit serial number assigned the destination address ATCN Quit the command mode immediately ATWR Complete current configuration ATMY Shows 16-Bit address, Coordinator assigns this address dynamically

## Building Wireless Sensor Networks with XBee and Arduino

#### The University of Tokushima Akinori TSUJI

Contact Information : 2-1, Minamijyosanjima-cho, Tokushima, 770-8506, Japan TEL/FAX : +81-88-656-7485 E-mail: : a-tsuji@is.tokushima-u.ac.jp

#### **Building Pair Networks**

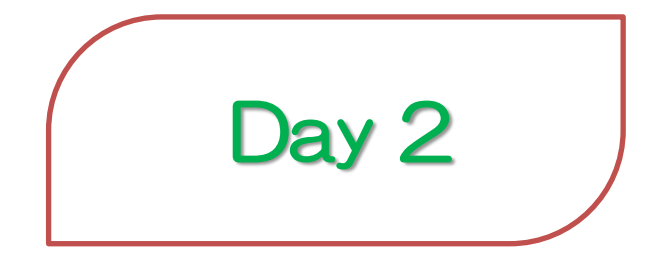

2012/9/12(Wed) 10:00—12:00, 13:30—16:00 Time Estimation: 4.5 hours

Sep 11-13, 2012, The University of Tokushima, Akinori Tsuji

### Agenda

- 1 Basics of Arduino
- Blink the on board LED
- 2 Building Pair Network (PC by MCU)
- Pair Network Test
- 3. Basics of Sensors and Actuators- Temperature Monitor
- 4. Building Pair Network (MCU by MCU)- Switch and Buzzer

### 1 Basics of Arduino

#### Arduino development environment

- has started the development in Italy
- easy to use for beginners, no need software or electronics experience
- C / C++ language
- IDE (Integrated Development Environment) APIs

#### **Default Setting:**

- Tools -> Board -> Arduino Duemilianove w/Atmega328
- Tools -> Serial Port -> (USB Serial Converter)
- Tools -> USBasp

| 💿 Blink   Arduino 1.0                                                                                               |                                                                                         | - • ×          |
|----------------------------------------------------------------------------------------------------|-----------------------------------------------------------------------------------------|----------------|
| File Edit Sketch Tools He                                                                                           | elp                                                                                     |                |
|                                                                                                    |                                                                                         | <mark>.</mark> |
| Blink                                                                                                    |                                                                                         |                |
| ¥.                                                                                                    |                                                                                         | -              |
| Blink<br>Turns on an LED on for or                                                                                  | ne second, then off for one second,                                                     | repeatedly.    |
| This example code is in f<br>*/                                                                                     | the public domain.                                                                      |                |
| <pre>void setup() {     // initialize the digita     // Pin 13 has an LED conr     pinMode(13, OUTPUT); }</pre>     | l pin as an output.<br>nected on most Arduino boards:                                   |                |
| <pre>void loop() {     digitalWrite(13, HIGH);     delay(1000);     digitalWrite(13, LOW);     delay(1000); }</pre> | // set the LED on<br>// wait for a second<br>// set the LED off<br>// wait for a second |                |
| ì                                                                                                    |                                                                                         | -              |
| •                                                                                                    |                                                                                         | P.             |
|                                                                                                    |                                                                                         |                |
|                                                                                                    |                                                                                         |                |
|                                                                                                    |                                                                                         |                |
| 1                                                                                                    | Arduino Duemilanove w/ ATm                                                              | ega328 on COM8 |

### 1.1 How it works

1. Make a circuit on the bread board

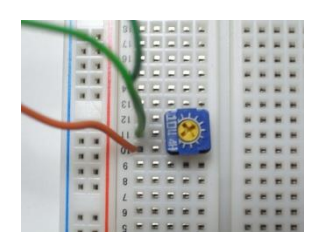

#### Note: DO NOT SHORT +5V and GND

2. Connect the circuit to the Arduino development board by wire

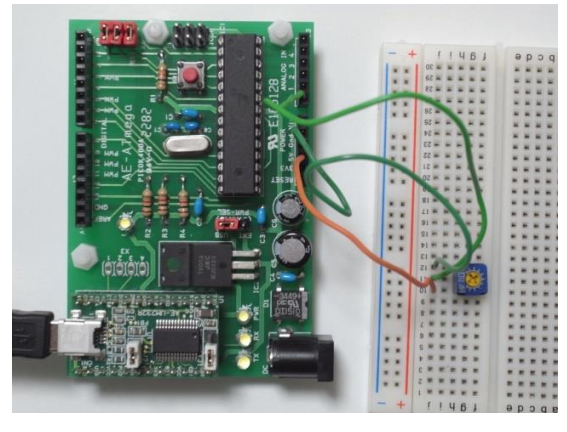

#### Note: DO NOT SUPPLY POWER

- 3. Programming on the PC
- 4. Connect a USB cable to the PC (Power Supply)
- 5 Upload a program to the microcontroller

### 1.2 Programming Scheme

#### **Basic structure**

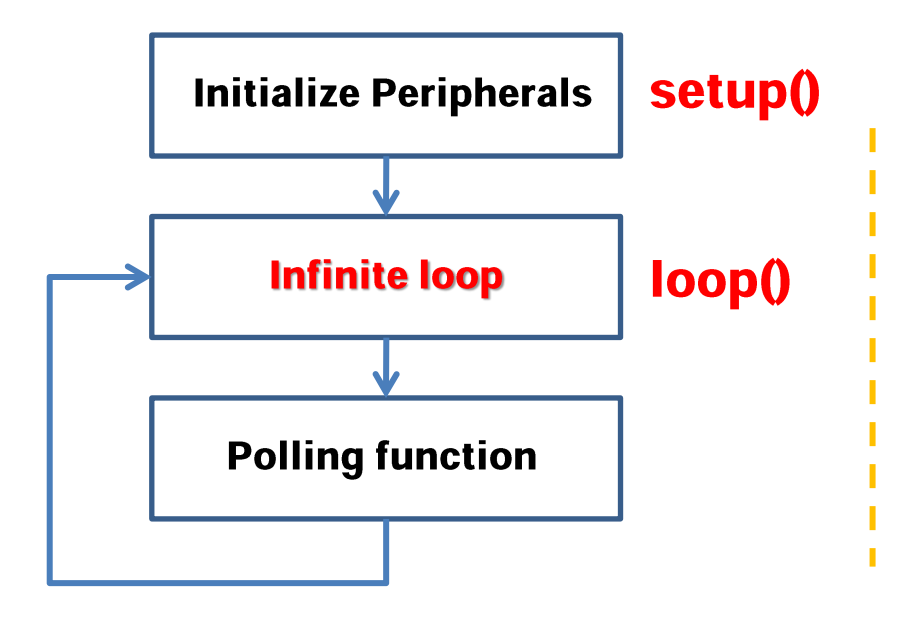

Polling

Interrupt function

Interrupt requested from internal or external hardware

MCU has to do an interrupt function Immediately even if a polling function Is not finished.

#### Interrupt

### 1.3 Polling

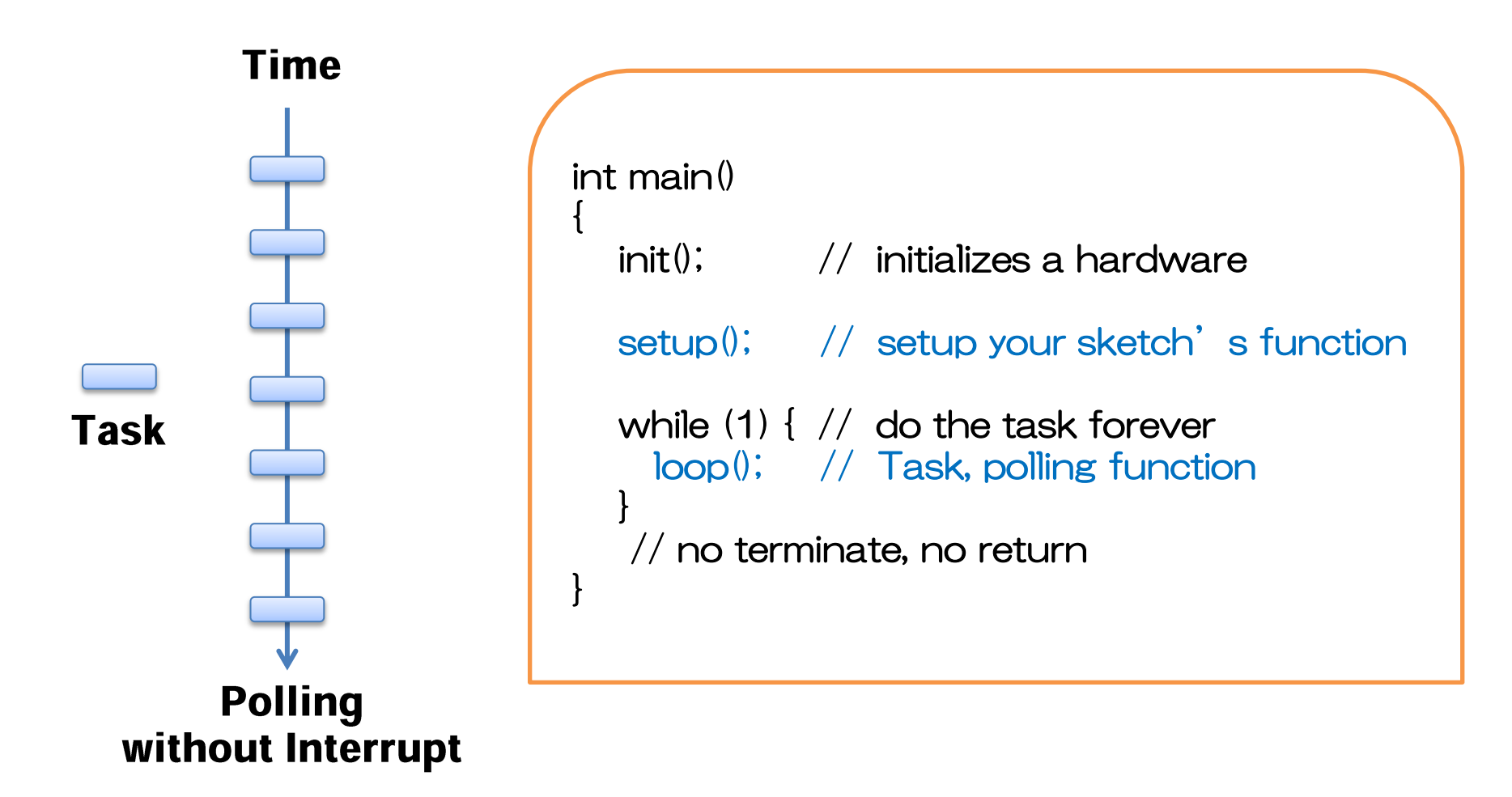

#### 1.4 I/O Port

#### I/O Port = Digital Input / Output port

has Direction, Input or Output. handles 0 or 1, Voltage level: High or Low level

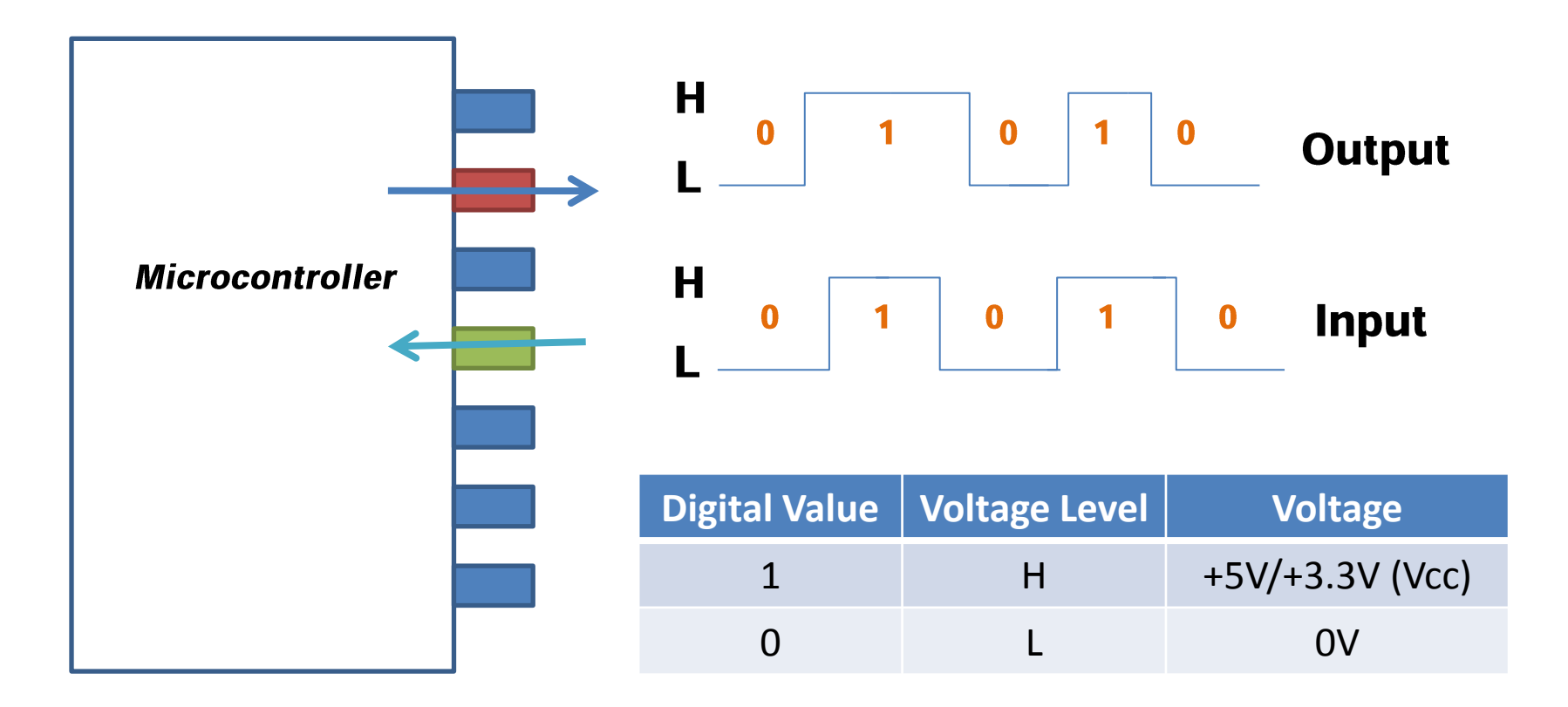

### Exercise 1: Blink the on board LED

#### BlinkPin13: Blink the on board LED (connected to Pin 13)

```
const int ledPin = 13;
```

```
void setup() { // Initialize peripherals
  pinMode(ledPin, OUTPUT);
}
```

```
void loop() { // Infinite loop
digitalWrite(ledPin, HIGH); // set the LED on
delay(1000); // wait for a second
digitalWrite(ledPin, LOW); // set the LED off
delay(1000); // wait for a second
```

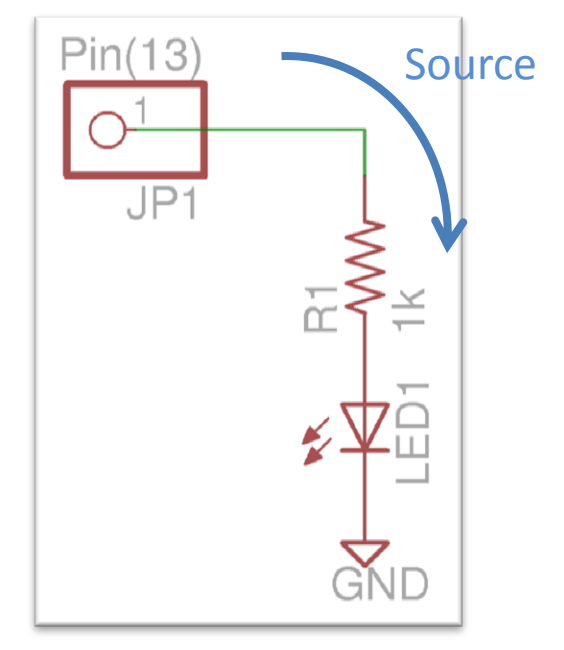

On board LED

### 2 Building Pair Network (PC by MCU)

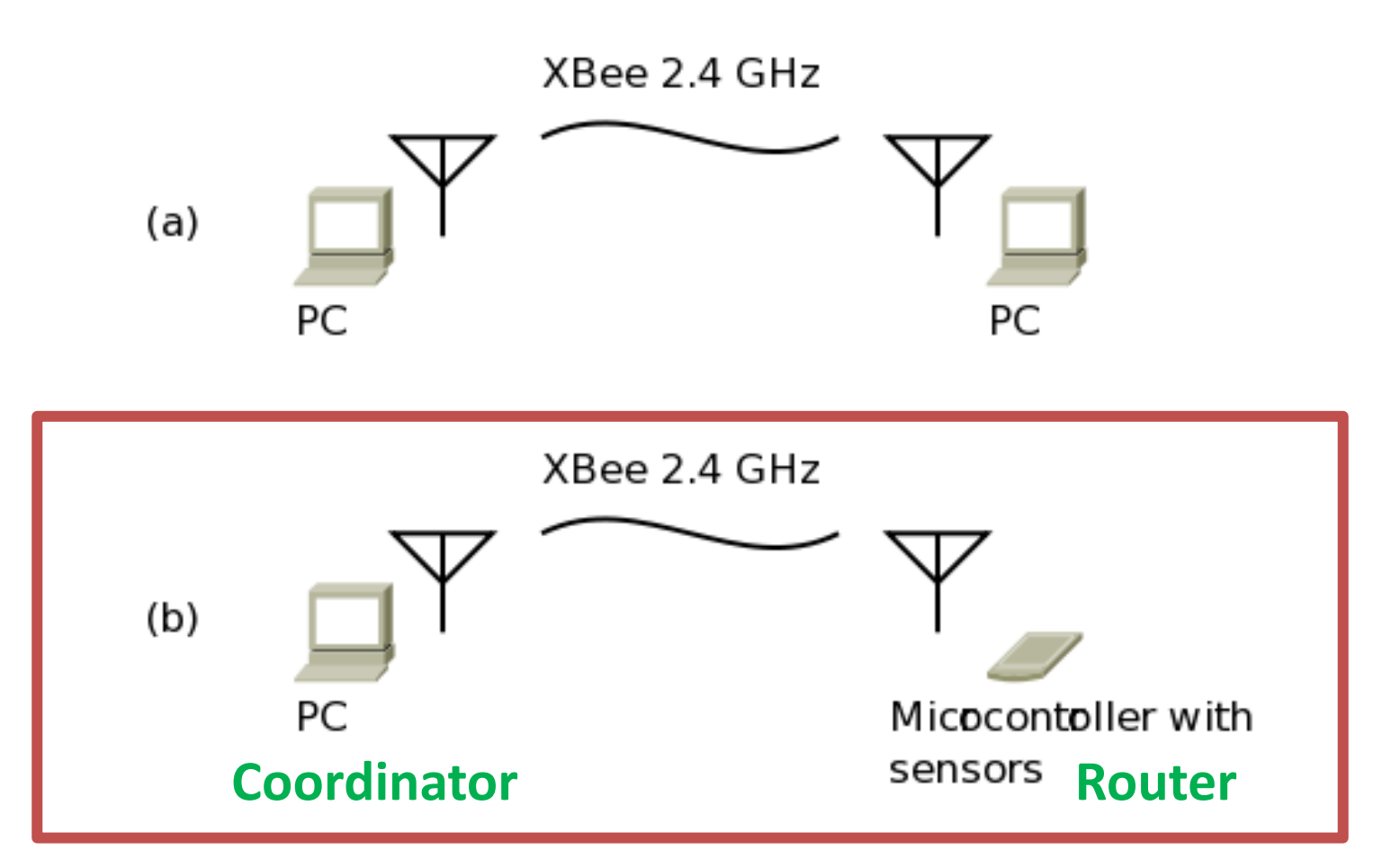

### 2.1 Pair Network of XBee Module

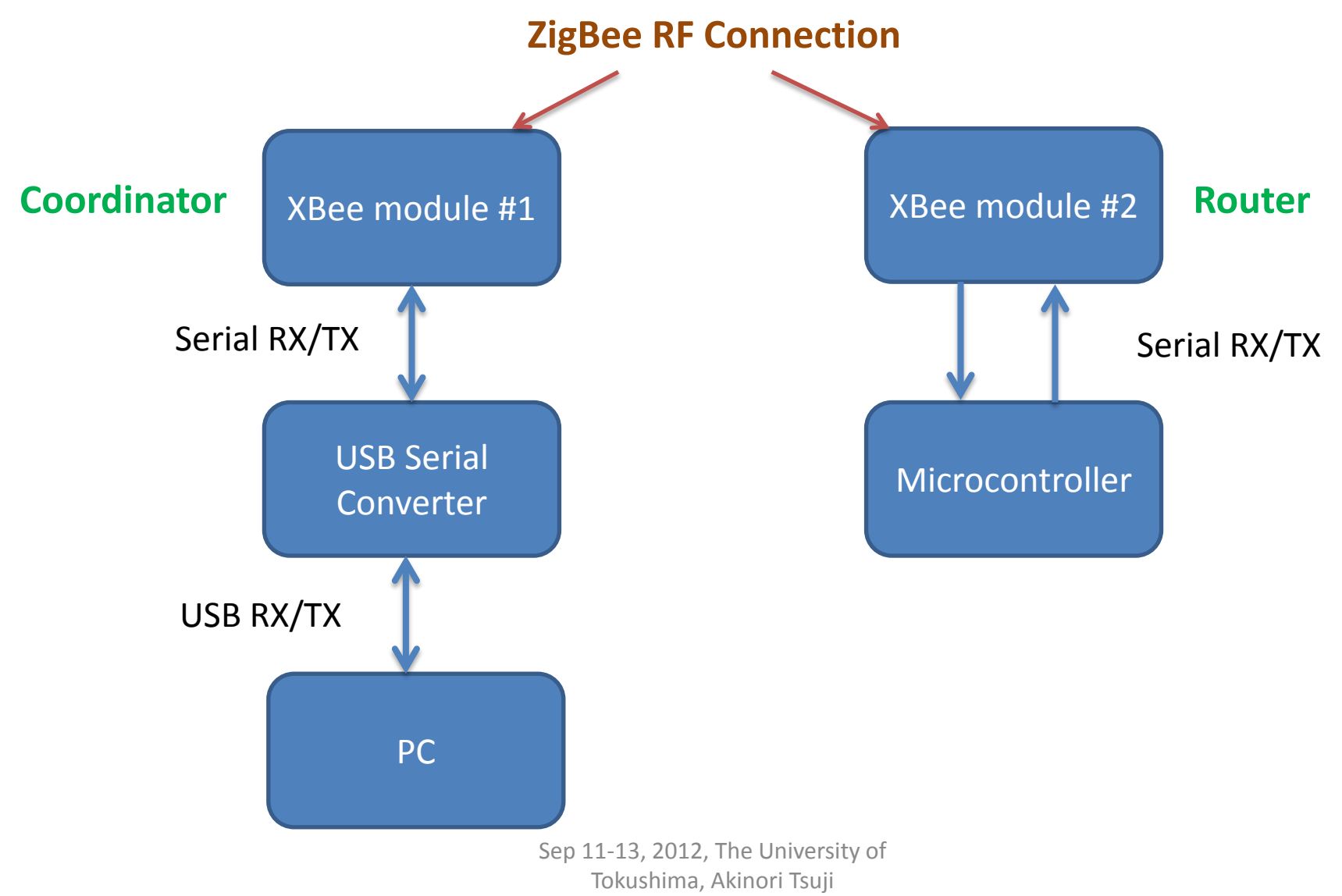

### 2.1.1 Pair Network Test of XBee Module

Connect the XBee Module to PC (Coordinator)

 USB-FTDI
 XBee Module

 5V (Red)
 ----- 1 VCC

 RXD (Yellow)
 <---- 2 DOUT (TX)</td>

 TXD (Orange)
 ----> 3 DIN (RX)

 GND (Black)
 -----10 GND

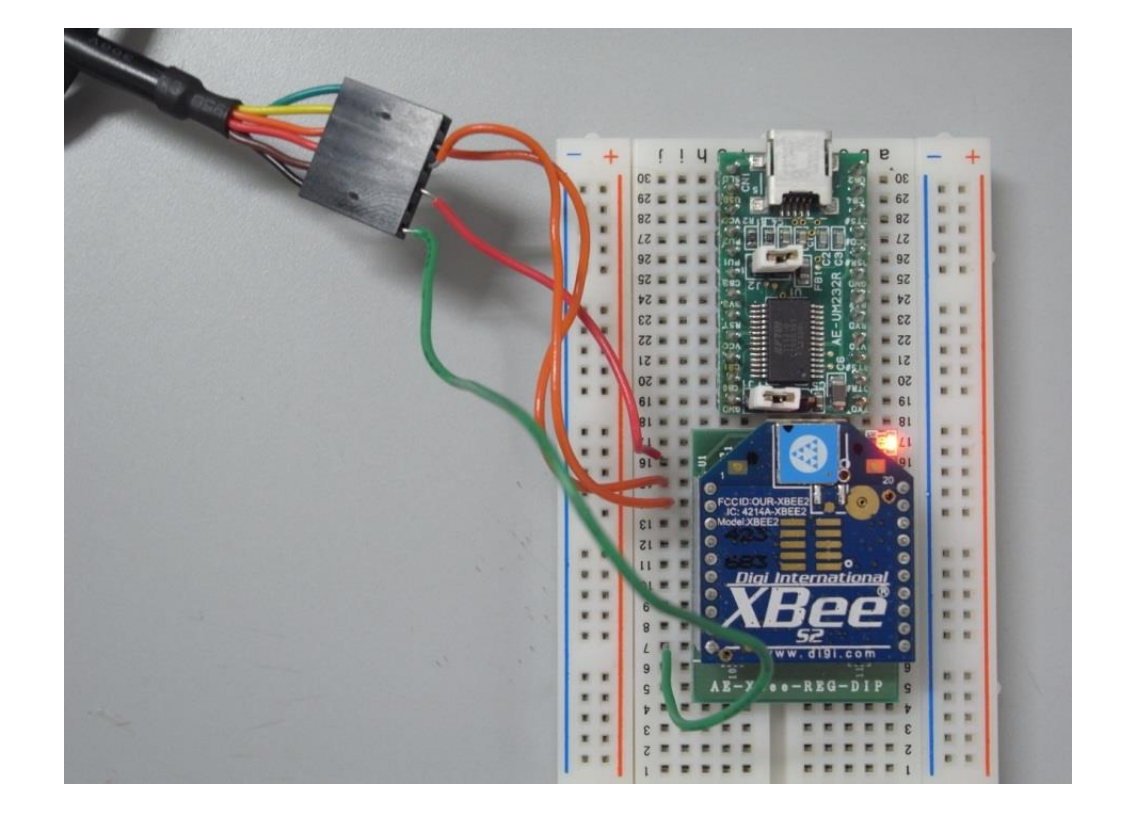

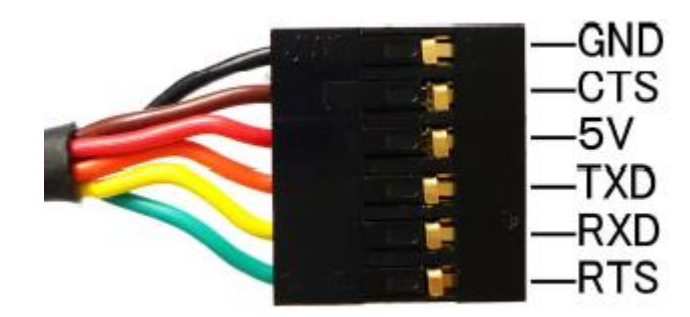

### 2.1.2 Writing Firmware

- 1 Run X-CTU
- 2. Click on Modem Configuration Tab
- 3. Select Modem XBEE
- XB24-ZB
- 5. Set PAN ID
- 6. Function Set
- ZIGBEE COORDINATOR AT
- ZIGBEE ROUTER AT
- 7. Set Destination Address
- DH, DL (Coordinator and Router)
- 8. Click on [Write]
  - ···· Wait for around 40 seconds
- 9. Click on [Read]
- Confirm the parameters % DO NOT remove the USB cable while writing the firmware % REMOVE the USB cable when you change the XBee modules

| PC Settings Range Test Terminal Modern Configuration   |              |
|--------------------------------------------------------|--------------|
|                                                        |              |
| Modem Parameter and Firmware Parameter View Profile    | Versions     |
| Read Write Restore Clear Screen Save                   | Download new |
| Always Update Firmware     Show Defaults     Load      | versions     |
| Modem: XBEE Function Set                               | Version      |
| XB24-ZB ZIGBEE ROUTER AT                               | ✓ 22A7 ✓     |
| 📮 📲 Networking                                         |              |
| 📮 (0) ID - PAN ID                                      |              |
| - 🔄 (1FFE) SC - Scan Channels                          | =            |
| G) SD - Scan Duration     G) ZS - ZiaRee Steek Profile | -            |
| E (FE) NJ - Node Join Time                             |              |
| - 10 NW - Network Watchdog Timeout                     |              |
| 🔓 (0) JV - Channel Verification                        |              |
| 盲 (0) JN - Join Notification                           |              |
| 📱 (0) OP - Operating PAN ID                            |              |
| 📮 (FFFF) OI - Operating 16-bit PAN ID                  |              |
| 📮 (0) CH - Operating Channel                           |              |
| 👘 🔚 (C) NC - Number of Remaining Children              |              |
| Emilia Addressing                                      |              |
| I (406EE177) SL - Serial Number Low                    |              |
| (FEFE) MY - 16-bit Network Address                     |              |
| (0) DH - Destination Address High                      |              |
| 🔓 (0) DL - Destination Address Low                     |              |
| 🛄 🖥 O.M Node Identifier                                | <b>T</b>     |
| Change networking settings                             |              |
|                                                        |              |
|                                                        |              |
|                                                        |              |

Sep 11-13, 2012, The University of Tokushima, Akinori Tsuji

### 2.2 Arduino with XBee (Pair Network Test)

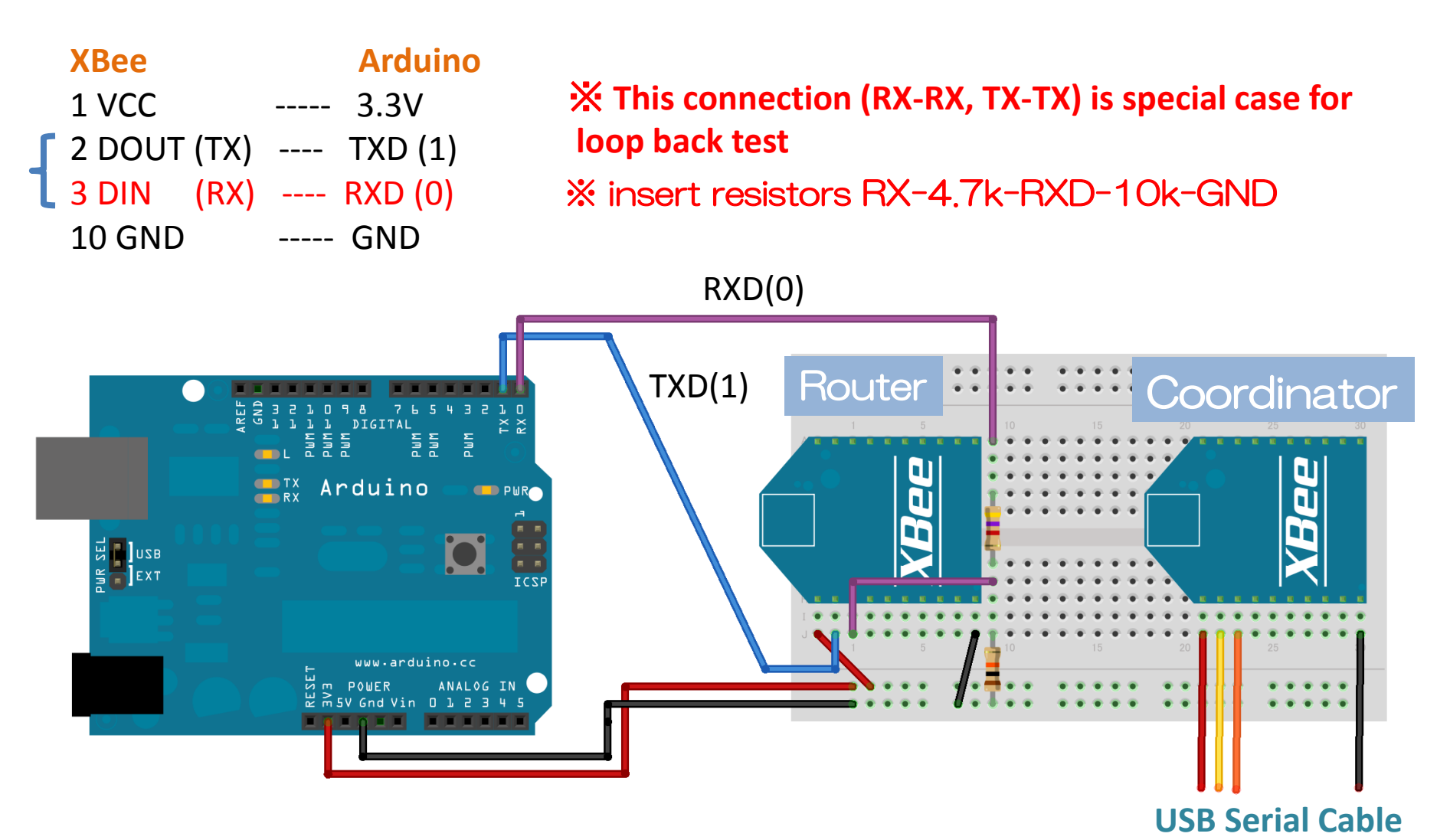

#### Exercise 2: Pair Network Test

#### PairNetwork: Nothing todo in the setup() and loop() function This code means that the serial port TXD and RXD pins are floating connection

```
void setup() { // Initialize peripherals
  // nothing to do
}
void loop() { // Infinite loop
  // nothing to do
}
```

# NOTE: Before writing the Arduino program, remove the XBee pin (RXD) to prevent collisions of serial communication

### 2.2.1 Arduino Seiral Mon and X-CTU Terminal

Coordinator: 1 Run X-CTU 2. Open Terminal

#### Router:

3 Run Arduino
4. Open Serial Monitor Tools -> Serial Monitor
5. Put characters and Click on [Send]
-> Show characters on the X-CTU Terminal

#### Coordinator:

6. Put characters in the Terminal
-> Show characters on Serial Monitor

|              | 📮 [COM12] X-CTU                                           |                                          |
|--------------|-----------------------------------------------------------|------------------------------------------|
|              | About XModem                                              |                                          |
|              | PC Settings   Range Test   Terminal   Modem Configuration |                                          |
|              | Close                                                     | Assemble Clear Show<br>Packet Screen Hex |
|              | aaabbbbbbcccddddd                                         | ▲<br>_                                   |
| © COM20      |                                                           |                                          |
| aaa          | Send                                                      | ]                                        |
| bbbbbbdddd   |                                                           |                                          |
|              |                                                           |                                          |
|              |                                                           |                                          |
|              |                                                           |                                          |
|              |                                                           |                                          |
|              |                                                           |                                          |
|              |                                                           |                                          |
|              |                                                           |                                          |
|              |                                                           |                                          |
|              |                                                           |                                          |
|              |                                                           |                                          |
| V Autoscroll | No line ending 🔪 9600 baud 👻                              |                                          |
|              |                                                           |                                          |
|              |                                                           | •                                        |
|              | СОМ12 9600 8-N-1 FLOW:NONE В                              | x: 6 bytes                               |
| lokuspuma    | AKINOTI ISUII                                             | E                                        |

### 2.3 Arduino with XBee (Send Characters)

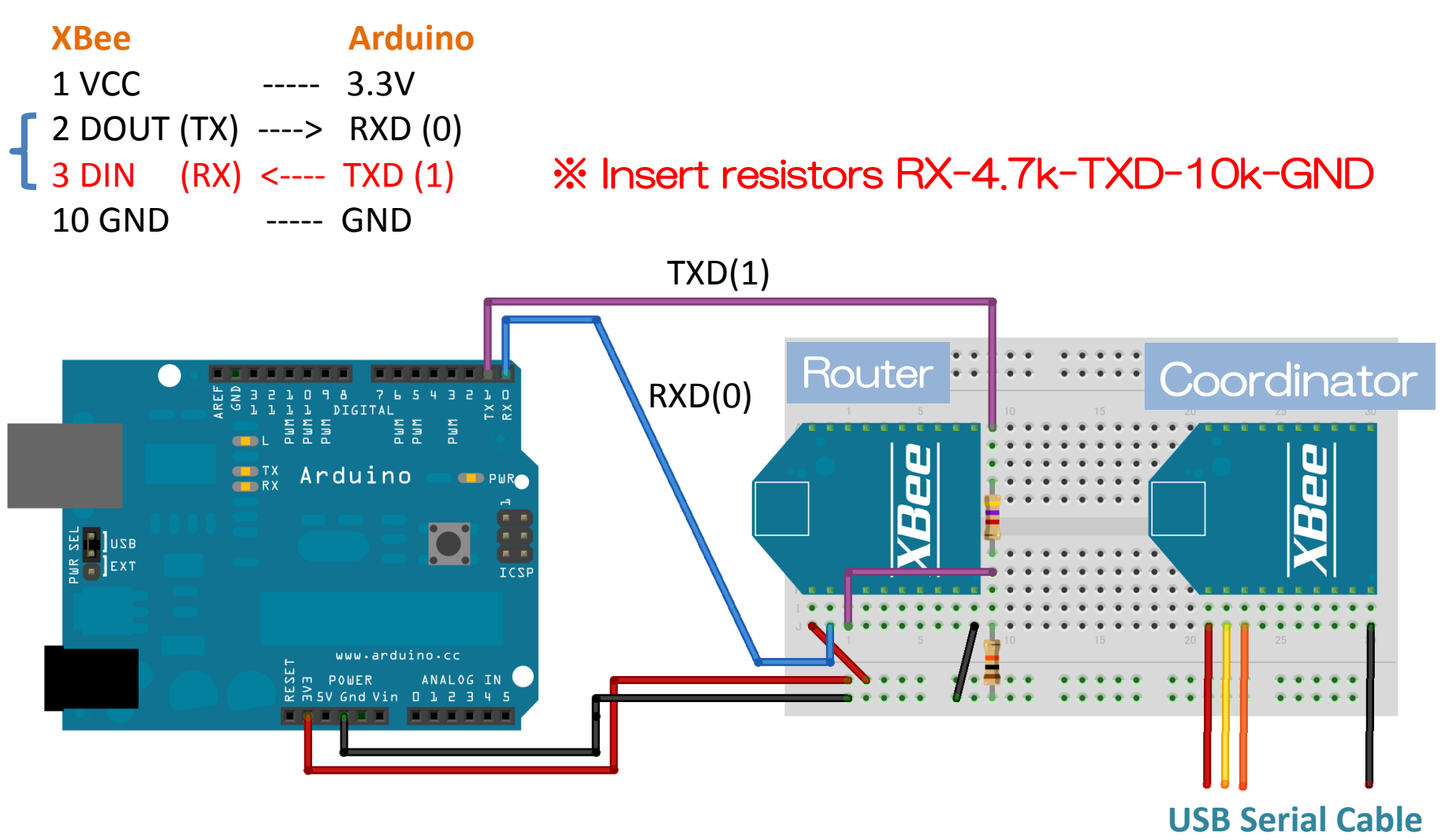

### Exercise 3: Pair Network Send Characters

SendChars: send characters from router to coordinator

```
void setup() { // Initialize peripherals
   Serial.begin(9600);
}
void loop() { // Infinite loop
   int n = 10;
   Serial.print(n); // number
   Serial.println("Hello World"); // characters
   delay(1000); // every 1 second
```

}

# NOTE: Before writing the Arduino program, remove the XBee pin (RX) to prevent collisions of serial communication

### 2.3.1 X-CTU Terminal (Coordinator)

Router: 1 Power Supply -> Send characters to Coordinator

Coordinator: 2. Run X-CTU 3. Open Terminal -> Show characters received from Router on Serial Monitor

| 🔁 [СОМ12] Х-СТU                                                                                                    | [                                 |                            |
|----------------------------------------------------------------------------------------------------|-----------------------------------|----------------------------|
| About XModem                                                                                                    |                                   |                            |
| PC Settings Range Test Terminal Modem Con                                                                                                    | nfiguration                       |                            |
| Line Status<br>CTS CD DSR DTR V RTS V Break                                                                                                    | Close Assemble<br>Com Port Packet | e Clear Show<br>Screen Hex |
| .10Hello World<br>.10Hello World<br>.10Hello World |                                   |                            |
| COM12 9600 8-N-1 FLOW:NONE                                                                                                    | Rx: 10560 by                      | vtes                       |

### 3 Basics of Sensors and Actuators

#### Microcontroller

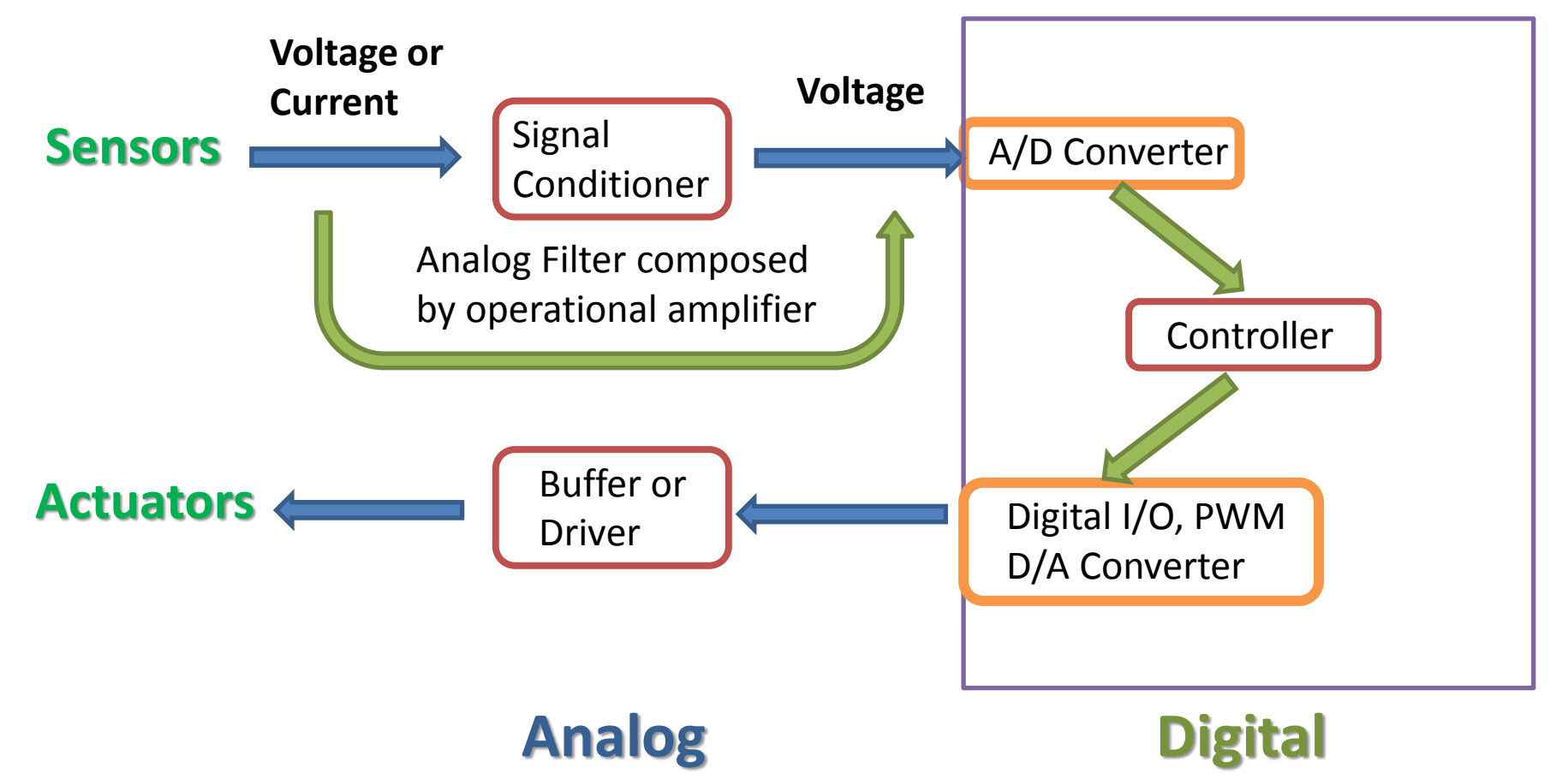

Sep 11-13, 2012, The University of Tokushima, Akinori Tsuji

### 3.1 Temperature Sensor

#### National Semiconductor LM60BIZ

Output: Analog Operating Voltage: DC 2.7V – 10V Measurement Temperature: -25 deg. -- +125 deg. 6.25 mV / deg.

Torrelance:  $\pm 2 \text{ deg.}$  (@ 25 deg.)

| Temperature (T) | Typical Vo |
|-----------------|------------|
| +125°C          | +1205 mV   |
| +100°C          | +1049 mV   |
| +25°C           | +580 mV    |
| 0°C             | +424 mV    |
| –25°C           | +268 mV    |
| -40°C           | +174 mV    |

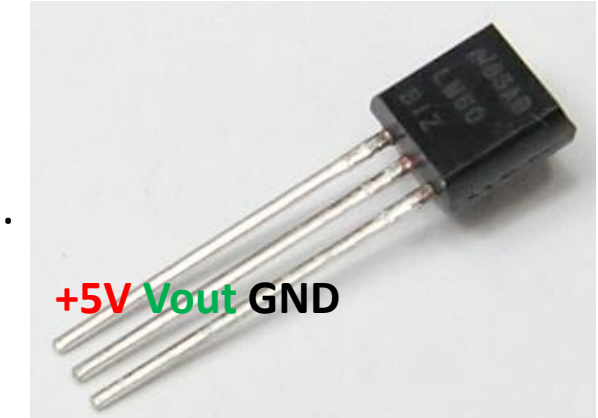

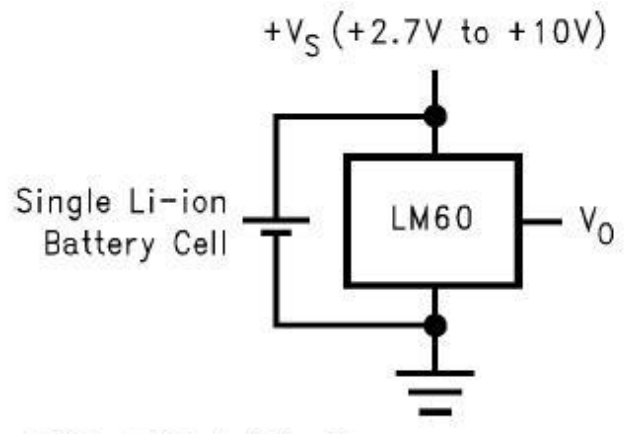

 $V_{O} = (+6.25 \text{ mV}/\degree C \times T\degree C) + 424 \text{ mV}$ 

Sep 11-13, 2012, The University of

Tokushima, Akinori Tsuji

#### 3.1.1 Measurement of Temperature

**Temprature to Voltage conversion** 

Voltage Output (Vo): Vo = +6.25mV x T + 424 mV 6.25 mV x T = Vo - 424 mV

Temperature:

T = (Vo - 424 mV) / 6.25 mV

Analog Input: Vo = AIN0 x 5.0 / 1024 (V) = AIN0 x 5000 / 1024 (mV)

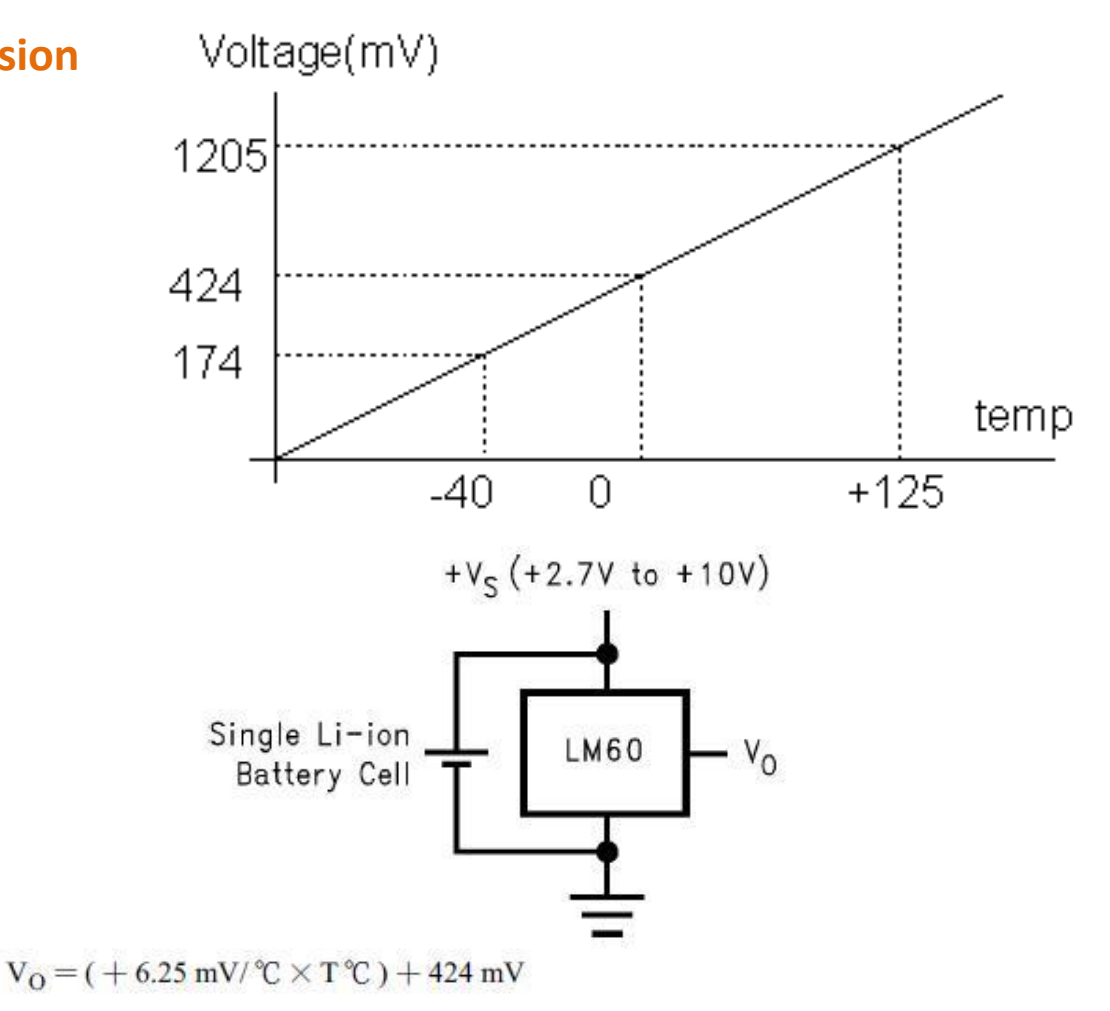

Sep 11-13, 2012, The University of Tokushima, Akinori Tsuji

### 3.2 Arduino with XBee (Temperature)

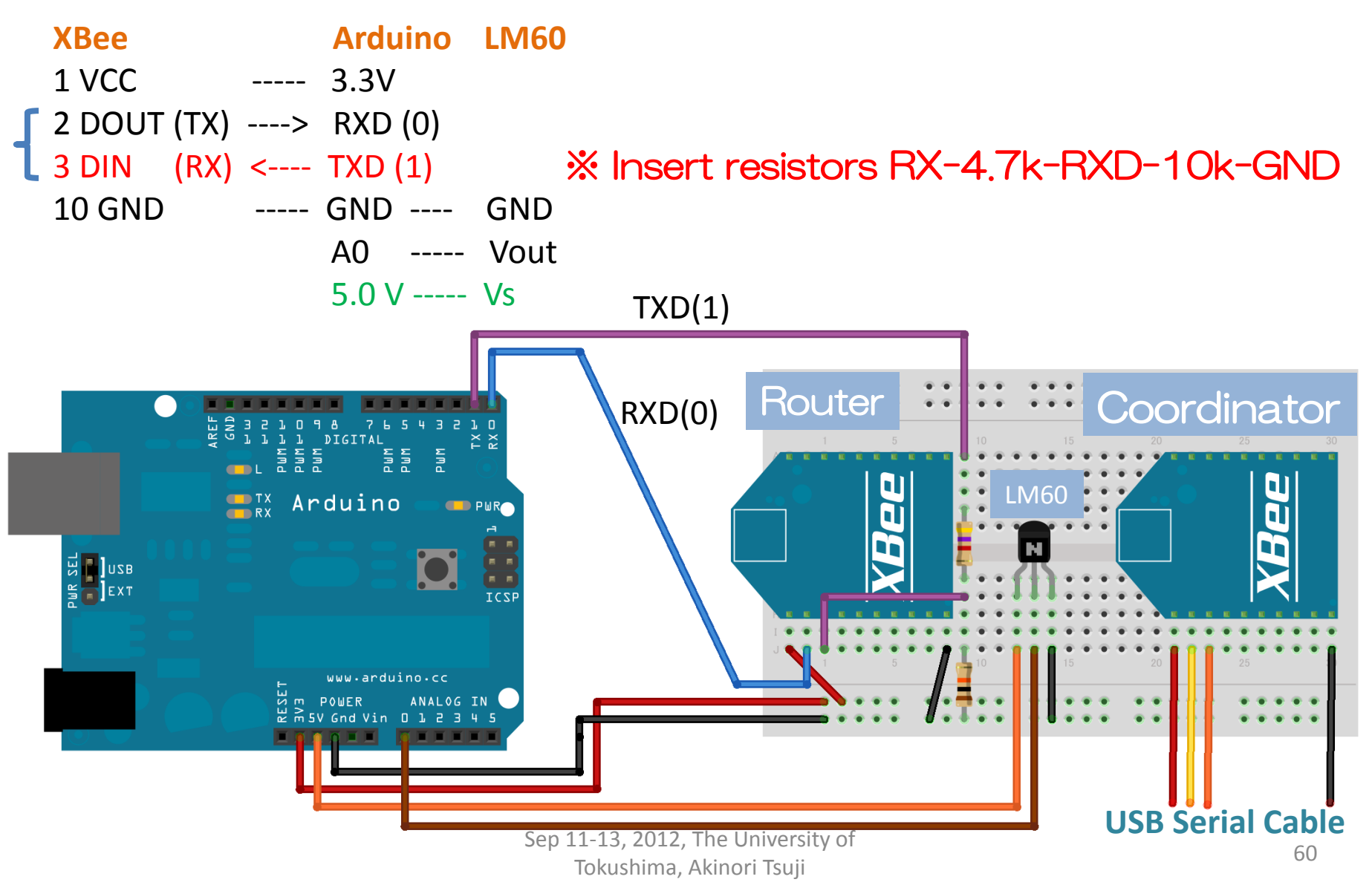

#### Exercise 4: Pair Network Send Temperature

# TempMeas: Read the output voltage of the temperature sensor and send to the Coordinator

const int analogInPin = A0; // Analog input pin that the temperature sensor is connected unsigned int sensorValue = 0; // value read from the temperature sensor

```
void setup() {
    // initialize serial communications at 9600 bps:
    Serial.begin(9600);
}
void loop() {
    sensorValue = analogRead(analogInPin);
    float Vo = sensorValue * 5000.0 / 1024; // converts to Voltage (mV)
    float T = (Vo - 424) / 6.25; // converts the temperature (Centigrade Degree)
    Serial.println(T); // Send the measurement result
    delay(1000); // wait 1 second for the AD converter to settle after the last reading
}
```

### 3.2.1 X-CTU Terminal (Coordinator)

Router: 1 Power Supply -> Send characters to Coordinator

Coordinator: 2. Run X-CTU 3. Open Terminal -> Show characters received from Router on Serial Monitor

| E [COM12] X-CTU                                                                        |                                          |
|----------------------------------------------------------------------------------------|------------------------------------------|
| About XModem                                                                           |                                          |
| PC Settings   Range Test   Terminal   Modem Configuration                              |                                          |
| Line Status Close CTS CD DSR DTR  RTS Break Close Com Por                              | Assemble Clear Show<br>Packet Screen Hex |
| .28.25<br>.28.25<br>.28.25<br>.29.03<br>.28.25<br>.29.03<br>.28.25<br>.29.03<br>.27.47 | •                                        |
| .28.25<br>.28.25<br>.28.25<br>.28.25<br>.26.69<br>.28.25                               |                                          |
| .29.03<br>.29.03<br>.28.25<br>.28.25<br>.28.25<br>.28.25                               |                                          |
| .28.25<br>.28.25<br>.26.69<br>.28.25<br>.29.03                                         |                                          |
| .28.25<br>.28.25<br>.28.25<br>.28.25<br>.28.25<br>.28.25                               |                                          |
| COM12 9600 8-N-1 ELOW'NONE                                                             | T 38812 butes                            |

### 3.2.2 Data Acquisition using TeraTerm

#### Coordinator:

- 1. Run TeraTerm 2. Open USB Serial Port
- 3. Setup Serial Port
- 9600 bps, 8bit, Parity None,
- Stop 1 bit, Flot Cntrl None -> Show characters received from Router on Serial Monitor
- 4. Logging the data
- File -> Log
- Ex) Save as filename: log.csv
- 5. Stop logging
- click on Close button on the log window
- 6. Open log file by Excel
- 7. Make a graph

| 🖳 [сом12] Х-сти                                      |                   |                    | _ 0             | 8           |
|------------------------------------------------------|-------------------|--------------------|-----------------|-------------|
| About XModem                                         |                   |                    |                 |             |
| PC Settings Range Test Terminal Modern Configuration |                   |                    |                 |             |
| Line Status<br>CTS CD DSR DTR V RTS V Break          | Close<br>Com Port | Assemble<br>Packet | Clear<br>Screen | Show<br>Hex |

#### Before run Teraterm, close the Comport on X-CTU

| SCOM12:9600baud - Tera Term VT      |          |
|-------------------------------------|----------|
| File Edit Setup Control Window Help |          |
| 28.25                               | <u>^</u> |
| 29.03                               |          |
| 29.03                               |          |
| 28.25                               |          |
| 28.25                               |          |
| 28.25                               |          |
| 28.25                               |          |
|                                     |          |
| 26.69                               |          |
| 29.03                               |          |
| 28.25                               |          |
| 27.47                               |          |
| 26.69                               |          |
| 28.20<br>29 A3                      |          |
| 29.03                               |          |
| 28.25                               |          |
| 27.47                               |          |
| 27.47                               |          |
| 28.29                               |          |
|                                     |          |

#### Measurement Result

**Temperature (No filter)** 

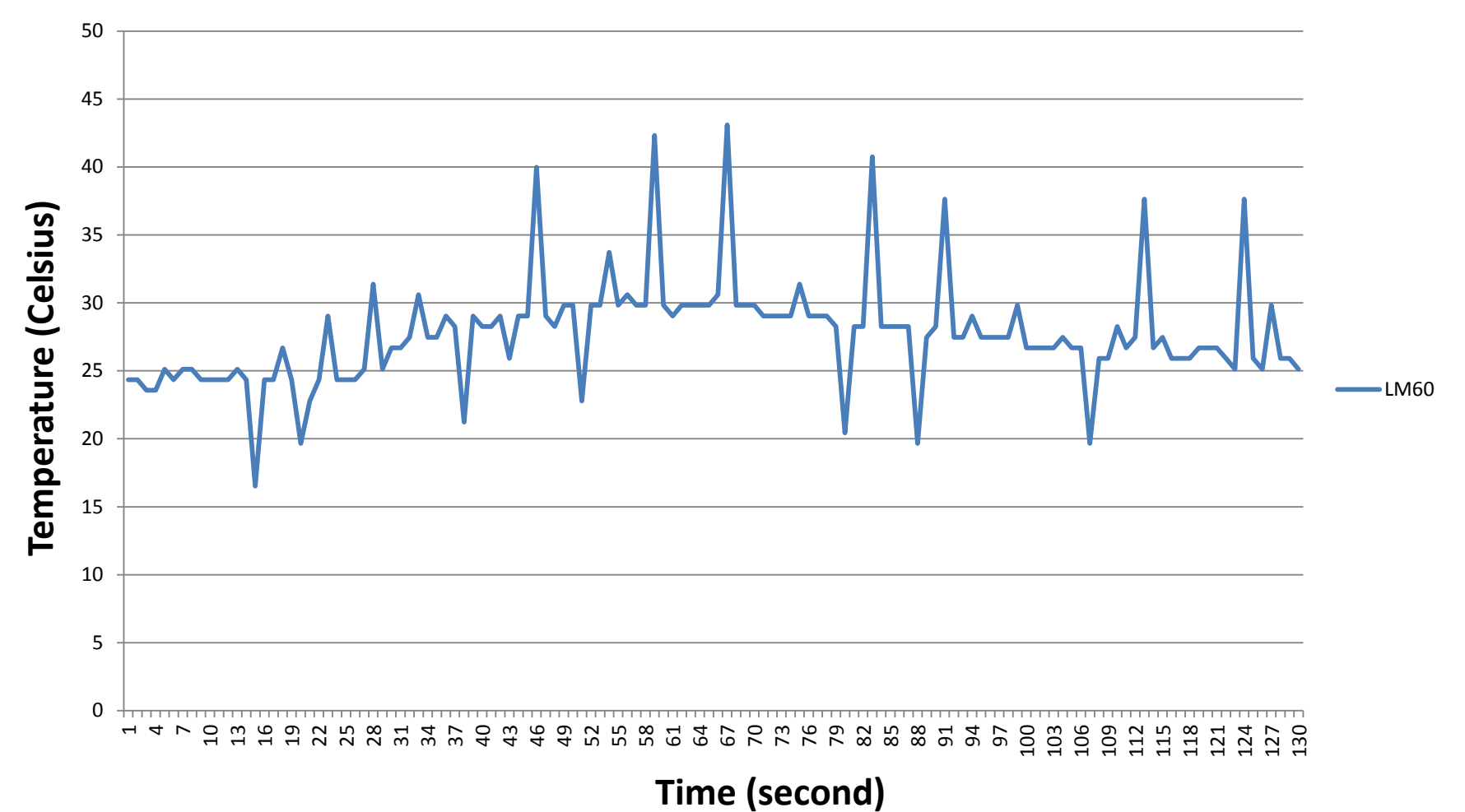

#### Sep 11-13, 2012, The University of Tokushima, Akinori Tsuji

#### Exercise 5: Pair Network Send Temperature

#### TempMeasWithFilter: Read the output voltage of the temperature sensor

```
const int analogInPin = A0; // Analog input pin that the temperature sensor is connected
const int N = 16; // Sample number for average filter
int sensorValue = 0; // value read from the temperature
void setup() {
 Serial.begin(9600);
}
void loop() {
 float T;
 T = 0.0:
 for (int i=0; i<N; i++) {
  sensorValue = analogRead(analogInPin);
  float Vo = sensorValue * 5000.0 / 1024;
                                                       Average filter
  Vo = (Vo - 424) / 6.25;
  T += Vo:
  delay(10);
 Serial.println(T / N);
 delay(840);
                                 Sep 11-13, 2012, The University of
                                                                                         65
                                     Tokushima, Akinori Tsuji
```

#### Measurement Result (With Filter)

Temperature (N = 16)

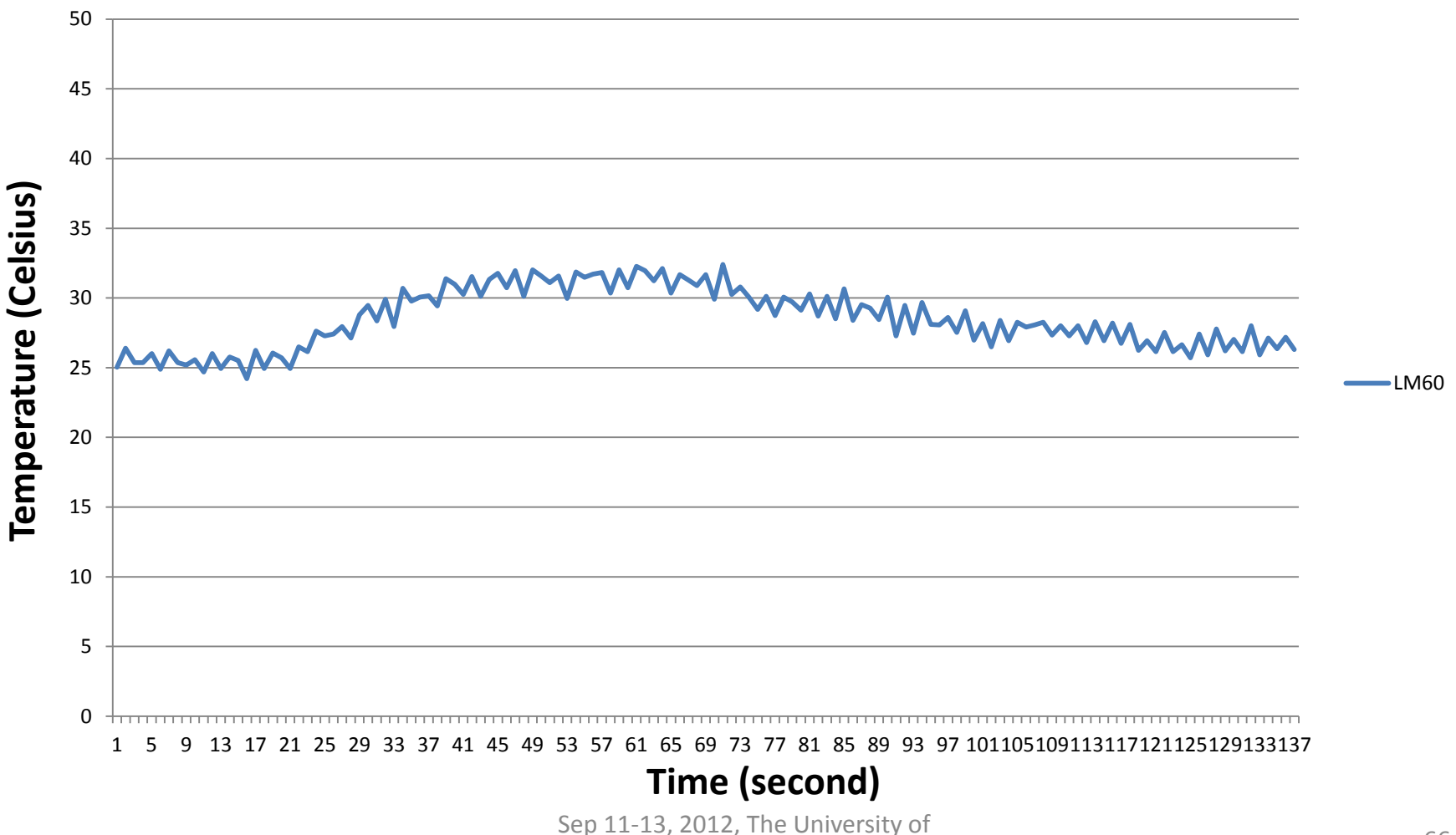

Tokushima, Akinori Tsuji

### Power Supply (USB or Battery) for Arduino

#### Supply from the USB port

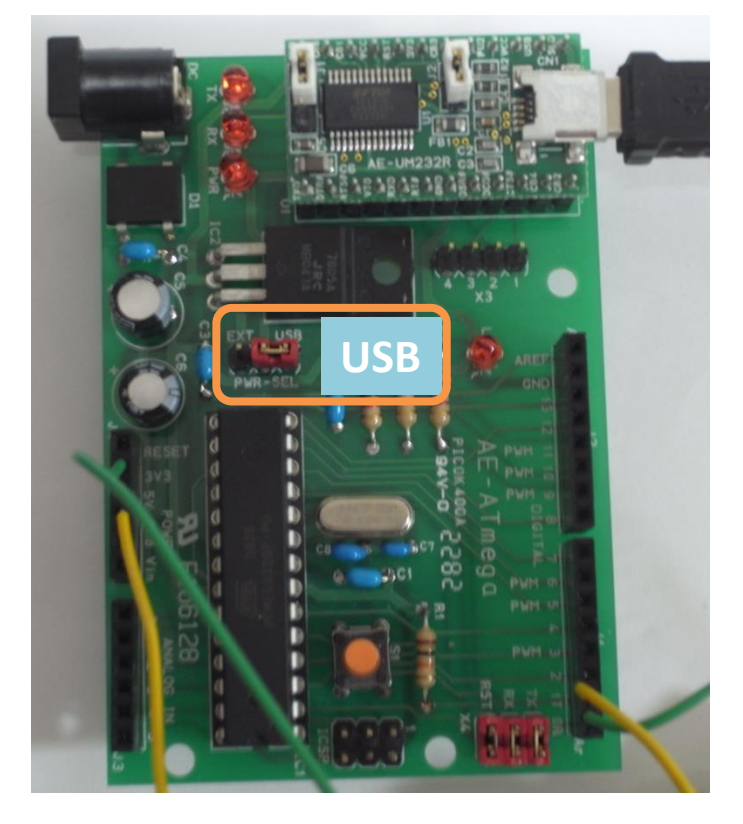

#### Supply from the battery 006p (9V)

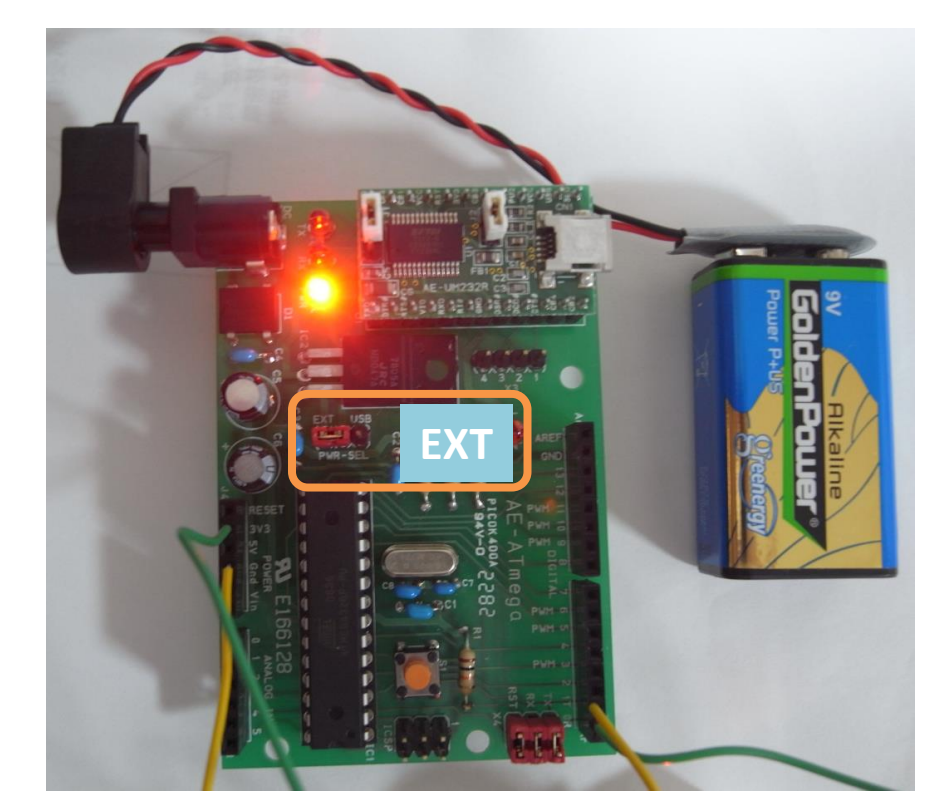

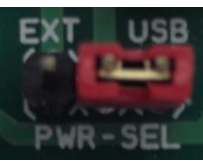

#### Must change Short Pin place USB or EXT

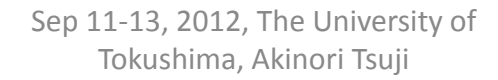

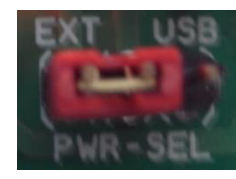

### 3.3 Light Sensor

#### **Photo Transistor**

JRC NJL7502L Peak Sensitivity 560 nm Optical Current 33 uA

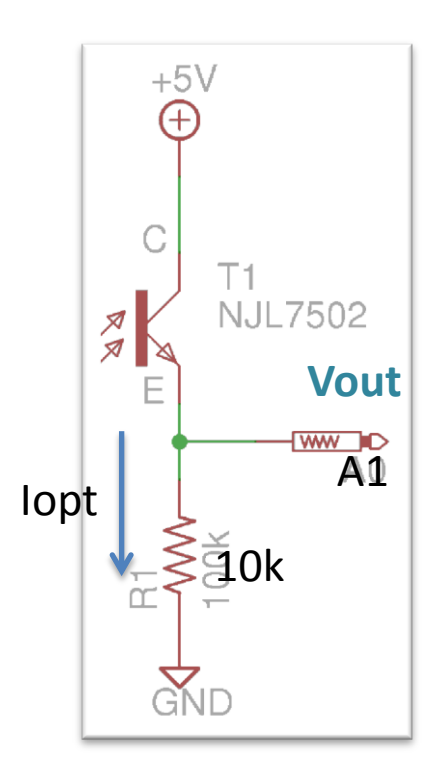

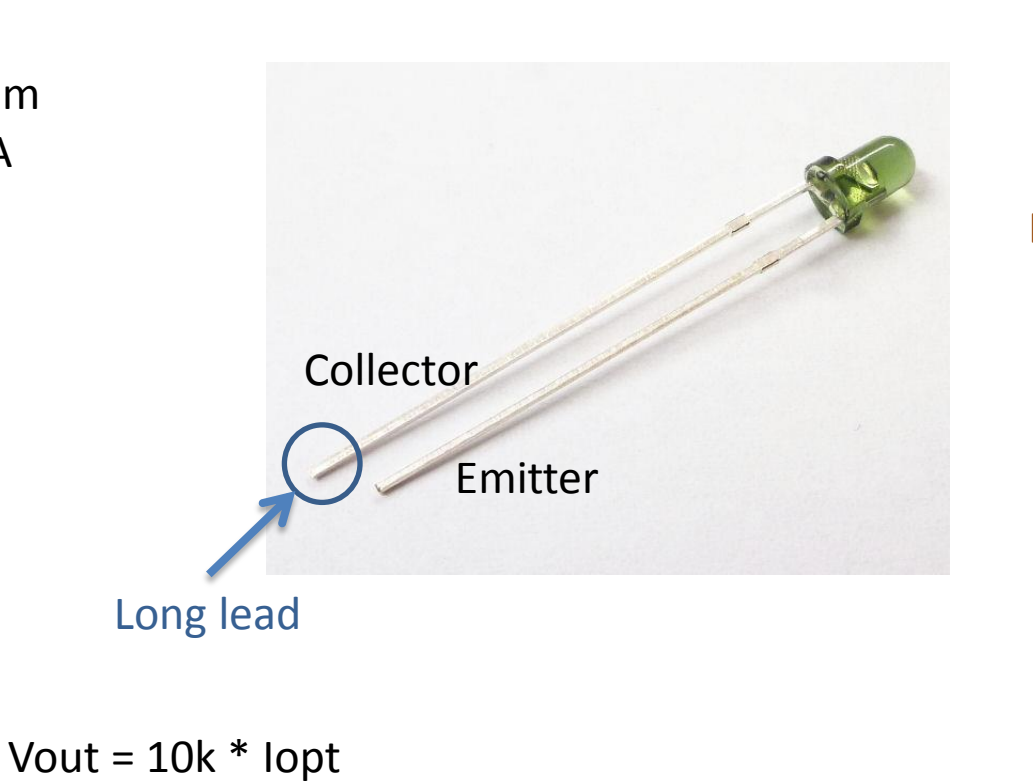

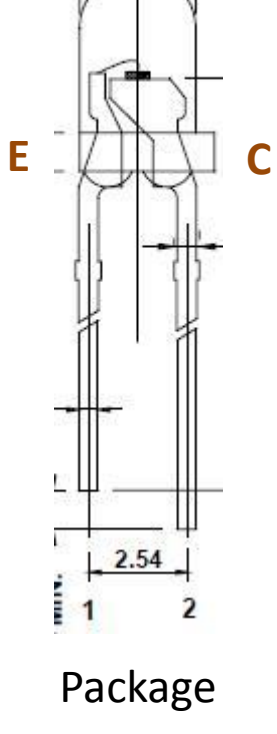

lopt = Vout \* 100 [μA]

### 3.3.1 Illuminance

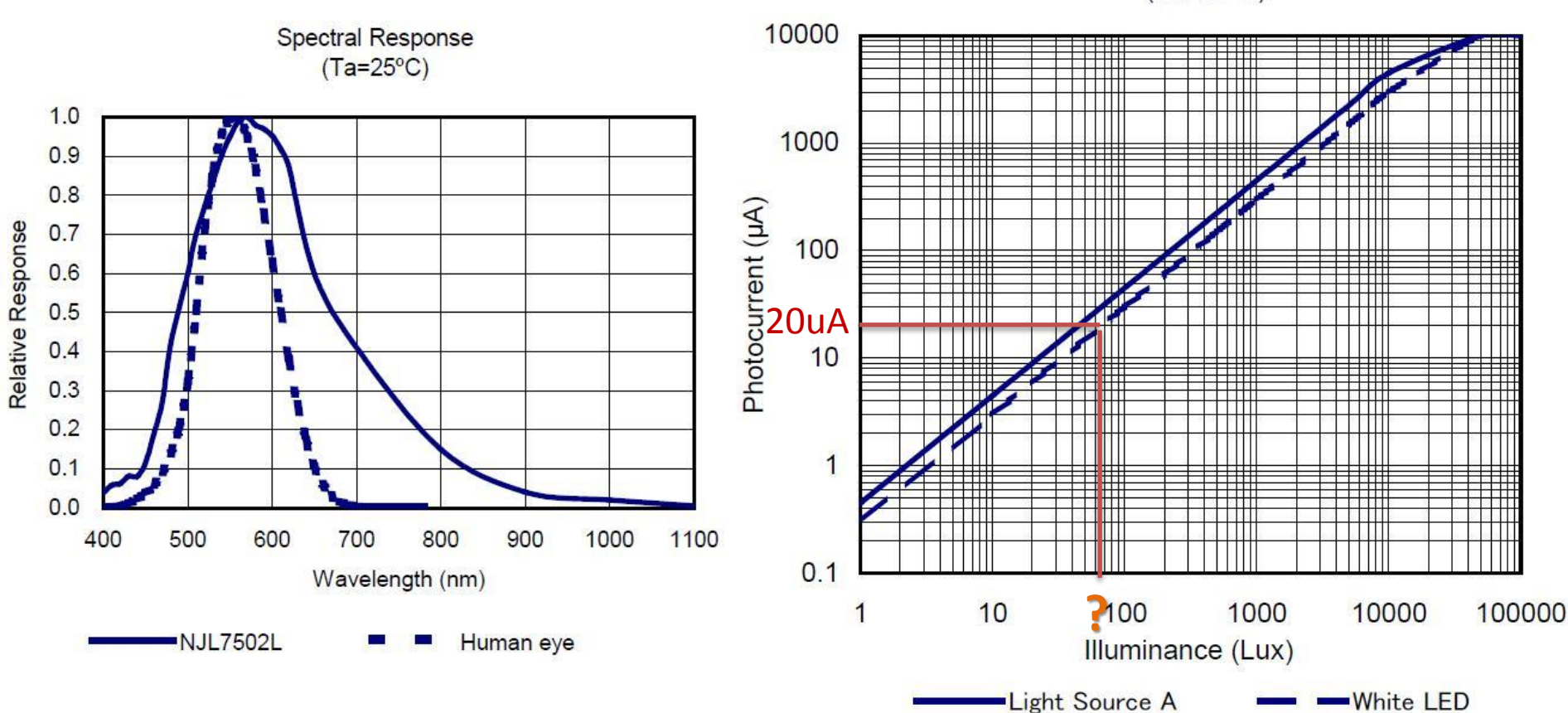

Photocurrent vs. Illuminance (Ta=25°C)

Sep 11-13, 2012, The University of

Tokushima, Akinori Tsuji

### 3.3.2 Measurement of Light

Photocurrent vs. Illuminance (Ta=25°C)

100000

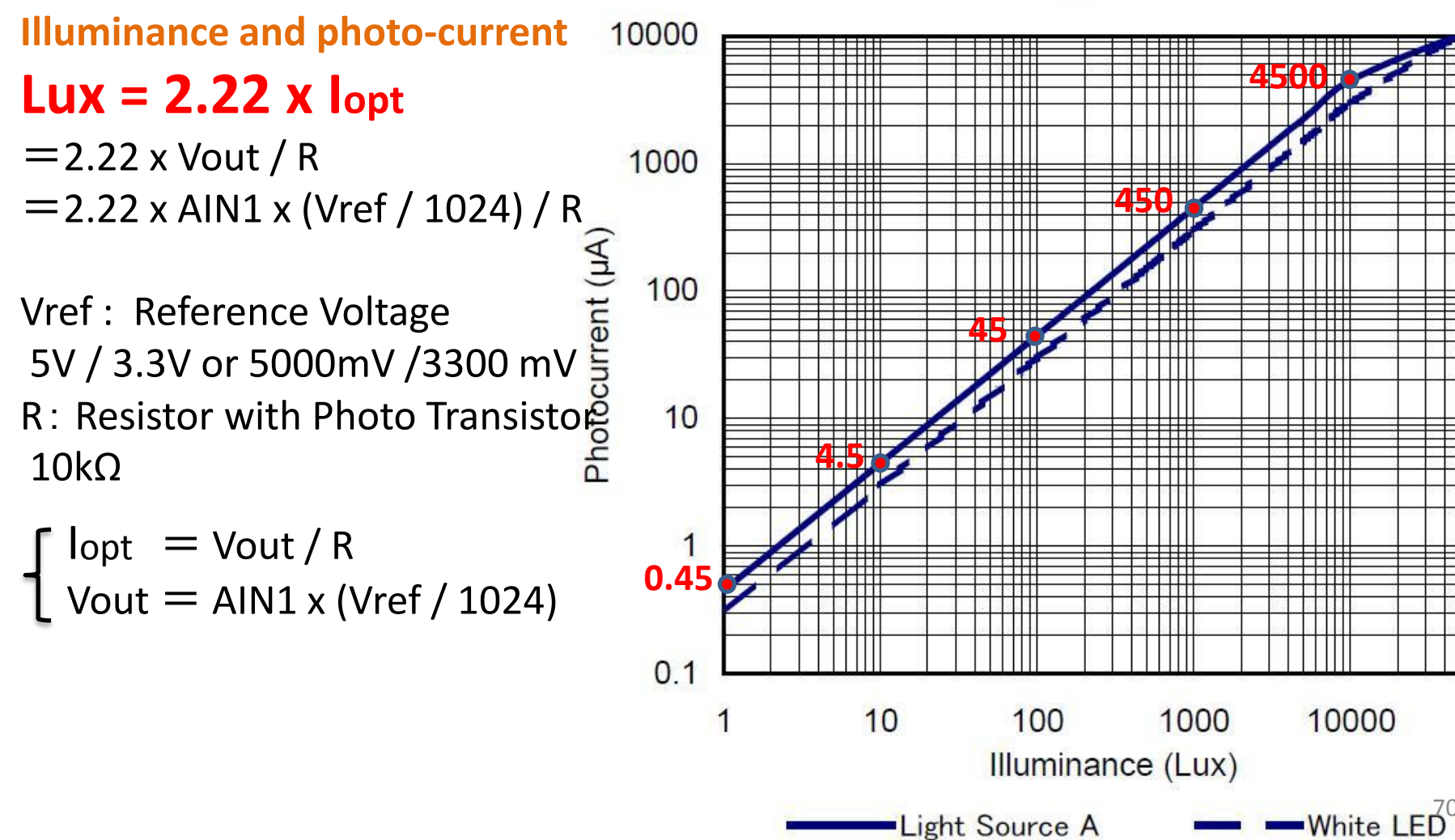

#### 3.3.3 Typical Illuminance (From JIS)

JIS Z 9110 照度基準【 事務所 】

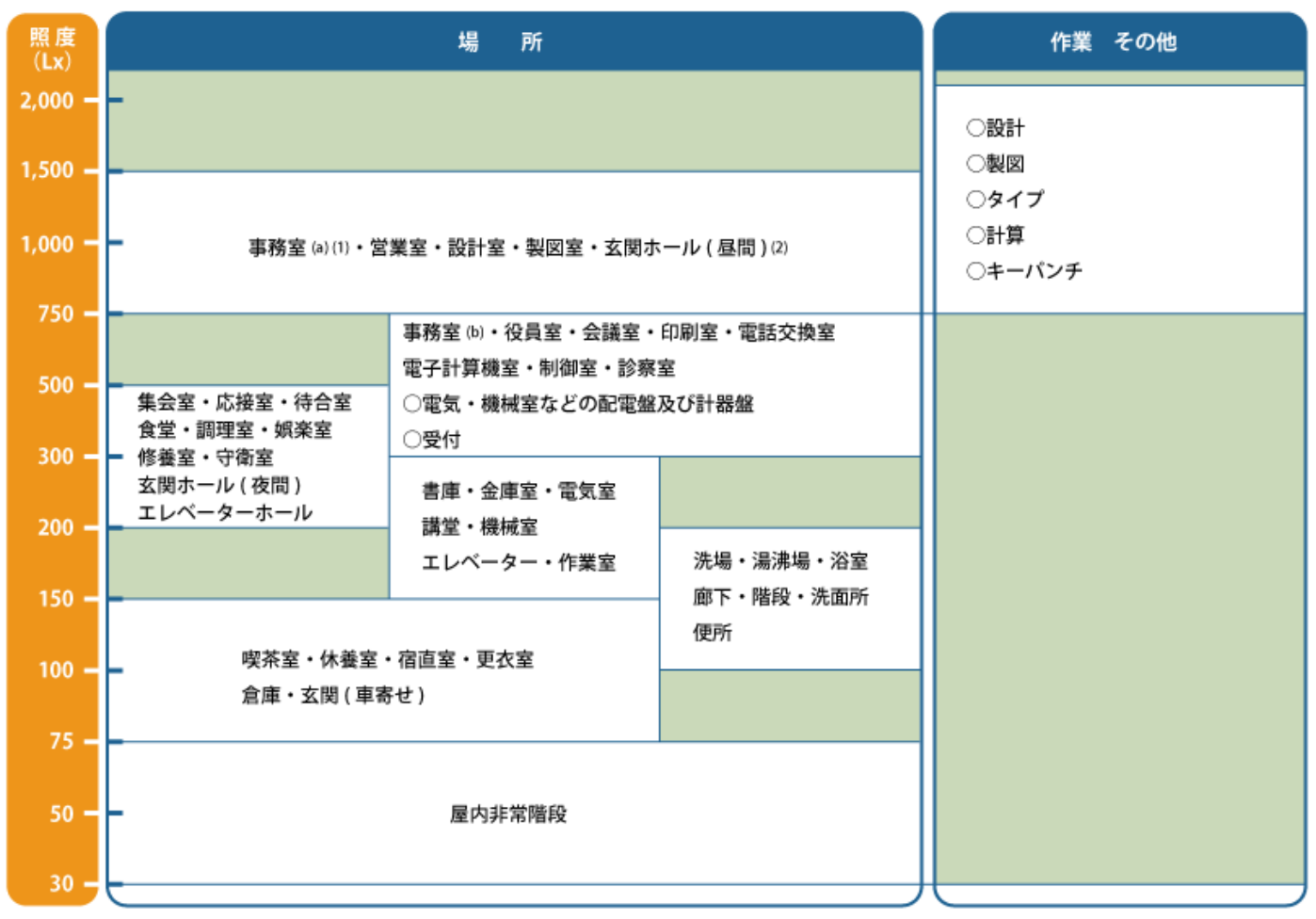

注(1)事務室は細かい視作業を伴う場合及び昼光りの影響により窓外が明るく、室内が暗く感ずる場合は、(a)を選ぶことが望ましい。 (2)玄関ホールでは、昼間の屋外自然光による数万 lx の照明に目が順応していると、ホール内部が暗く見えるので、照度を高くする ことが望ましい。なお、玄関ホール(夜間)と(昼間)は段階点滅で調節してもよい。 Exercise 6: Pair Network Send illuminance

PhotoTrans1: Read the output voltage of the light sensor and convert to lux

const unsigned int sensorPin = A1; // select the input pin for the potentiometer

```
void setup() {
 Serial.begin(9600);
}
```

```
void loop() {
 unsigned int sensorValue; // variable to store the value coming from the sensor
 sensorValue = analogRead(sensorPin); // read the value from the sensor:
 float vout = sensorValue * 5000.0 / 1024; // converts to the voltage
 float lux = vout * 222.0 / 1000;
 Serial.println(lux);
                                         Example) measure illuminance in the room
 delay(100);
}
```

Voltage output is Vout =1.0 [V], then photo current is lopt=100[uA]. From the photo current & illuminance equ., get the 222 [lux].
## Exercise 7: Pair Network Send illuminance

PhotoTrans2: if illuminance smaller than 100 [lux] then turn off the LED

```
const unsigned int sensorPin = A1; // select the input pin for the light sensor const unsigned int ledPin = 13; // pin 13, on board LED
```

```
void setup() {
 Serial.begin(9600);
 pinMode(ledPin, OUTPUT);
}
void loop() {
 unsigned int sensorValue; // variable to store the value coming from the sensor
 sensorValue = analogRead(sensorPin); // read the value from the sensor:
 float vout = sensorValue * 5000.0 / 1024; // converts to the voltage
 float lux = vout * 222.0 / 1000;
 if (lux < 100) { digitalWrite(ledPin, LOW); // set the LED off
 } else { digitalWrite(ledPin, HIGH); } // set the LED on
 Serial.println(lux);
 delay(250);
}
```

# Building Wireless Sensor Networks with XBee and Arduino

#### The University of Tokushima Akinori TSUJI

Contact Information : 2-1, Minamijyosanjima-cho, Tokushima, 770-8506, Japan TEL/FAX : +81-88-656-7485 E-mail: : a-tsuji@is.tokushima-u.ac.jp

## Building Wireless Sensor Networks

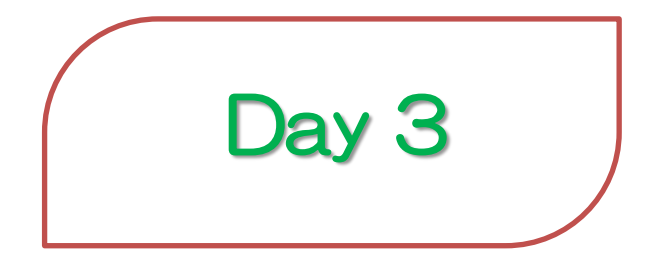

2012/9/13(Thu) 10:00—12:00 Time Estimation: 2 hours

# Agenda

- 1 Sensors and Actuators
- 2 Building Pair Network (MCU by MCU)
  - Switch
  - Buzzer
  - LCD
- 3 Building Wireless Sensor Network
  - Data Acquisition
  - Monitoring
  - Controll

#### 1 Sensors and Actuators

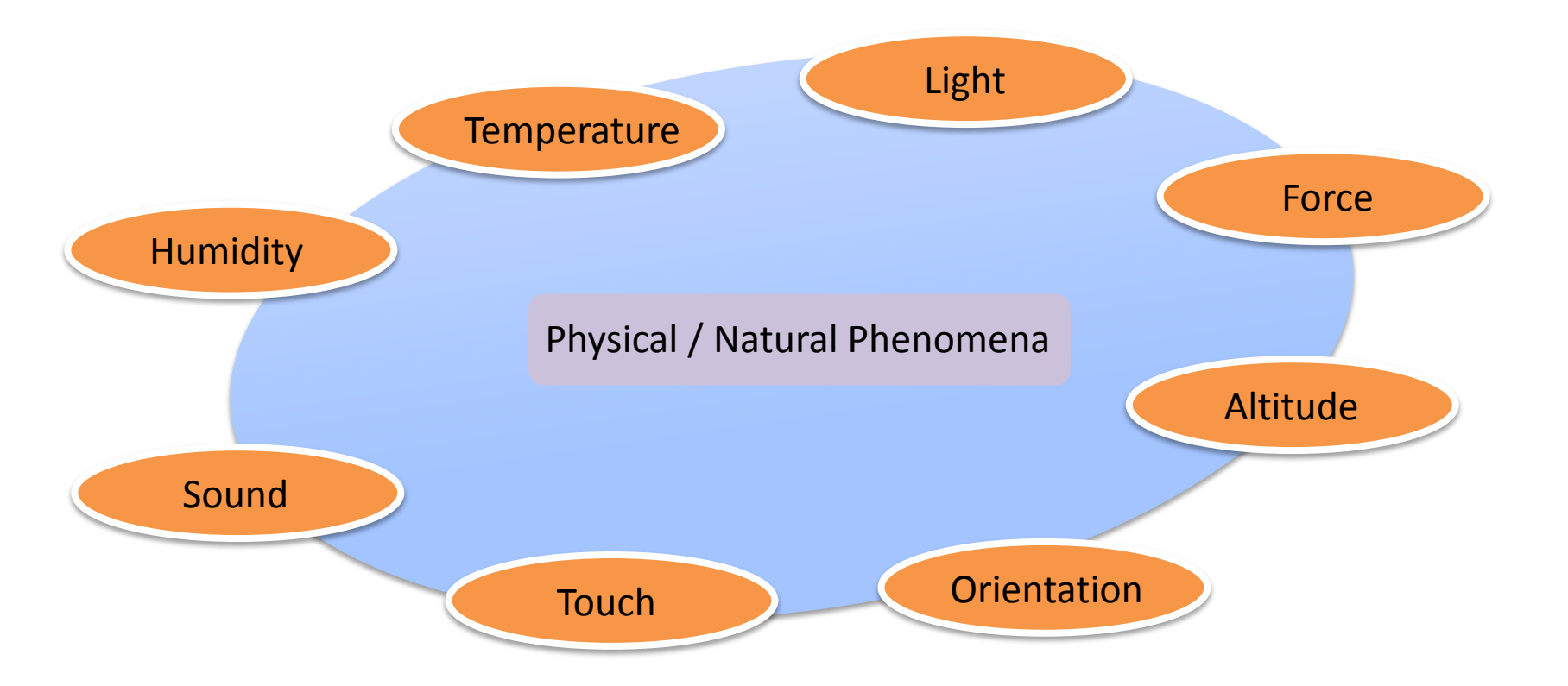

#### 1.1 Sensors

| Accelerometer   | Accelerations                | Potentiometer     | Rotation on an analog scale |
|-----------------|------------------------------|-------------------|-----------------------------|
| Capacitance     | Electrical properties        | Pulse             | Heartbeat rate              |
| Color           | Wavelengths of light         | Range finder      | Distance                    |
| Pressure        | Physical pressure            | Rotary<br>encoder | Rotation on a digital scale |
| Gas             | Alcohol, Methane,<br>Co2, CO | Smoke             | Airborne particles          |
| GSR             | Galvanic skin                | Stretch           | Physical deformation        |
| Gyroscope       | Rotation                     | Thermistor        | Temperature                 |
| Hall            | Magnetic field               | Tilt              | Angular attitude            |
| Microphone      | Acoustic sound               | Temperature       | Temperature                 |
| Motion          | Changes in relative distance |                   |                             |
| Phototransistor | Light                        |                   | 78                          |

### 1.2 Wireless Sensor Node

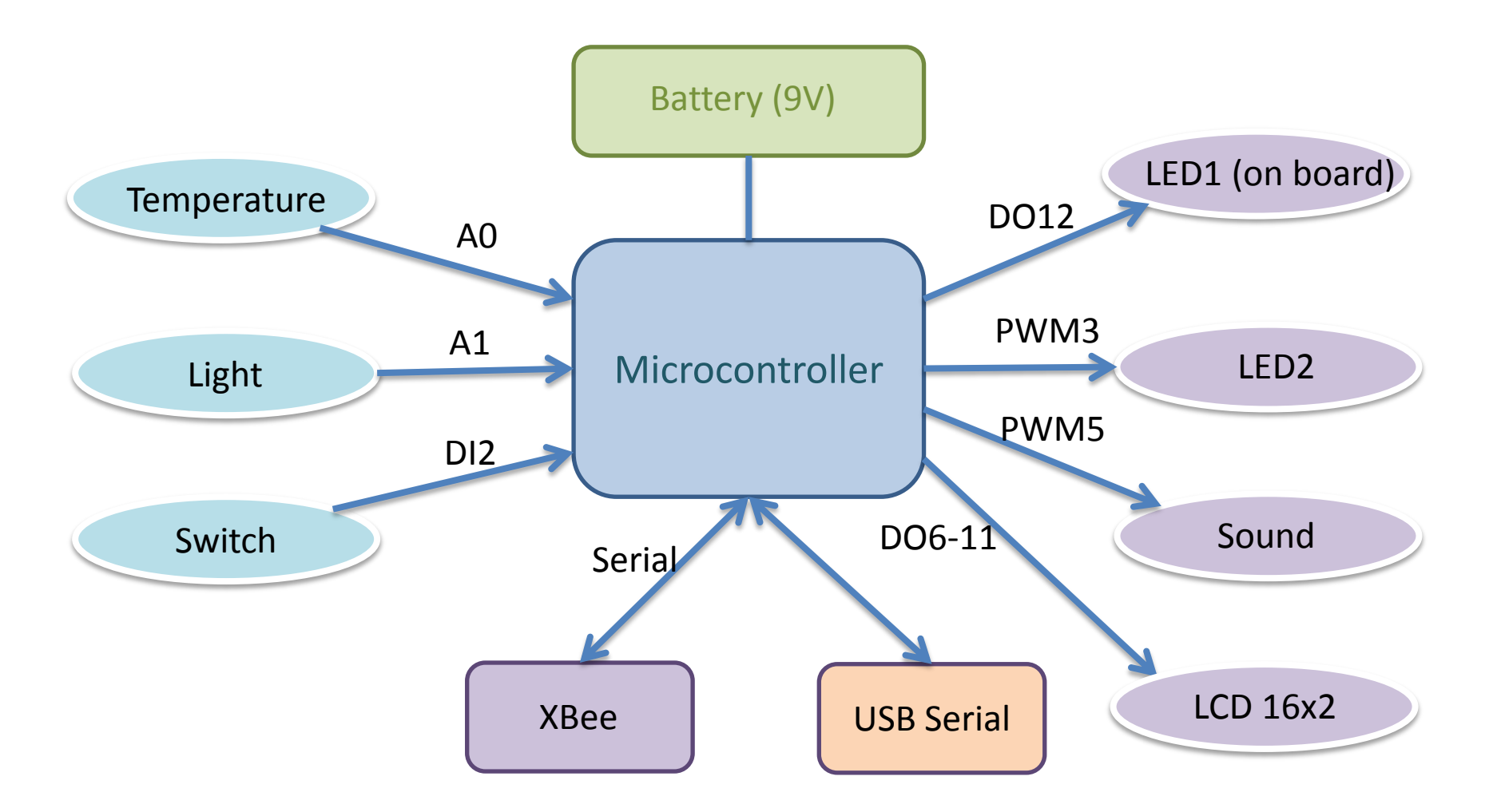

### 2 Building Pair Network (MCU by MCU)

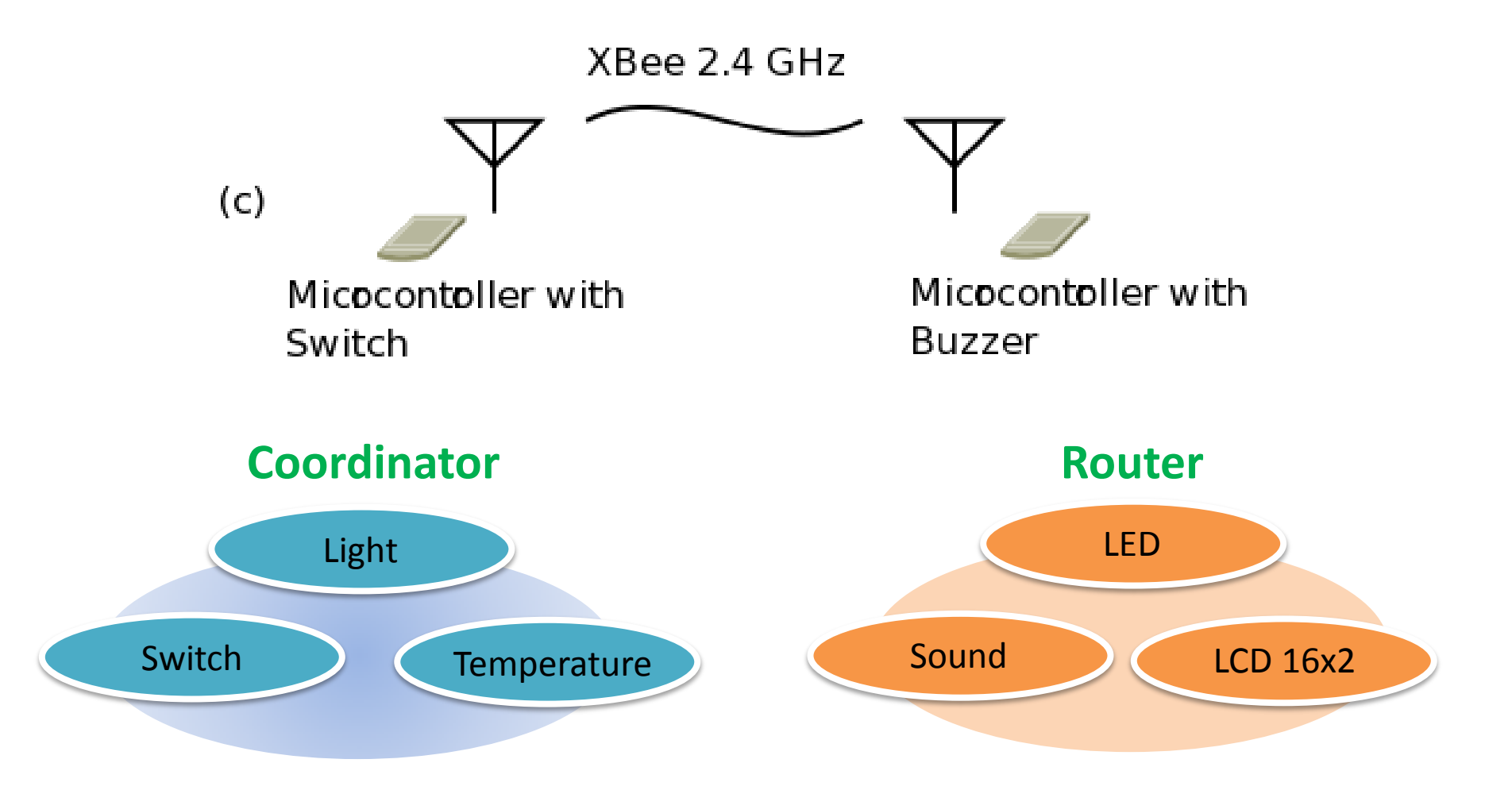

#### 2.1 Signal Flow of Pair Network (MCU by MCU)

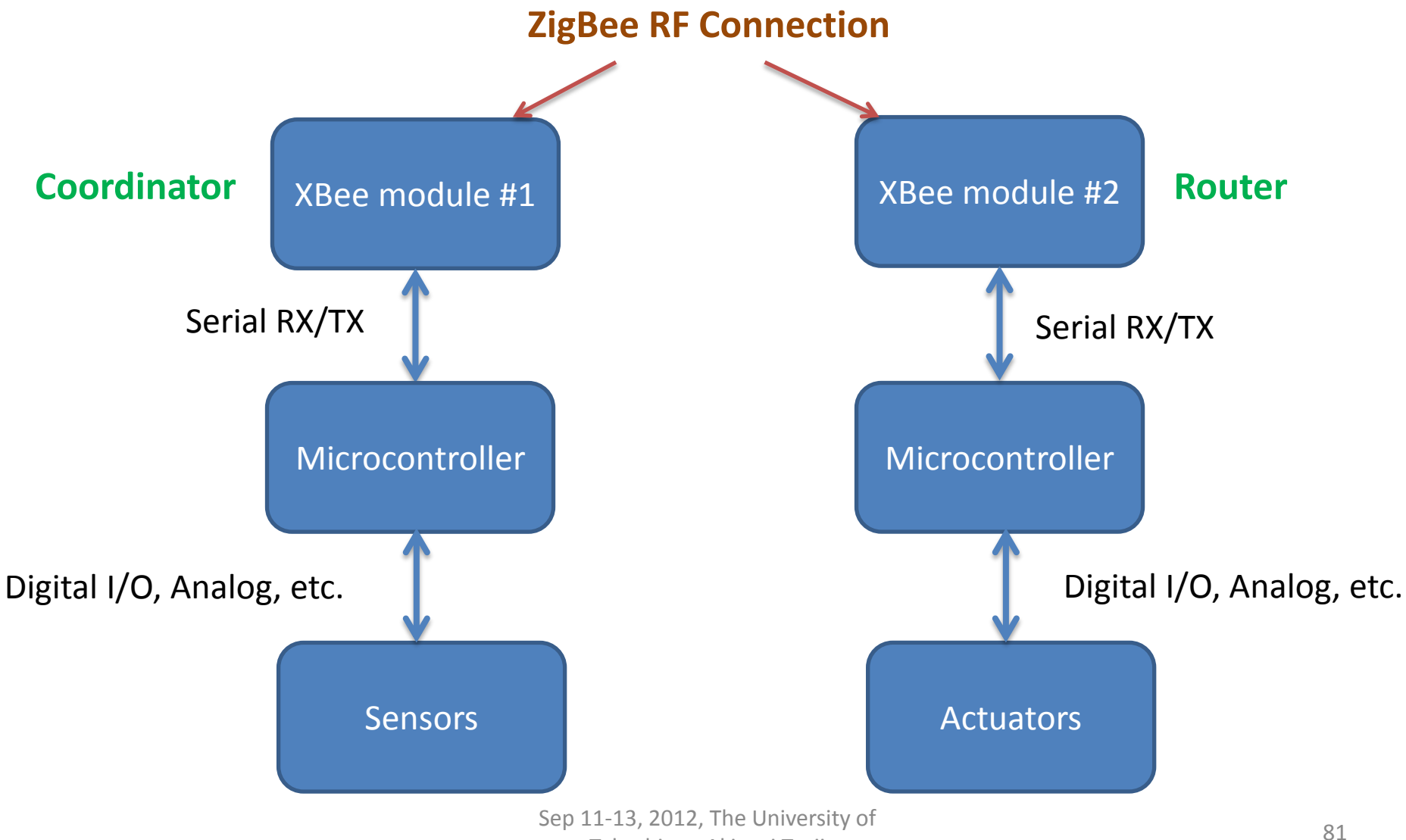

Tokushima, Akinori Tsuji

#### 2.2 Prepare XBee Firmware (Coordinator and Router)

- 1. Check Serial Number(SH,SL) of each module
- 2. Write Firmware, Coordinator AT or Router/Enddevice AT
- 3. Set up same PAN ID for each module
- 4. Set Destination address (DH, DL)
- 5. Reconnect the USB cable for restarting the XBee module
- 6. Communication test on the Terminal tab on X-CTU

### 2.3 XBee and Push Switch (Coordinator)

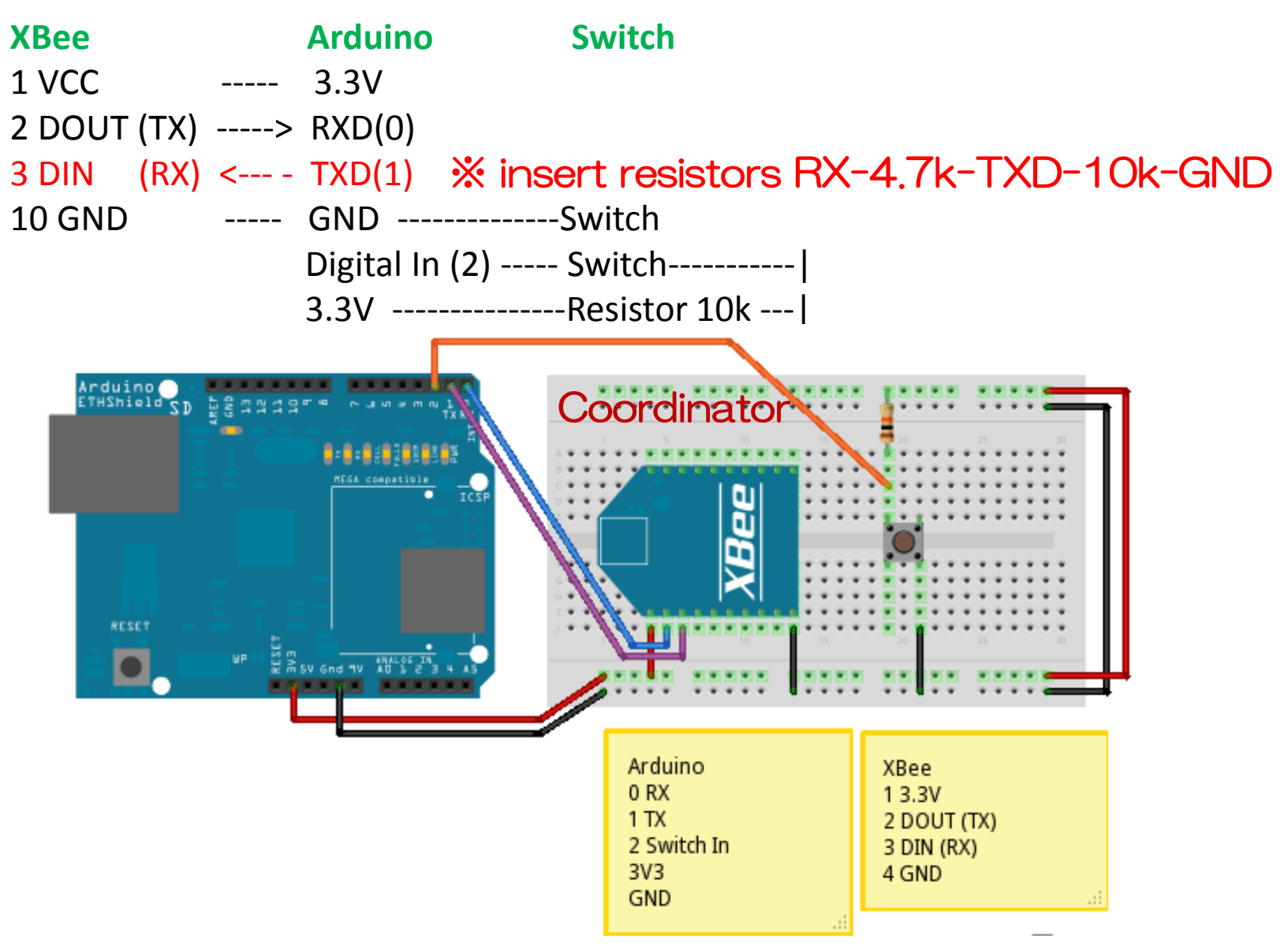

#### Appendix: Push Switch

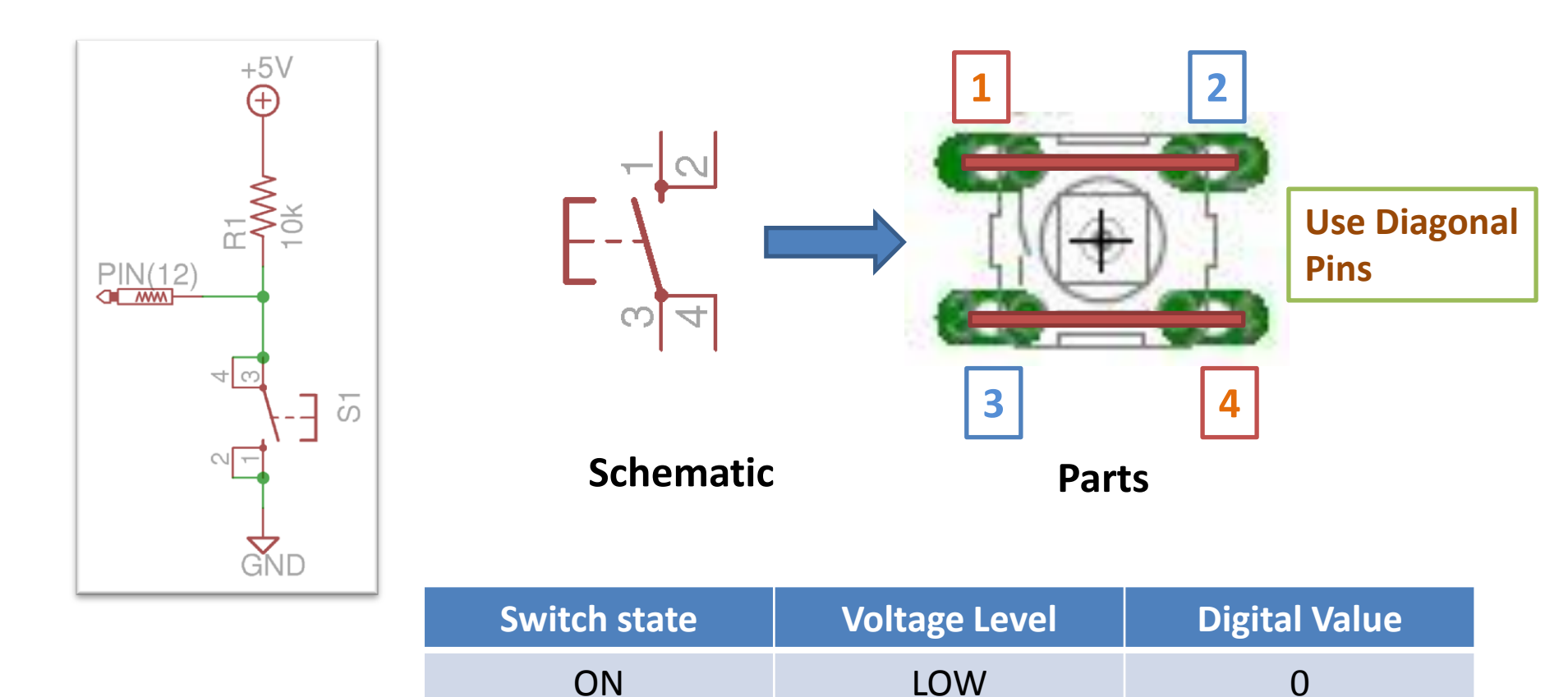

HIGH

OFF

1

#### Exercise 1: XBee and Push Switch (Coordinator)

#### **CoordinatorSwitch:** send the character 'D' to the router when user push the switch

```
const unsigned int swPin = 2;
```

```
void setup() { // Initialize peripherals
  pinMode(swPin, INPUT);
  Serial.begin(9600);
```

```
}
```

}

```
void loop() { // Infinite loop
```

if (digitalRead(swPin) == LOW) { // if switch is pressed Serial.print('D'); // send character 'D' to the router delay(200); // more than 200ms wait to prevent chattering

NOTE: Before writing the Arduino program, remove the XBee pins (RX) to prevent collisions of serial communication

### 2.4 XBee and Buzzer (Router)

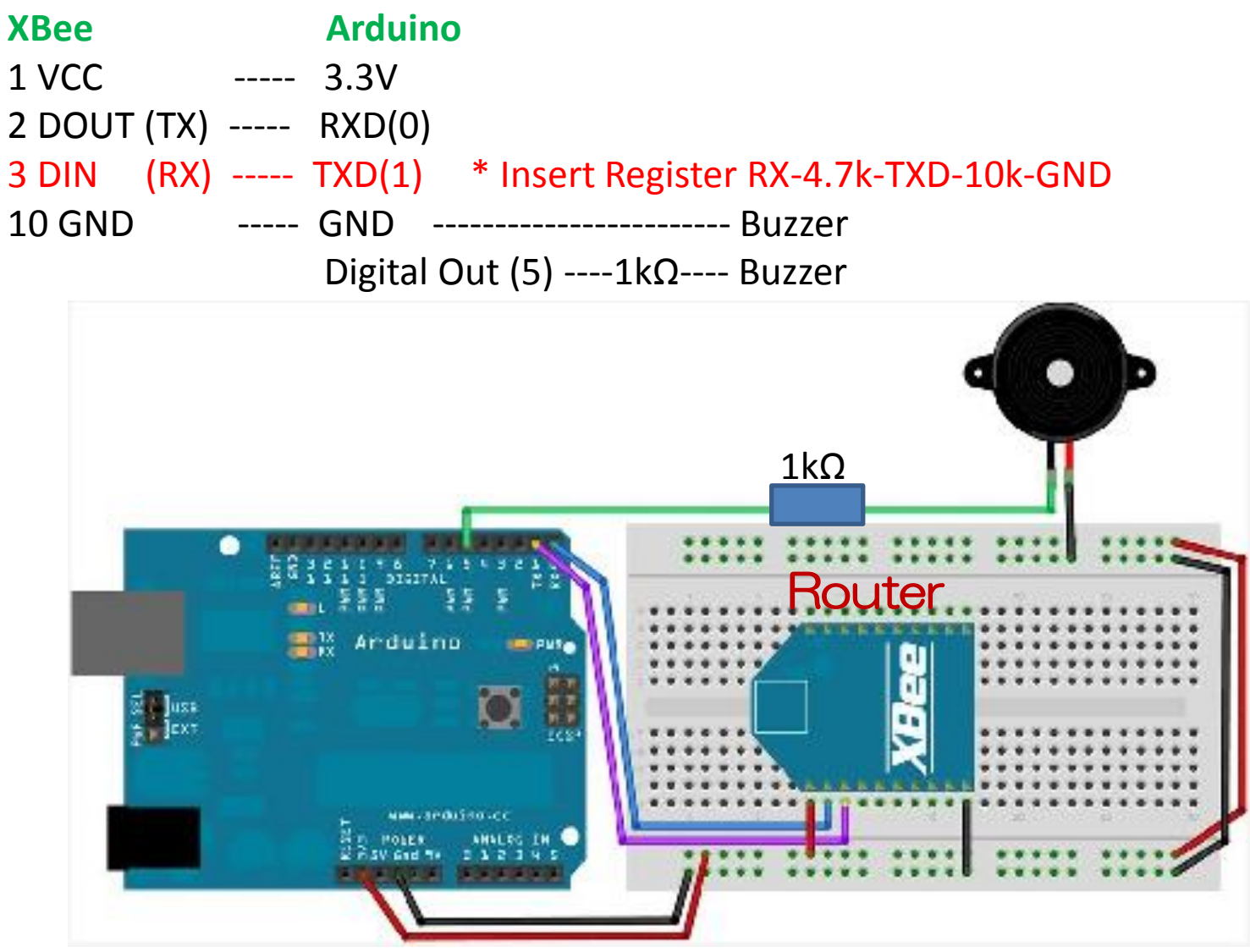

Tokushima, Akinori Tsuji

### Exercise 2: XBee and Buzzer (Router)

#### RouterSpeaker: Buzzer turns on when the router received the character 'D'

```
const unsigned int speakerPin = 5; // digital pin 5, PWM port
```

```
void setup() { // Initialize peripherals
    pinMode(speakerPin, OUTPUT);
    Serial.begin(9600);
```

```
}
```

```
void loop() { // Infinite loop
if (Serial.available() > 0) {
    if (Serial.read() == 'D') { // receive character 'D' to the router
        analogWrite(speakerPin, 127); // buzzer on, PWM sets duty cycle 0—255, 490Hz
        delay(100); // duty cycle 50% (127)
        analogWrite(speakerPin, 0); // buzzer off, PWM sets duty cycle 0—255, , 490Hz
        } // duty cycle 0% (0)
```

### 2.5 LCD Character Display

#### LCD SC1602BS-B(-XA-GB-K)

Number of Characters: 16 Characters x 2 lines Drive Method: 1/5 bias, 1 / 16 duty Operating Voltage: 4.5V – 5.5V Controller: HD47780 Compatible

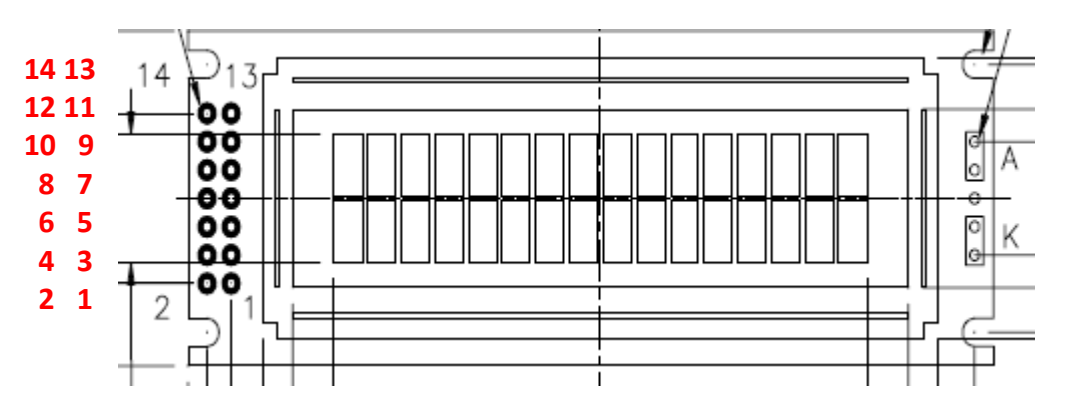

Arduino Function: LiquidCrystal(rs, enable, d4, d5, d6, d7) LiquidCrystal(11, 10, 9, 8, 7, 6)

> Sep 11-13, 2012, The University of Tokushima, Akinori Tsuji

| 0 120 0      | GND<br>GND<br>10k<br>Vo |  |  |  |  |
|--------------|-------------------------|--|--|--|--|
|              | 1                       |  |  |  |  |
| LCD Pin      | Arduino Pin             |  |  |  |  |
| 1 Vdd        | +5V                     |  |  |  |  |
| 2 Vss        | GND                     |  |  |  |  |
| 3 Vo (Contra | st Adjustment) 🚽        |  |  |  |  |
| 4 RS         | D11                     |  |  |  |  |
| 5 R/W        | GND                     |  |  |  |  |
| 6 E          | D10                     |  |  |  |  |
| 11 DB4       | D9                      |  |  |  |  |
| 12 DB5       | D8                      |  |  |  |  |
| 13 DB6       | D7                      |  |  |  |  |
| 14 DB7       | D6                      |  |  |  |  |

## Exercise 3: LCD test1 (1/2)

#### LCDtest1: Initialize and clear the LCD, display test to show characters and numbers

#### #include <LiquidCrystal.h>

// initialize the library with the numbers of the interface pins
LiquidCrystal lcd(11, 10, 9, 8, 7, 6); // RS, E, D4, D5, D6, D7

### Exercise 3: LCD test1 (2/2)

void loop() {
 static int n = 0;
 float f = 1.2;

// set the cursor to column 0, line 0
lcd.setCursor(0, 0);
lcd.print("Hello, world!");
lcd.print(f);

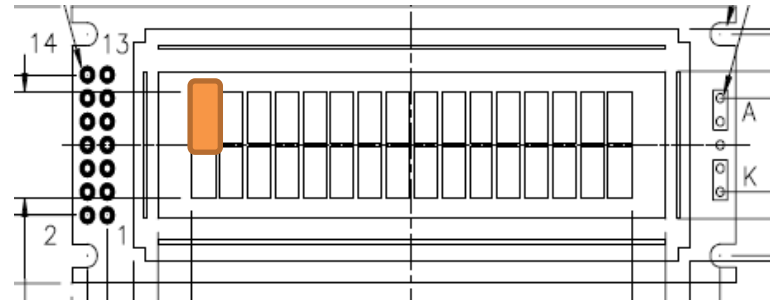

// set the cursor to column 0, line 1
// (note: line 1 is the second row, since counting begins with 0):
lcd.setCursor(0, 1);
lcd.print(n++);
delay(200);
}

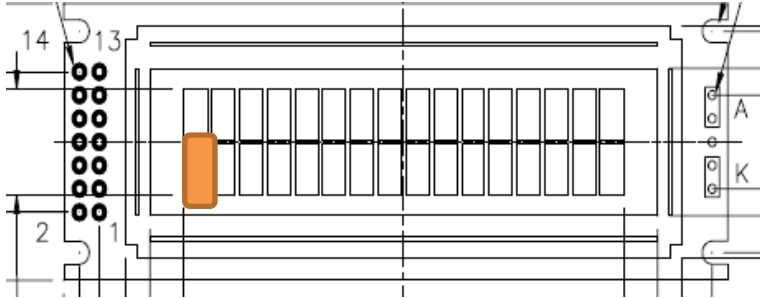

## Exercise 4: LCD test (1/2)

#### LCDtest2: Display shows counting down number and shows three data in one line

```
#include <LiquidCrystal.h>
const int numRows = 2; // lines
const int numCols = 16;
int count;
LiquidCrystal lcd(11, 10, 9, 8, 7, 6); // RS, E, D4, D5, D6, D7
```

```
void setup() {
lcd.begin(16, 2);
                                                                 00
                                                                 00
lcd.print("Starting in "); // this string is 12 characters
                                                                 -0-0
                                                                 00
                                                                 00
 for(int i=9; i > 0; i--) // count down from 9
                                                                 00
  // the top line is row 0
  lcd.setCursor(12,0); // move the cursor to the end of the string
  lcd.print(i);
  delay(1000);
                                                                 00
                                                                 00
                                                                 00
                                                                 00
      <continue next page>
                                     Sep 11-13, 2012, The University
                                                                                                   91
                                         Tokushima, Akinori Tsuji
```

## Exercise 4: LCD test (2/2)

#### void loop()

```
int columnWidth = 4; //spacing for the columns
int displayColumns = 3; //how many columns of numbers
lcd.clear(); // clear the display
for( int col=0; col < displayColumns; col++)</pre>
 lcd.setCursor(col * columnWidth, 0);
 count = count+ 1;
                                              14
                                                00
 lcd.print(count);
                                                00
                                                00
                                                -0-0
                                                00
                                                00
delay(1000);
                                                00
```

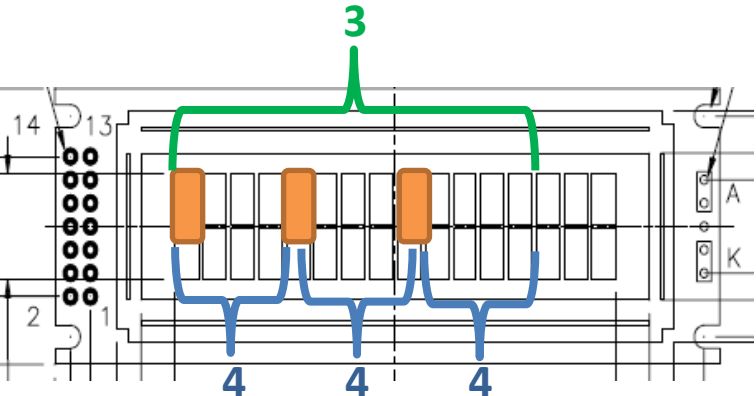

### 3 Building Your Wireless Sensor Networks

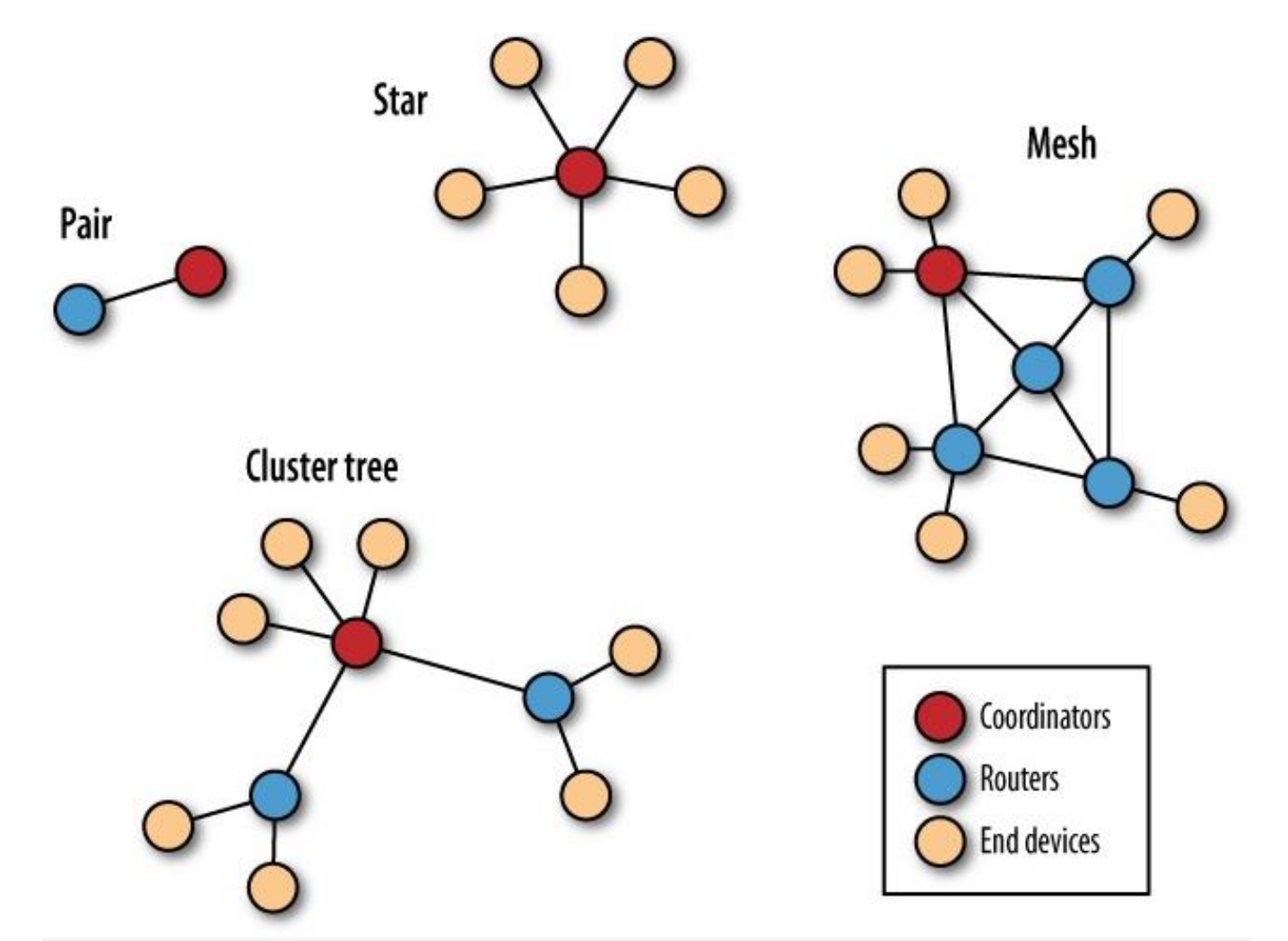

# 3.1 Examples of Wireless Sensor Networks

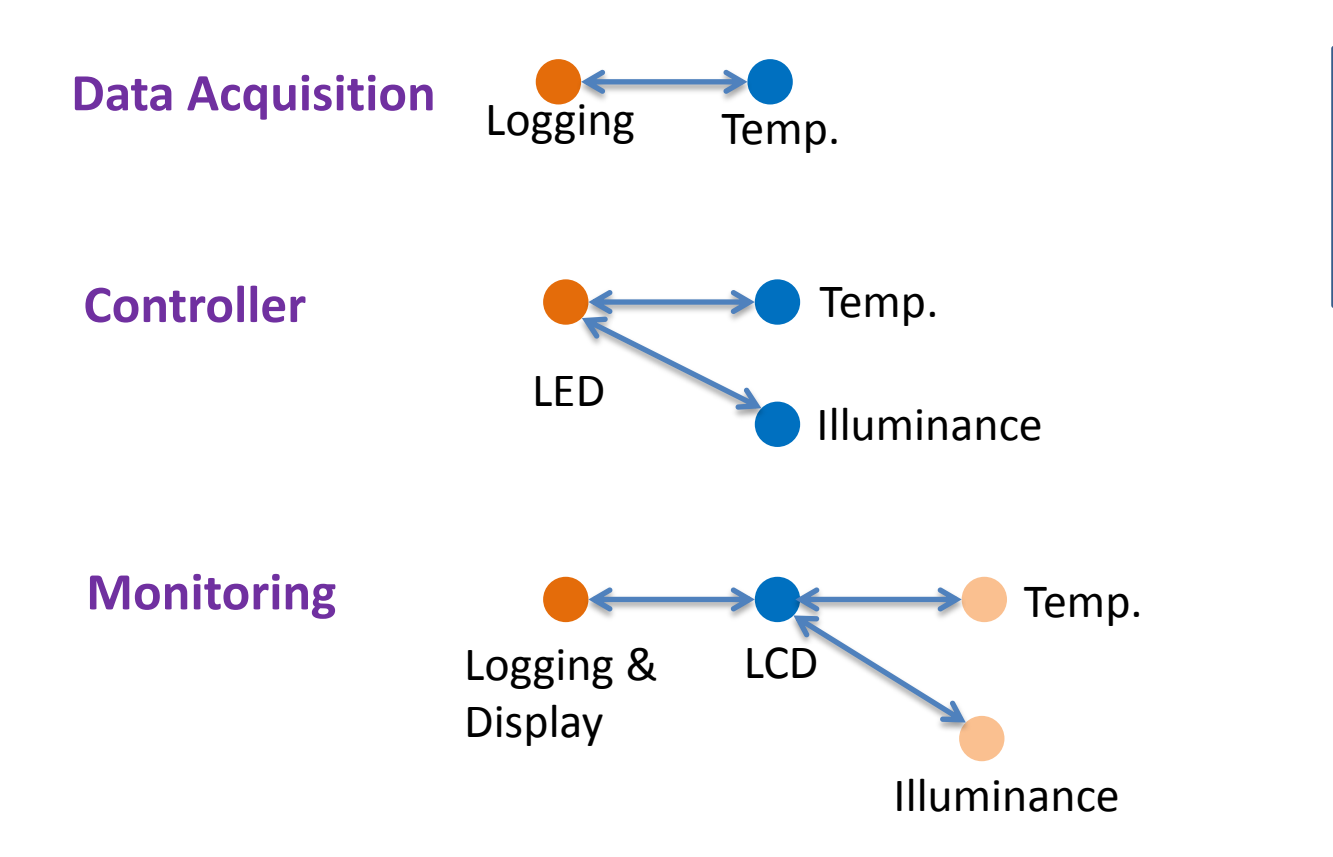

Coordinator

Router

Endpoint

#### 3.2 Broadcast

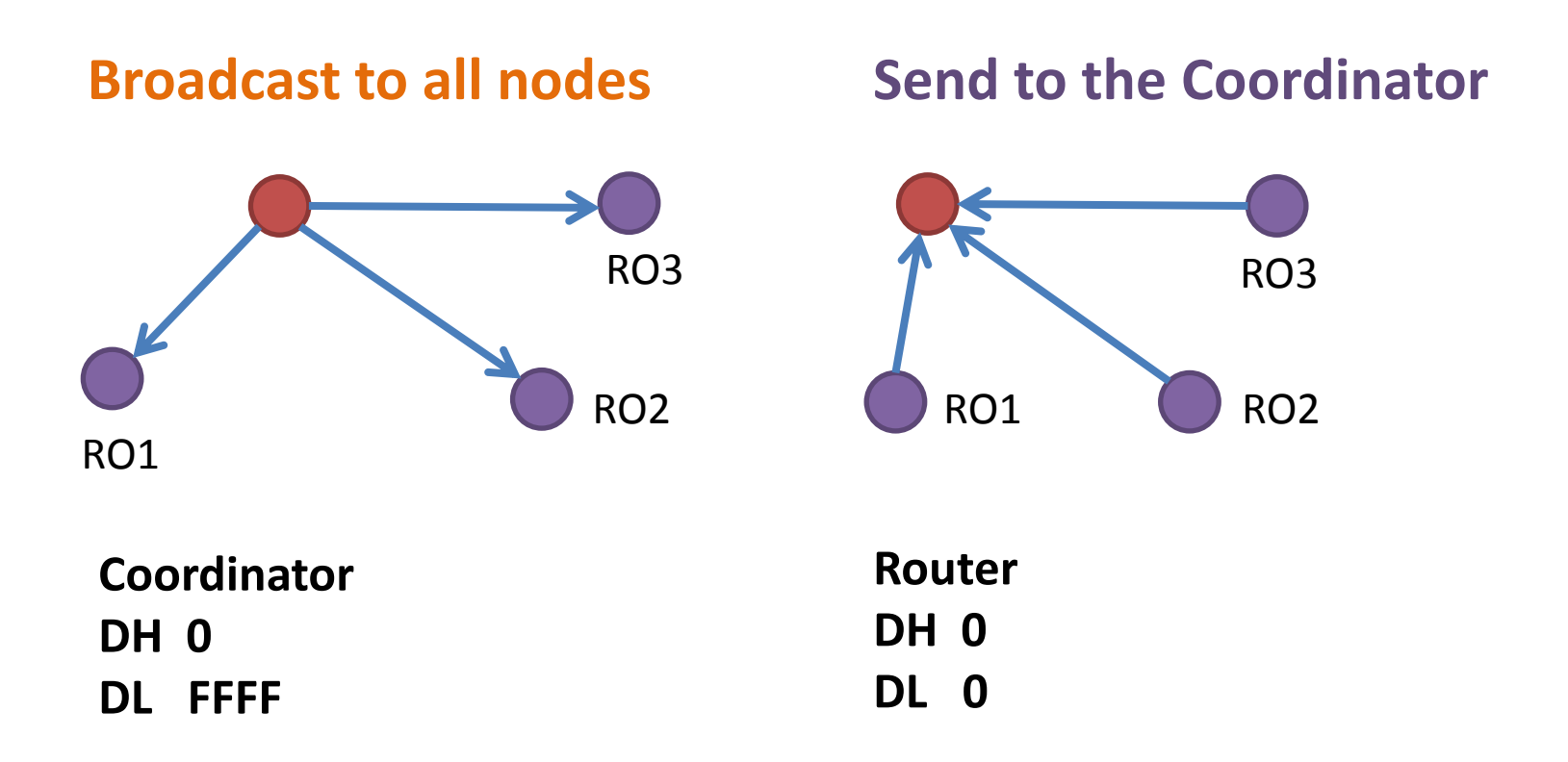

### 3.3 Communication Protocol

Data Format (Coordinator): Node Number,CMD Example) Node001,Read

#### **Data Format (Router):**

Node Number,<sensor 1>, <sensor 2>, ..., <sensor N>,<battery power>, <date>, <time> Example) Node001,Temp,25.2,Lux,200.2,Bat,4.8,Date,9/8/2012,10:20:11

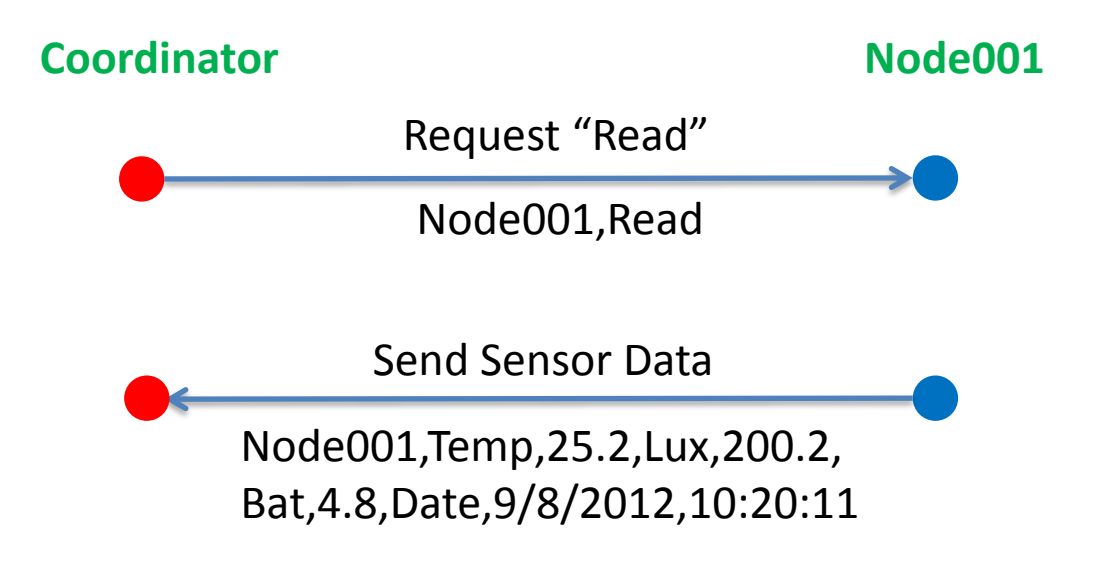

Sep 11-13, 2012, The University of Tokushima, Akinori Tsuji

# Appendix How to write Arduino firmware

#### For Arduino Duemilianove w/Atmega328

- 1. Connect AVR-ISPMKII to the ICSP pin header
- 2. Power supply from a USB connector
- 3. Run the AVR Studio
- 4. Click on the AVR Button

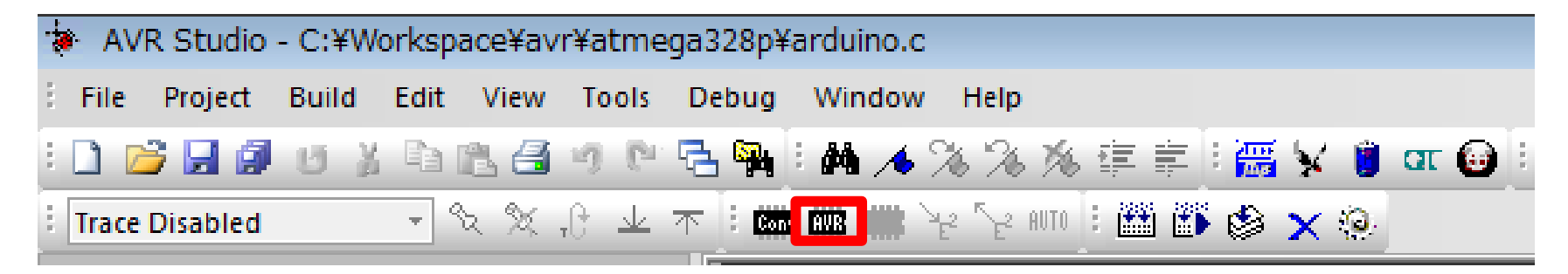

# Appendix How to write Arduino firmware

5. Program Fuses Bits HIGH: 0xDA LOW: 0xFF

| Main              | Program                | Fuses Loc                      | kBits      | Advanced      | HW Settir   | ngs   HW In | fo Auto |    |     |    |
|-------------------|------------------------|--------------------------------|------------|---------------|-------------|-------------|---------|----|-----|----|
| Fu                | se                     | Value                          |            |               |             |             |         |    |     |    |
| BO                | DLEVEL                 | Brown-                         | out de     | tection disal | oled        |             |         |    | -   |    |
| RS                | TDISBL                 |                                |            |               |             |             |         |    |     |    |
| DW                | /EN                    |                                |            |               |             |             |         |    |     |    |
| SP                | IEN                    | <b>1</b>                       |            |               |             |             |         |    |     |    |
| WD                | TON                    |                                |            |               |             |             |         |    |     |    |
| EE                | SAVE                   |                                |            |               |             |             |         |    |     |    |
| BO                | OTSZ                   | Boot Fl                        | ash si     | ze=1024 wor   | ds start ad | dress=\$3C0 | 0       |    | -   |    |
| BO                | OTRST                  | <b>~</b>                       |            |               |             |             |         |    |     |    |
| CK                | DIV8                   |                                |            |               |             |             |         |    |     |    |
|                   |                        | 0.55                           |            |               |             |             |         |    |     |    |
| E                 |                        |                                |            |               |             |             |         |    |     |    |
| HIC               | iH<br>w                | UXDA<br>0x55                   |            |               |             |             |         |    |     |    |
| 10                | ŲŲ                     | UXFF                           |            |               |             |             |         |    |     |    |
|                   |                        |                                |            |               |             |             |         |    |     |    |
|                   |                        |                                |            |               |             |             |         |    |     |    |
|                   |                        |                                |            |               |             |             |         |    |     |    |
| V A               | uto read               |                                |            |               |             |             |         |    |     |    |
| 🔽 Si              | mart warnin            | es                             |            |               |             |             |         |    |     |    |
| V 🔽               | erify after p          | programming                    |            |               | Pro         | gram        | Veri    | fy | Rea | ad |
|                   |                        |                                |            | 01/1          |             |             |         |    |     |    |
| etting<br>ntering | mode and (<br>programm | jevice parami<br>jing model Ok | eters<br>1 | UK!           |             |             |         |    |     |    |
| anding            | r fuceo add            | reco II to C I                 | EE (       | NUDA NUEE     | OKL         |             |         |    |     |    |

# Appendix How to write Arduino firmware

6. Program Arduino Firmware

| uino       | AVRISP mkII in ISP mode with ATmega328P                                                                                                    |   |  |  |  |
|------------|----------------------------------------------------------------------------------------------------|---|--|--|--|
|            | Main         Program         Fuses         LockBits         Advanced         HW Settings         HW Info         Auto           Device         Erase Device         Erase Device |   |  |  |  |
| C:¥arduino | ¥bootloaders¥atmega¥ATmegaBOOT_168_atmega328.hex                                                                                                    |   |  |  |  |
|            | Use Current Simulator /Emulator ELOSH Momory     Input HEX File     rduino¥bootloaders¥atmega¥ATmegaBOOT_168_atmega328;nex                                                                                                    |   |  |  |  |
|            | Program Verify Read                                                                                                    |   |  |  |  |
|            | EEPROM Use Current Simulator/Emulator EEPROM Memory Input HEX File Impogram Verify Read ELE Production File Format                                                                                                    |   |  |  |  |
|            | Input ELF File:<br>Save From: V FLASH V EEPROM FUSES LOCKBITS<br>Program Save Save saving to ELF                                                                                                    |   |  |  |  |
|            | Setting mode and device parametersOK!<br>Entering programming modeOK!<br>Reading fuses address 0 to 20xFF, 0xDA, 0xFFOK!<br>Leaving programming modeOK!                                                                                                    | * |  |  |  |
| I          | Sep 11-13, 2012. The University of                                                                                                    |   |  |  |  |

#### **Revised History**

2012/8/2(Sat) Created by Akinori Tsuji
2012/8/11(Sat) Day1, Day2, and Day3 write briefly
2012/8/12(Sun) Day1 almost complete
2012/8/15(Tue) Day2, Day3 write in detail
2012/9/10(Mon) Day1 & Day2 write
2012/9/11(Tue) Released 1<sup>st</sup> edition
2012/9/12(Wed) Day1, Day 2, and Day3 modified
2012/9/13(Thu) Day3 modified
2012/9/14(Fri) Day1, Day2, and Day3 made some correction

A part of this workshop is supported by the KAKEN SUISIN budget titled in "Building Battery-less Sensing System based on the Energy Harvesting Technology" in Tokushima University